# 方城公共资源交易中心交易系统 全电子流程操作手册

(代理机构)

| 第1章 前言          | 3  |
|-----------------|----|
| 1.1 使用说明        | 3  |
| 第2章 使用前准备工作(必读) | 3  |
| 2.1 浏览器设置       | 3  |
| 2.1.1 兼容性视图设置   | 3  |
| 2.1.2 弹出窗口设置    | 5  |
| 2.1.3可信站点设置     | 5  |
| 2.1.4 高级选项设置    | 6  |
| 2.2 必备程序和组件安装   | 7  |
| 第3章 公开招标流程      | 7  |
| 3.1 操作描述        | 7  |
| 3.2 代理机构向导      | 7  |
| 3.2.1 登录系统      | 7  |
| 3.2.2业务介绍       | 8  |
| 3.3项目入场         | 9  |
| 3.4项目向导         | 14 |
| 3.5 划分标段        | 14 |
| 3.6 立项信息        | 15 |
| 3.7 场地预约        | 16 |
| 3.8 资费定义        | 17 |
| 3.9 招标文件制作      |    |
| 3.9.1 起草招标公告    |    |
| 3.9.2 招标文件制作    | 19 |
| 3.9.3 投标函制作     | 28 |
| 3.9.3 评分标准      | 34 |
| 3.9.4 符合性审查项    | 39 |
| 3.9.5 开评标配置     | 40 |
| 3.10 变更(澄清)公告   | 41 |
| 3.11 网上答疑       | 43 |
| 3.12 不见面开标      | 43 |
| 3.12.1 大厅介绍     | 44 |
| 3.12.2 在线解密     | 45 |
| 3.12.3 开启交流互动   | 46 |
| 3.12.4 系数抽取     | 48 |
| 3.12.5 开标记录     | 49 |
| 3.12.6 在线澄清答疑   | 50 |
| 3.12.7 开标结束     | 50 |
| 3.13 贷格审查       | 51 |
| 3.13.1 贷格审查     | 51 |
| 3.14 组建评委会      | 52 |
| 3.15 评标组织       | 53 |
| 3.15.1 开始评标     | 53 |

# 目录

| 3.15.2 评标解锁审批  | 54 |
|----------------|----|
| 3.15.3 标中质询回复  | 55 |
| 3.15.4 投标内容查看  | 55 |
| 3.15.5 评标异常情况  | 56 |
| 3.16 定标管理      | 56 |
| 3.16.1 评标情况    | 56 |
| 3.16.2 中标结果    |    |
| 3.17 结果公告      | 57 |
| 3.17.1 起草公告    | 57 |
| 3.18 流标/废标公告   | 59 |
| 3.19 项目归档      | 60 |
| 第4章 政采竞争性谈判流程  | 61 |
| 4.1 评分标准       | 61 |
| 4.2 符合性审查设置    | 62 |
| 4.3 开评标设置      | 63 |
| 第5章 政采竞争性磋商流程  | 63 |
| 4.1符合性审查设置     | 64 |
| 4.3 开评标设置      | 64 |
| 第6章 公路双信封流程    | 65 |
| 6.1 招标文件制作     | 65 |
| 6.2 评分标准       | 68 |
| 6.3 第一信封审查项设置  | 70 |
| 6.4 第二信封审查项设置  | 71 |
| 6.5 开评标配置      | 71 |
| 6.6一次开标        | 72 |
| 6.7 设置拦标价      | 73 |
| 6.8 第一信封评标     | 73 |
| 6.9 二次开标       | 74 |
| 6.10 第二信封评标    | 75 |
| 6.11 确定评标价     | 75 |
| 第7章 远程异地评标项目流程 | 76 |
| 7.1、组建评委会      | 76 |
| 7.2、同步调度信息     | 77 |
| 7.3、开始评标       |    |

# 第1章 前言

#### 1.1 使用说明

随着电子开评标的步伐逐渐加快,为了切确落实电子招投标公平、公正、公 开的口号,我公司开发出针对方城县公共资源交易中心的电子化交易平台系统。 该系统业务流程涉及到标前、标中、标后三大部分,参与的角色有交易中心、招 标人、投标人、代理机构等角色。

本手册将按照代理机构招标业务流程介绍代理机构这一角色的招标操作方法与步骤,请阅读者留意流程索引。本手册将根据流程索引介绍代理机构这一角 色招标所执行的操作步骤。

# 第2章 使用前准备工作(必读)

#### 2.1 浏览器设置

公共资源交易系统是基于浏览器登录使用的软件系统,主要的业务在浏览器 中进行操作,因此使用设置主要是针对浏览器进行设置。

为了保障顺利地使用该系统,推荐使用 IE9 及以上版本浏览器访问公共资源 交易系统。下面以 IE11 浏览器设置为例进行说明。

#### 2.1.1 兼容性视图设置

打开浏览器,在浏览器地址栏输入 http://www.fcxggzy.com/,进入方城县 公共资源交易中心网站界面。首先进行兼容性视图设置。

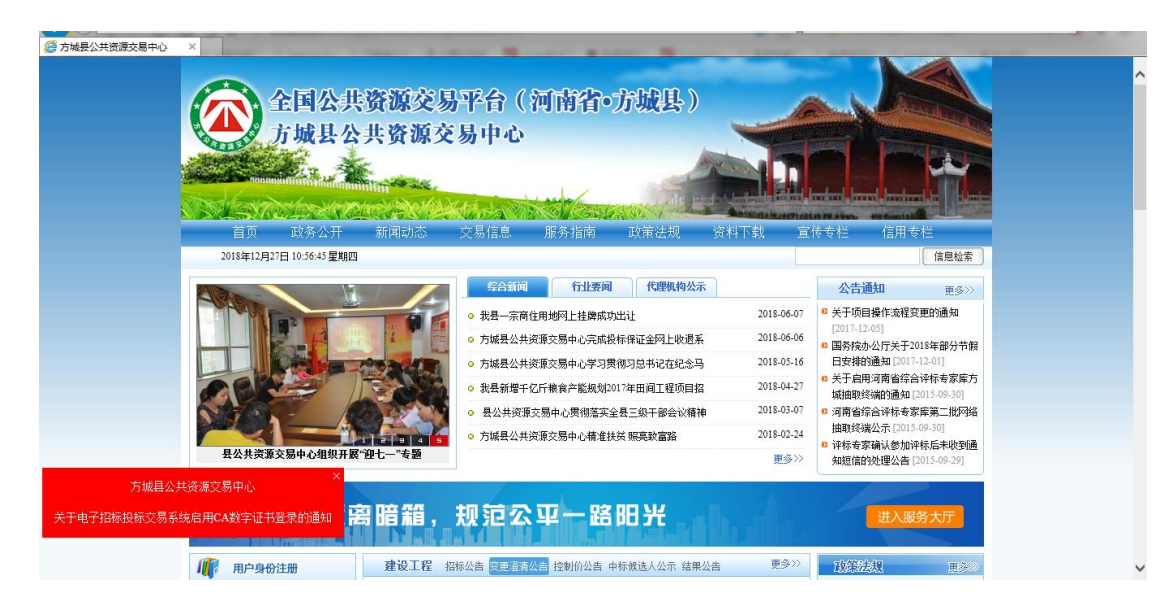

选择右上角"设置"按钮,兼容性视图设置,将此站点添加进去。

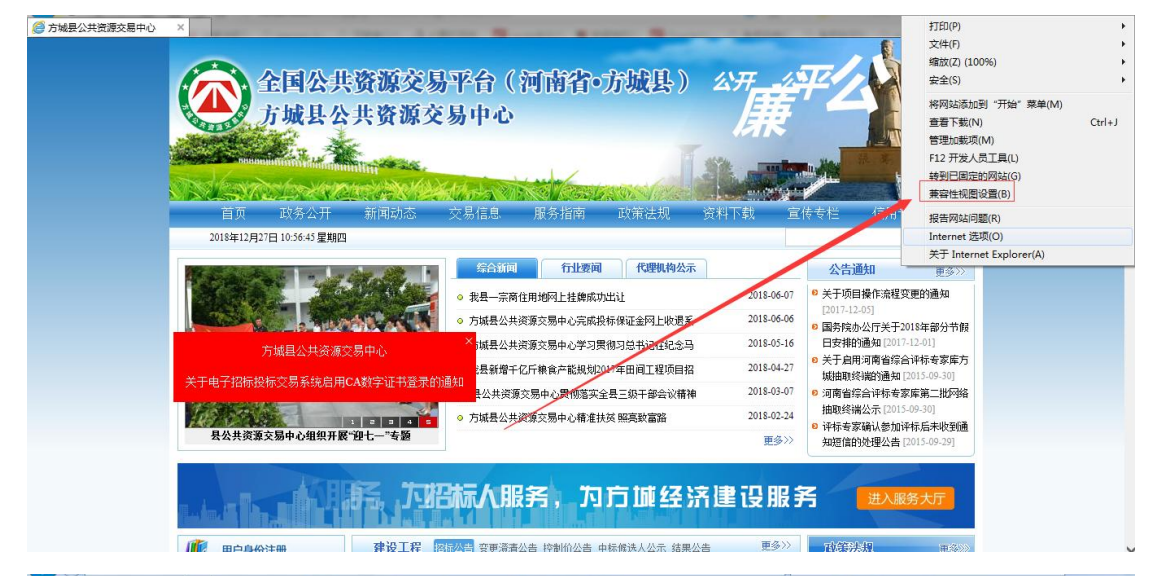

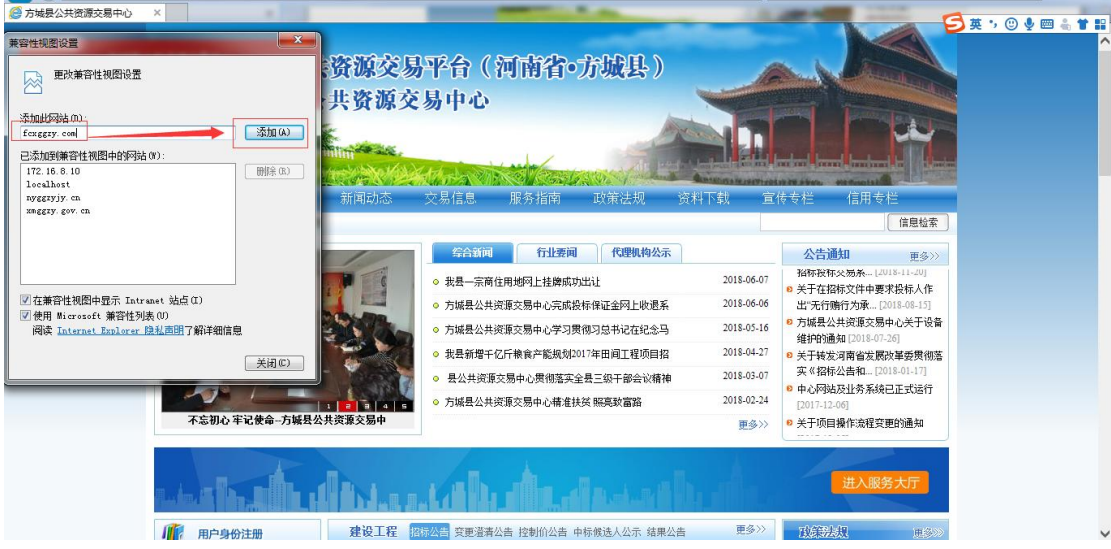

### 2.1.2 弹出窗口设置

点击网站主页"代理机构登录",进入交易系统登录页面。点击菜单栏的个 "工具"菜单,在弹出 Internet 选择窗体中,选择"隐私"项,按照如下图所 示,去掉"打开弹出窗口阻止程序"的对勾。

| ●方編盤公共意義交易中の<br>で交換機力が規模电子指标投标。× | 〇 中心网站                                           | 7)EL(P)<br>文件(F)<br>缩放(Z) (100%)<br>安全(S)                                                        | *      |
|----------------------------------|--------------------------------------------------|--------------------------------------------------------------------------------------------------|--------|
| 公开 公平 公正 诚信 高效 廉洁                | CA证书登录 用户名                                       | 将网站添加到"开始"菜单(M)<br>查看下载(N)<br>管理加载坝(M)<br>F12开发人员工具(1)<br>转到已固定的网站(G)<br>莱容性坝图设置(B)<br>报告网站问题(R) | Ctrl+J |
|                                  | (中國) (本語) (市会) (市会) (市会) (市会) (市会) (市会) (市会) (市会 | Internet 透现(O)<br>关于 Internet Explorer(A)<br>欧学证书的<br>· 立即注册                                     |        |

郑州信源信息技术股份有限公司 Copyright ©2006-2018 www.xinyuan.com.cn All Rights Reserved.

| Internet 洗项                                                                                                    |                                                                                                    | R Margi                 |         |
|----------------------------------------------------------------------------------------------------|----------------------------------------------------------------------------------------------------|-------------------------|---------|
| 1 1 1 1 1 1 1 1 1 1 1 1 1 1 1 1 1 1 1                                                                            |                                                                                                    | ▼ ぴ   搜索                | ₽- ि☆ @ |
| 小型 火土 00014 门首 庄敬 性序 100%                                                                                        |                                                                                                    |                         |         |
| 改立<br>选择 Internet 区域设置。                                                                                          | 网络金月古 사巾 ブガギ ガギ 숙月                                                                                                    |                         |         |
| - ( <b>+</b>                                                                                                    | 负源父易中心电于指标投标父易…                                                                                                    | (○) 中心网站 ○ 账号注册 >       | 1 一部助中心 |
| - 阻止没有精简隐私策略的第三方 Cookie<br>- 阻止没有经你明确同意就保存你的联系信息的第三                                                              |                                                                                                    |                         |         |
| 力 Ucostie<br>- 限制没有经你默许就保存你的联系信息的第三方                                                                             |                                                                                                    |                         |         |
|                                                                                                    | and the second second second second second second second second second second second second second second second                                                                                                    | 田白夕宓码登录 CA证书登录          |         |
|                                                                                                    | 诚信 高效 廉洁                                                                                                    |                         |         |
|                                                                                                    |                                                                                                    |                         |         |
| □□五<br>□ 从不允许网站请求你的物理位责 (L)                                                                                      |                                                                                                    | L fcggzy                |         |
| · 弹出窗口明止程                                                                                                    | ◎ matrix. SUCH ig H                                                                                                    |                         |         |
| □ 启用弹出窗口阻止程序(8) 去掉对勾 设置(2)                                                                                       | ANA N                                                                                                    | <b>a</b>                |         |
|                                                                                                    |                                                                                                    | man 1                   |         |
| 11 Inrivate modeland #HIAI R(I)                                                                                  | In manufacturations and the second second se | 1459                    |         |
|                                                                                                    | 0                                                                                                    |                         |         |
|                                                                                                    |                                                                                                    |                         |         |
|                                                                                                    |                                                                                                    | 立即臺來                    |         |
|                                                                                                    |                                                                                                    | 忘记密码了? 建作手册 还没有账号? 立即注册 |         |
|                                                                                                    |                                                                                                    |                         |         |
| and the second second second second second second second second second second second second second second second |                                                                                                    |                         |         |
|                                                                                                    |                                                                                                    |                         |         |
|                                                                                                    |                                                                                                    |                         |         |
|                                                                                                    |                                                                                                    |                         |         |

郑州信源信息技术股份有限公司 Copyright ©2006-2017 www.xinyuan.com.cn All Rights Reserved.

### 2.1.3 可信站点设置

将交易中心的业务系统加入"可信站点",并将"可信站点"的安全级别设置为"低",详细设置如下图所示进行:

| Internet 选项 ピ ム                                                    |                                                                                                    | _ A +0.2                             | 0- 0-5   |
|--------------------------------------------------------------------|----------------------------------------------------------------------------------------------------|--------------------------------------|----------|
| 常规 安全 隐私 内容 连接 程序 高级                                               |                                                                                                    | * U AA                               |          |
| - 选择一个区域以查看或更改安全设                                                  | 受信任的站点                                                                                                    |                                      |          |
| Internet 死炮 受痛任的站 受强制的站                                            | 可以添加和账款该区域的网站。该区域中的所有网站都使用区域的安全设置。                                                                                                 | 🚡 中心网站 🙁 账号注册 ~                      | ? 帮助中心   |
| 受信任的法点<br>该区域包含你确信不会损害你的计算机或文<br>件时刻话。<br>论区域也是网络。                 | 将该网站添加到区域 (0):<br>http://www.icom/添加 (A)<br>网站 (9):                                                                                | 用户名密码登录 CA证书登录                       | -        |
| 该区域的技术级别:全部<br>- <b>维</b> 组员小的安全地版新整定提示                            | http://10.0.0.95                                                                                                    |                                      |          |
| - 「報天多新内容」。百天君王定行<br>- 可以近行所有的运动内容<br>- 运用于绝对语任的运点                 | □ 对该区域中的所在站点要求服务器验证 (https:)(5)                                                                                                    |                                      |          |
| 目前了Internet<br>指动 Internet<br>将所有区域重素为默认级别(8)                      | 去掉对勾 (大肉)()                                                                                                    | 1459                                 |          |
|                                                                    |                                                                                                    | 立即登录                                 |          |
|                                                                    |                                                                                                    | 忘记密码了? <sup>11</sup> 操作手册 还没有账号?立即注册 | -        |
| Internet 选项 ? 🛛                                                    |                                                                                                    | 4                                    |          |
| 常规 安全 隐私 内容 连接 程序 高级                                               | 安全设置 - 受信任的站点区域                                                                                                    | * 0 / 提莱                             | ₩ X 8    |
| ·<br>·<br>·<br>·<br>·<br>·<br>·<br>·<br>·<br>·<br>·<br>·<br>·<br>· | 设置<br>● XET Francock<br>● XALL 消防器应用程序<br>● 自用<br>● 自用                                                                             | 🛕 中心网站 🙁 账号注册 🗸                      | / ? 帮助中心 |
| 安估任的法点                                                             | <ul> <li>● 提示</li> <li>● 提示</li> <li>● 最明</li> <li>● 提示</li> <li>● 提示</li> <li>● 提示</li> </ul>                                     | 用户名密码登录 CA证书登录                       |          |
|                                                                    | ● 新用<br>● 応用<br>● 提示<br>■ IT Frangeork 相关组件<br>■ IT Frangeork 相关组件<br>● TH The Charles and The The The The The The The The The The | •                                    |          |
| □ 自用條件模式 德求重新<br>自动 Interast<br>将所有区域重量为默认级别 (0)                   | **主地的ASA/INH3可用 0Umi主义<br>重要自定义设置<br>重点为 低 重置(2)                                                                                   | 1459                                 |          |
| · · · · · · · · · · · · · · · · · · ·                              |                                                                                                    | 立即登录                                 |          |
|                                                                    |                                                                                                    | 忘记密码了? 望操作手册 还没有账号? 立即注册             |          |

# 2.1.4 高级选项设置

点击高级选项卡,进行设置

| ernet 进顶 ? X                                                     |                 |                                                                                                    |                  |        |   |
|------------------------------------------------------------------|-----------------|----------------------------------------------------------------------------------------------------|------------------|--------|---|
|                                                                  | ml              |                                                                                                    |                  | - ۵    | 6 |
| (観)安全 隠私 内容 连接 程序 高級                                             | 1               | And the second second s |                  |        |   |
| 设置                                                               |                 |                                                                                                    |                  |        |   |
| ■ TTP 设置<br>▼ 使用 HTTP 1.1                                        |                 |                                                                                                    |                  |        | _ |
| ☑ 通过代理连接使用 HTTP 1.1                                              |                 |                                                                                                    |                  |        |   |
| ➡ 安全 □ 不將加密的页存盘                                                  |                 | 流程查看主界面                                                                                                    |                  |        |   |
| ☑ 对证书地址不匹配发出警告*                                                  |                 |                                                                                                    |                  |        |   |
| ■ 天闭测览器时滑空 Internet 临时又许 "又许夹<br>▼ 检查发行商的证书是否已吊销                 | 他上(EPC)及监理      |                                                                                                    |                  |        |   |
| ☑ 检查服务器证书是否已吊浦*                                                  |                 |                                                                                                    |                  |        |   |
| ✓ 检查所下颗程序的签名 ✓ 将提交的 POST 重定向到不允许发送的区域时发出警 。                      |                 |                                                                                                    |                  |        |   |
| < III + + + + + + + + + + + + + + + + +                          |                 |                                                                                                    |                  |        |   |
| *在重新启动你的计算机后生效                                                   | K1 <del>T</del> |                                                                                                    |                  |        |   |
|                                                                  |                 | 起昔时间                                                                                                    | 适应标段             | 操作     |   |
| 単点 Internet Explorer 设置<br>将 Internet Explorer 设置重置为默认设置。 重要 (c) |                 | ALTERIJIY                                                                                                    | And 1976         | 20.10  |   |
|                                                                  | 文件(001)         | 2017/07/07 17:11:47                                                                                                    | 001_设计-施工(EPC)标段 | 查看招标文件 |   |
| 只有往湖克畲处于尤法使用的状态时,才应使用此设置。                                        | 文件(002)         | 2017/07/07 17:13:26                                                                                                    | 002 监理标段         | 查看招标文件 |   |
| ● 未已反而由未知自建风应门自建。                                                |                 |                                                                                                    | -                |        |   |
|                                                                  |                 |                                                                                                    |                  |        |   |
| - 确定 取消 应用 (A)                                                   |                 |                                                                                                    |                  |        |   |
|                                                                  | J               |                                                                                                    |                  |        |   |
|                                                                  |                 |                                                                                                    |                  |        |   |
|                                                                  |                 |                                                                                                    |                  |        |   |
|                                                                  |                 |                                                                                                    |                  |        |   |
|                                                                  |                 |                                                                                                    |                  |        |   |
|                                                                  |                 |                                                                                                    |                  |        |   |
| 本地 ((ハ)と)イート 中点                                                  | <b>"</b>        | 而于固定在与问题八                                                                                                    | 一人由应打劫           | トナナ    |   |

查找 "允许活动内容……", 把下图红色标识部分, 三个内容打钩。点击下 方应用, 然后确定即可

| I | internet 选项                                                                                                    |            | Carlot a state of the state of the state of |                   |        |
|---|----------------------------------------------------------------------------------------------------|------------|----------------------------------------------------------------------------------------------------|-------------------|--------|
|   | 常规 安全 隐私 内容 连接 程序 高级                                                                                                    |            |                                                                                                    |                   |        |
| 1 | 设置                                                                                                    |            | A contract of the second second                                                                                                    | the second second | ~      |
|   | ② 使用 StL 3.0<br>③ 使用 StL 3.0<br>使用 TtS 1.1<br>使用 TtS 1.1<br>使用 TtS 1.2<br>⑤ (所在 Internet Explorer 中功/回知法可发出 ************************************ | 重工(EPC)及监理 | 流程查看主界面                                                                                                    |                   | -      |
|   | ★在重新启动你的计算机后生效                                                                                                    | 之(牛        |                                                                                                    |                   |        |
|   | 还原高级设置 (B)<br>重置 Internet Explorer 设置                                                                                                    |            | 起草时间                                                                                                    | 适应标段              | 操作     |
|   | 将 Internet Explorer 设置重置为默认设置。 重置(S)                                                                                                    | 文件(001)    | 2017/07/07 17:11:47                                                                                                    | 001_设计-施工(EPC)标段  | 查看招标文件 |
|   | 只有在浏览器处于无法使用的状态时,才应使用此设置。                                                                                                    | 文件(002)    | 2017/07/07 17:13:26                                                                                                    | 002_监理标段          | 查看招标文件 |
|   | <b>秘</b> 完 取消 应用(A)                                                                                                    |            |                                                                                                    |                   |        |

### 2.2 必备程序和组件安装

证书驱动程序 Microsoft Office2007及以上版本的办公软件 Pdf阅读器(Adobe Reader) 如果本机已经安装不需要重复安装。

# 第3章 公开招标流程

### 3.1 操作描述

代理机构代理招标有很多种业务,下面以公开招标电子化交易项目为例进行 介绍,其余业务类别和采购方式的操作方法类似。

### 3.2 代理机构向导

### 3.2.1 登录系统

在进入业务系统登录页面后,使用 CA 证书登录系统。

| 公子   | F 公平 公正 诚信 高效 廉洁                                                                                                    | 用尸名密码登录 CA业书登录                                                                |
|------|----------------------------------------------------------------------------------------------------|-------------------------------------------------------------------------------|
|      |                                                                                                    | 。<br>一、请确保数字证书已和电脑相连,并已正确安装对应的<br>驱动程序。                                       |
| 服务高效 |                                                                                                    | 二、点击登录按钮后, 在弹出的对话框印输入数字证书的<br>登录密码。<br>三、若无法正常登录, 请确认显否证确安装互认版证书驱动目户关闭其他无关取动。 |
| 规则统一 | 1 mm     1 mm     1 mm       1 mm     1 mm       1 mm     1 mm | C4登录                                                                          |
| 监督规  |                                                                                                    | 忘记密码了? 还没有账号? 立即注册                                                            |

郑州信源信息技术股份有限公司 Copyright ©2006-2020 www.xinyuan.com.cn All Rights Reserved.

### 3.2.2 业务介绍

登录业务系统后,我们主要对两大模块进行操作,分别为:1、项目受理2、 项目组织。其中项目受理分为:政府采购、建设工程、产权交易、土地交易四大 类。如图所示:

| 12 系统操作导航                                   | 我的桌面    | 项目信息 | 个人设置   | 组件下载    | 网站管理 |      |      |         |       |         |
|---------------------------------------------|---------|------|--------|---------|------|------|------|---------|-------|---------|
| 💬 项目受理 🛛 🖌 🗸                                | ■ 政采受理3 | 列表   |        |         |      |      |      |         | (+新潮) | E理 Q 指索 |
| • 政府采购                                      | 草稿 [0]  | ST.  | 豊中 [0] | 已受理 [0] |      |      |      |         |       |         |
| ・ <u>进场受理</u><br>・建設工程                      | 座号      | 项目编号 |        | 项目名称    | 采购人  | 受理日期 | 采购方式 | 采购预算(元) | 项目负责人 | 操作      |
| <ul> <li>・ 进场受理</li> <li>・ かわた用</li> </ul>  |         |      |        |         | 暫    | 无数据  |      |         |       |         |
| <ul> <li>・ 产板交換</li> <li>・ 进场受理</li> </ul>  |         |      |        |         |      |      |      |         |       |         |
| <ul> <li>土地交易(新)</li> <li>: 洪场两項</li> </ul> |         |      |        |         |      |      |      |         |       |         |
| □ 项目管理 >                                    |         |      |        |         |      |      |      |         |       |         |
| <mark>鳥</mark> 会员管理 >                       |         |      |        |         |      |      |      |         |       |         |
|                                             |         |      |        |         |      |      |      |         |       |         |

项目管理有两种方式可以打开代理机构向导,一是通过系统上方的"项目信息"菜单,选择"我的项目";二是通过左边的菜单树点击"项目管理-我的项目" 选择。如下图所示:

|                                               |   |                   |              |               |            |      |          |               |           |               |          | Margaret Margaret |              |
|-----------------------------------------------|---|-------------------|--------------|---------------|------------|------|----------|---------------|-----------|---------------|----------|-------------------|--------------|
| 12 系统操作导航                                     |   | 我的桌面              | 项目信息         | 个人设置          | 组件下载       | 网站管理 |          |               |           |               |          |                   |              |
| 😑 项目受理                                        | ~ | ■ 政彩              |              | 项目(           | <b>山</b> 泉 |      |          |               |           |               | +新聞5     | 班 ( #             | 索            |
| · 政府采购                                        |   | 20.6              |              |               |            |      |          |               |           |               |          |                   |              |
| <ul> <li> <u>进场受理</u> </li> </ul>             |   | <b>6</b> 0        |              |               |            |      |          | 8101          | 1000-0-0  |               | INDA B I | 18.0-             |              |
| ・建设工程                                         |   | 196-99            | 我的项目         |               |            |      | <u>`</u> | XXXXXX        | 3638J334  | 343939438(7L) | 成日交直入    | 1873              |              |
| ・进场受理                                         |   |                   |              |               |            |      | 8        | 无数据           |           |               |          |                   |              |
| <ul> <li>产权交易</li> </ul>                      |   |                   |              |               |            | 9681 |          |               |           |               |          |                   |              |
| <ul> <li>进场受理</li> </ul>                      |   | <                 |              |               |            |      |          |               |           |               |          |                   |              |
| <ul> <li>土地交易(新)</li> <li>ンボルズの578</li> </ul> |   |                   |              |               |            |      |          |               |           |               |          |                   |              |
|                                               |   |                   |              |               |            |      |          |               |           |               |          |                   |              |
|                                               |   |                   |              |               |            |      |          |               |           |               |          |                   |              |
|                                               | > |                   |              |               |            |      |          |               |           |               |          |                   |              |
| 1 系统操作导航                                      |   | 我的桌面              | 项目信息         | 个人设置          | 组件下载       | 网站管理 |          |               |           |               |          |                   |              |
| 💬 项目受理                                        | > | ■ 项目列目            | ŧ            |               |            |      |          |               |           |               |          | Q. 搜索             |              |
| 📔 项目管理                                        | ~ | 进行中               | [1] e        | 完成[0]         |            |      |          |               |           |               |          |                   |              |
| ・项目主页                                         |   |                   |              |               |            |      |          | 代理机均添日為書人・123 |           |               | -        |                   |              |
| ・我的项目                                         |   | 公开 2323<br>招标 项目编 | 号:3232323 立项 | 时间:2018/08/27 | 7 14:48:05 |      |          | 状态:进行中        | IJ        | 项目修改权限: 修改权限  | 6        | 我的工作              |              |
| <mark>泉</mark> 会员管理                           | > | 7                 |              |               |            |      | 共1条,此    | 页1-1条 共1页,此页  | 1/1 每页 15 | ▶ 第 首页 上页     | 下页 尾页    | 转到                |              |
|                                               |   |                   |              |               |            |      |          |               |           |               |          |                   |              |
|                                               |   |                   |              |               |            |      |          |               |           |               |          |                   |              |
|                                               |   |                   |              |               |            |      |          |               |           |               |          |                   |              |
|                                               |   |                   |              |               |            |      |          |               |           |               |          |                   | $\leftarrow$ |
| Ļ                                             |   |                   |              |               |            |      |          |               |           |               |          |                   |              |

### 3.3 项目入场

项目受理分为四大类,我们以政府采购受理举例,首先我们点击"项目受理", 我们可以看到在政府采购栏目下面有个"进场受理"的按钮,点击"进场受理" 后,我们可以进入如下图的界面,点击"新增受理",如图

| 📰 系统操作导航                      |   | 我的桌面   | 项目信息 | 个人设置   | 组件下载        | 网站管理 |      |      |         |       |            |
|-------------------------------|---|--------|------|--------|-------------|------|------|------|---------|-------|------------|
| 💬 项目受理                        | ~ | ■ 政采受理 | 列表   |        |             |      |      |      |         |       | 受理 (0. 裕衆) |
| ・政府采购                         |   | 草稿 [0] | Ś    | 理中 [0] |             |      |      |      |         |       |            |
| <ul> <li>         ・</li></ul> |   | 序号     | 项目编号 |        | <b>谟目名称</b> | 采购人  | 受望日期 | 采购方式 | 乐购预算(元) | 项目负责人 | 操作         |
| ・进场受理                         |   |        |      |        |             | ,    | 行无数据 |      |         |       |            |
| <ul> <li>产权交易</li> </ul>      |   |        |      |        |             |      |      |      |         |       |            |
| ・进场受理                         |   |        |      |        |             |      |      |      |         |       |            |
| · 土地交易 ( 新 )                  |   |        |      |        |             |      |      |      |         |       |            |
| ・进场受理                         |   |        |      |        |             |      |      |      |         |       |            |
| 📔 项目管理                        | > |        |      |        |             |      |      |      |         |       |            |
| 🔒 会员管理                        | > |        |      |        |             |      |      |      |         |       |            |
|                               |   |        |      |        |             |      |      |      |         |       |            |
|                               |   |        |      |        |             |      |      |      |         |       |            |
|                               |   |        |      |        |             |      |      |      |         |       |            |

点击"新增受理"后,我们会弹出来一个页面,我们按照页面的要求填写相 关信息。如图

| 单位       | 采购人:<br>(支持拼會首字母臺湾) |            |     |          | • 送拜 建加采用A    | D                  | 单位性质:      |      | * |  |  |  |  |
|----------|---------------------|------------|-----|----------|---------------|--------------------|------------|------|---|--|--|--|--|
| 備況       | 单位联系人:              |            | •   | 联系电话:    |               | •                  | 项目类别:      | 换物   | ٥ |  |  |  |  |
|          | 项目所在行政区域代码:         |            |     |          | ) <b>*</b> (* |                    | 项目行业分类:    |      |   |  |  |  |  |
|          | 项目名称:               |            |     |          |               |                    |            |      |   |  |  |  |  |
|          | 项目编号:               |            |     |          |               |                    |            |      |   |  |  |  |  |
| 項目<br>傷兄 | 项目类型代码:             |            |     |          | · ·           |                    |            |      |   |  |  |  |  |
|          | 财政挑款(元):            |            |     | 专项资金:    |               |                    | 财政专户拨款(元): |      |   |  |  |  |  |
|          | 自尊资金(元):            |            |     | 采购预算(元): |               | •                  | 重点项目:      | ●중○量 |   |  |  |  |  |
|          | 受理日期:               | 2018/04/11 | 8+. | 餐業机构:    | ×             | $(\mathbf{r}_{i})$ | 资金来源:      |      | ~ |  |  |  |  |
|          | 采购方式:               | ×          | •   | 财政批复号:   |               |                    | 招标组织方:     | 委托代理 | ٥ |  |  |  |  |
|          | 代理机构:               | 测试代理机构     |     |          |               | •                  | 代理机构负责人;   | 请选择  | • |  |  |  |  |
|          | 联系人:                |            |     |          |               | •                  | 联系电话:      |      |   |  |  |  |  |
| 采购<br>備品 | 报告批示时间:             |            |     | 财政局核准时间: |               |                    |            |      |   |  |  |  |  |
|          |                     |            |     |          |               |                    |            |      |   |  |  |  |  |

其中在选择采购人前,我们需要先输入首字母检索一次是否存在,若存在则 有如下图式显示:

| una nunui |                     |                |      |          |            |   |            |      |     |
|-----------|---------------------|----------------|------|----------|------------|---|------------|------|-----|
| #12       | 采购人:<br>(支持拼會首字母董询) | c <br>262      |      |          | · 选择 建加采购人 |   | 单位性质:      |      | ×   |
| 傷光        | 单位联系人:              | 協研測试<br>単位に取入1 |      | 联系电话:    |            | · | 项目类别:      | 换物   | ٥   |
|           | 项目所在行政区域代码:         |                |      |          | · ·        |   | 项目行业分类:    |      | · • |
|           | 项目名称:               |                |      |          |            |   |            |      |     |
|           | 项目编号:               |                |      |          |            |   |            |      |     |
| 項目        | 项目类型代码:             |                |      |          |            |   |            |      |     |
|           | 财政援款(元):            |                |      | 专项资金:    |            |   | 财政专户拨款(元): |      |     |
|           | 自尊资金(元):            |                |      | 采购预算(元): |            | • | 重点项目:      |      |     |
|           | 受理日期:               | 2018/04/11     | 10 * | 备面机构:    | ×          | ÷ | 资金来源:      |      | ¥   |
|           | 采购方式:               |                | *    | 财政批复号:   |            |   | 招标组织方:     | 委托代理 | ٥   |
|           | 代理机构:               | 测试代理机构         |      |          |            |   | 代理机构负责人:   | 请选择  |     |
|           | 联系人:                |                |      |          |            | • | 联系电话:      |      |     |
| 采购<br>情况  | 报告批示时间:             |                |      | 财政局核准时间: |            |   |            |      |     |
|           | 采购内容:               |                |      |          |            |   |            |      |     |

若不存在,我们需要增加招标人的一些基本信息,点击"增加采购人"按钮, 会弹出"是否先按业主单位拼音首字母查询是否存在此单位"对话框,上面我们 已经检测过了是不存在的,所以我们点击"取消"按钮,如图

| 理信息    |                     |            |             |                |     | 确认所填信度     | 无误后方可提交(相                             | り (数) ( |
|--------|---------------------|------------|-------------|----------------|-----|------------|---------------------------------------|---------|
| 单位     | 采购人:<br>(支持拼會首字母查询) | ¢          |             | · (355) (355)  | 深购人 | 单位性质:      |                                       | ~       |
| 190.55 | 单位联系人:              |            | · 联系电话:     |                | •   | 项目类别:      | 货物                                    |         |
|        | 项目所在行政区域代码:         |            |             | · ·            |     | 项目行业分类:    |                                       |         |
|        | 项目名称:               |            |             |                |     |            |                                       |         |
|        | 项目编号:               |            | 未自同页的消息     | ×              |     |            |                                       |         |
| 項目     | 项目类型代码:             |            |             |                |     |            |                                       |         |
| 御死     | 财政拨款(元):            |            | 2 是否先按业主单位转 | 書首字母查询是否存在此单位! |     | 财政专户拨款(元): |                                       |         |
|        | 白蓴資金(元):            |            |             |                | •   | 重点项目:      | · · · · · · · · · · · · · · · · · · · |         |
|        | 受理日期:               | 2018/04/11 |             | 163 R.H        | × • | 资金未源:      |                                       | *       |
|        | 采购方式:               | ×          | • 财政批复号:    |                |     | 招标组织方:     | 委托代理                                  | ٥       |
|        | 代理机构:               | 测试代理机构     |             |                |     | 代理机构负责人:   | 请选择                                   | •       |
|        | 联系人:                |            |             |                |     | 联系电话:      |                                       |         |
| 采购     | 报告批示时间:             |            | 财政局核律时间:    |                |     |            |                                       |         |
|        | 采购内容:               |            |             |                |     |            |                                       |         |

点击"取消"后,会弹出来一个页面让我们录入采购人的一些基本信息,如 有相关资料需要上传,我们可以点击下方的上传附件上传所用资料。如图

|                       |         |        | - ×       |
|-----------------------|---------|--------|-----------|
| ■ 采购人信息               |         |        | (保存) (道田) |
| 组织机构代码/统一社会信用代码号(账号): |         |        | •         |
| 采购人名称:                |         |        |           |
| 单位性质:                 | · · · · | 地区:    | · · ·     |
| 单位负责人或法人:             | ()      | 行业分类:  | · ·       |
| 創設编码:                 |         | 单位地址:  |           |
| 单位电话:                 |         | 联系人姓名: |           |
| 联系人手机:                | ()      | 联系电话:  |           |
| 传真:                   |         | 电子邮稿:  |           |
| 職介 :<br>(500字(JPJ)    |         |        |           |
| 閏件:                   | 注 上代明件  |        |           |
|                       |         |        |           |

增加完采购的基本信息后,我们就按照页面显示的填写内容就可以了,填写 过程中我们要注意的一些相关信息(带红色星号为必填项)。如下图所示

|                       |                    |        |         |          | $- \times$ |
|-----------------------|--------------------|--------|---------|----------|------------|
| ■ 采购人信息               |                    |        |         | 保存       | 10         |
| 组织机构代码/统一社会信用代码号(账号): | 123456789987654321 |        |         | •        |            |
| 采购人名称:                | <b>年四</b>          |        |         |          |            |
| 单位性质:                 | 全世 *               | 地区:    | 漂河市-临颍县 | <b>v</b> |            |
| 单位负责人或法人:             | <b>字四</b>          | 行业分类:  | 农业      | · ·      |            |
| 創政编码:                 |                    | 单位地址:  |         |          |            |
| 单位电话:                 |                    | 联系人姓名: | 李四      |          |            |
| 联系人手机:                | 1321111111         | 联系电话:  |         |          |            |
| 传真:                   |                    | 电子邮稿:  |         |          |            |
| 開介:<br>(500年以内)       |                    |        |         |          |            |
| 附件:                   | 上州的件               |        |         |          |            |
|                       |                    |        |         |          |            |

4555 C 0.405

| • 受理信息 |                     |                 |          |               | 确认所填信息无误后  | -<br>方可提交 保存 提交 返回 |  |  |  |  |  |  |
|--------|---------------------|-----------------|----------|---------------|------------|--------------------|--|--|--|--|--|--|
| 单位     | 采购人:<br>(支持拼音首字母查词) | 测试采购人01         | 单位性质:    | 事业单位 🗸 *      |            |                    |  |  |  |  |  |  |
| 備况     | 单位联系人:              | 测试采购人 *         | 联系电话:    | 13211111111   | 项目类别:      | 工程                 |  |  |  |  |  |  |
|        | 项目所在行政区域代码:         | 漂河市             |          | × *           | 项目行业分类:    | 农业 *               |  |  |  |  |  |  |
|        | 项目名称:               | 【系统测试】政府采购测试001 |          |               |            | *                  |  |  |  |  |  |  |
|        | 项目编号:               | 【系统测试】政府采购测试001 |          |               |            | *                  |  |  |  |  |  |  |
| 项目     | 项目类型代码:             | 房屋建筑            |          |               |            |                    |  |  |  |  |  |  |
| 1月/00  | 财政拨款(元):            | 121             | 专项资金:    |               | 财政专户拨款(元): |                    |  |  |  |  |  |  |
|        | 自筹资金(元):            |                 | 采购预算(元): | 121.00 *      | 重点项目:      | ●否 ○是              |  |  |  |  |  |  |
|        | 受理日期:               | 2018/04/17      | 备案机构:    | 新密市市交通运输局 🔻 * | 资金来源:      | 财政拨款和自筹 💙 *        |  |  |  |  |  |  |
|        | 采购方式:               | 公开招标 💙 📍        | 财政批复号:   |               | 招标组织方:     | 委托代理 💙 *           |  |  |  |  |  |  |
|        | 代理机构:               | 测试代理机构001       |          | *             | 代理机构负责人:   | 测试代理机构001 🔽        |  |  |  |  |  |  |
|        | 联系人:                | 3KΞ             |          | *             | 联系电话:      | *                  |  |  |  |  |  |  |
| 采购     | 474440 Total        |                 |          |               |            |                    |  |  |  |  |  |  |

在采购情况一栏中,注意招标组织方选择为"委托代理",并完善自己公司 的相关信息

|          | 一些一些一些一些一些一些一些一些一些一些一些一些一些一些一些一些一些一些一些 | 2017/11/30   |       | 备安机构 ·      | ×       | . | 资全 <del>本</del> 源 · |             | × *               |
|----------|----------------------------------------|--------------|-------|-------------|---------|---|---------------------|-------------|-------------------|
|          | 支柱山州 ·                                 | 2011/11/30   |       | H 220 019 . |         |   | <b>贝玉木</b> 40、      |             |                   |
|          | 采购方式:                                  |              | * *   | 财政批复号:      |         |   | 招标组织方:              | 委托代理        | ►.                |
|          | 代理机构:                                  | 河南省启元招标代理有限公 | đ     |             |         | • | 代理机构负责人:            | 请选择         | •                 |
|          | 联系人:                                   | 刘荷珍          |       |             |         | • | 联系电话:               | 18613770703 | *                 |
| 采购<br>情况 | 报告批示时间:                                |              |       | 财政局核准时间:    |         |   |                     |             |                   |
|          | 采购内容:                                  |              |       |             |         |   |                     |             | $\langle \rangle$ |
|          | 采购备注:                                  |              |       |             |         |   |                     |             | $\langle \rangle$ |
| 标段信息     |                                        |              |       |             |         |   |                     |             | 增加                |
| 序号       | 标段名称                                   |              | 标段分类( | 调           | 乐购预算(元) | 1 | 标段描述                |             | 操作                |

注意,我们需要根据项目情况对项目划分标段,在标段信息右侧有增加按钮,我们可以直接点击增加按钮,来增加相应的标段信息(也可以在后续流程中,再

#### 进行标段的划分)。如图

| 9 受押信息   |             |                   |          |         |         | iii | 认所填信息无误后 | 方可提交(保存)    | 根交 派回  |
|----------|-------------|-------------------|----------|---------|---------|-----|----------|-------------|--------|
|          |             |                   |          |         |         |     |          |             |        |
|          | 受理日期 :      | 2017/11/30        |          | 备案机构:   | × 1     | •   | 资金来源:    |             | * *    |
|          | 采购方式:       | ~                 | ÷        | 财政批复号:  |         |     | 招标组织方:   | 委托代理        | ✓ •    |
|          | 代理机构:       | 河南省启元招标代理有限公司     |          |         | •       |     | 代理机构负责人: | 李毅          | ✓ •    |
|          | 联系人:        | 刘荷珍               |          |         |         | •   | 联系电话:    | 18613770703 | *      |
| 采购<br>情况 | 报告批示时间:     |                   | III 100  | 政局核准时间: |         |     |          |             |        |
|          | 采购内容:       |                   |          |         |         |     |          |             | $\sim$ |
|          | 采购备注:       |                   |          |         |         |     |          |             | < >    |
| 标段信息     |             |                   |          |         |         |     |          |             | 增加     |
| 序号       | 标段名称        | ŧa                | 家段分类代码   | 3       | 釆购预算(元) | 标段  | 曹述       | 1           | 操作     |
|          | 附件: 🗟 上後附件  |                   |          |         |         |     |          |             |        |
|          | 材料清单: □ 政府采 | 购类-采购人对经办人出具的授权委托 | 书 🗟 上传附住 | <b></b> |         |     |          |             |        |
|          |             |                   |          |         |         |     |          |             |        |
| 标段信息     |             |                   |          |         |         |     |          |             | 保存     |
|          | 标段名称:第一标段   |                   |          |         |         |     |          |             |        |
| 标段       | 分类代码:       |                   |          |         |         | •   |          |             |        |
|          | 9预算(元):     |                   | *        |         | 显示序号:   | 1   |          | *           |        |
| 果果       |             |                   |          |         |         |     |          |             |        |

填写完标段信息后,我们要根据项目的相关情况上传相关的一些资料。如图

| 受理信息     |     |        |           |                               |       |            |         |  |    | 确认所填信息无误后 | 方可提交 保存 | 提交 返回             |  |  |  |
|----------|-----|--------|-----------|-------------------------------|-------|------------|---------|--|----|-----------|---------|-------------------|--|--|--|
|          |     | 采购方式:  |           | *                             | •     | 财政批复号:     |         |  |    | 招标组织方:    | 委托代理    | •                 |  |  |  |
|          |     | 代理机构:  | 河南省启元招标代理 | 著省自元招标代理有限公司 ・ 代理机构负责人: 李敏 🔽・ |       |            |         |  |    |           |         |                   |  |  |  |
|          |     | 联系人:   | 刘荷珍       | 明か ・  联系电话: 18613770703       |       |            |         |  |    |           |         |                   |  |  |  |
| 采购<br>情况 | 报   | 告批示时间: |           | 财政局核准时间:                      |       |            |         |  |    |           |         |                   |  |  |  |
|          |     | 采购内容:  |           | Ç                             |       |            |         |  |    |           |         |                   |  |  |  |
|          |     | 采购备注:  |           |                               |       |            |         |  |    |           |         | $\langle \rangle$ |  |  |  |
| 标段信息     |     |        |           |                               |       |            |         |  |    |           |         | 增加                |  |  |  |
| 序号       |     | 标段名称   |           |                               | 标段分类代 | 调          | 釆购预算(元) |  | 标题 | 受描述       | 4       | 彙作                |  |  |  |
| 1        |     | 第一标段   |           |                               | 工程    |            | 1       |  |    | 1         | ≤修      | 攻 <sup>回</sup> 删除 |  |  |  |
|          |     |        |           |                               |       |            |         |  |    |           |         |                   |  |  |  |
|          | 附件: | 🗟 上传附件 |           |                               |       |            |         |  |    |           |         |                   |  |  |  |
|          |     | -      |           |                               |       | 1.11-01-01 |         |  |    |           |         |                   |  |  |  |

上传完成后,在对应项前打对勾,然后点击右上角的提交按钮,等待相关中 心人员进行审核。

注意:在项目受理时,如果项目是多标段的,一个项目的多个标段必须是一 个开标时间,一块开评标,才能按一个项目走流程,否则只能做多个项目处理。

### 3.4项目向导

点击"我的项目"后,会展示该代理机构代理项目,分为"进行中"和"己 完成"两类,点击"我的工作",会在左侧操作树展示项目引导性功能树。如下 图所示:

|                                        |   | 我的桌面 项目信息 个人说置 组件下载 网站管理               |                     |                    |              |
|----------------------------------------|---|----------------------------------------|---------------------|--------------------|--------------|
| 🗇 项目受理                                 | > | ■ 项目列表                                 |                     |                    | (0. 招索       |
| 🗈 项目管理                                 | ~ | 进行中[1] 已完成[0]                          |                     |                    |              |
| <ul> <li>項目主页</li> <li>税約项目</li> </ul> |   | <br>∰ 111                              | 代還机构项目负责人演试代還机构     | 项目缔改权限:缔改权限        | ■我的工作        |
| 🔒 会员管理                                 | > | 1015 项目编号:222 立项时间:2018/04/11 15:42:50 | 秋春;進行中              |                    |              |
| 风 系统管理                                 | > |                                        | 共1条,此页1-1条共1页,此页1/1 | 每页 15 0 余 首页 上页 下页 | 尾页 转到        |
|                                        |   |                                        |                     |                    |              |
|                                        |   |                                        |                     |                    |              |
|                                        |   |                                        |                     |                    |              |
|                                        |   |                                        |                     |                    |              |
|                                        |   |                                        |                     |                    |              |
|                                        |   |                                        |                     |                    |              |
|                                        |   |                                        |                     |                    |              |
|                                        |   |                                        |                     |                    | _            |
|                                        |   |                                        |                     |                    | 4936 1 DKh 😍 |

### 3.5 划分标段

点击"划分标段"后,会展示项目的标段信息部分,增加标段信息后,点下 一步流转至立项信息。如下图所示:

|                  |   | 我的桌面 项目(    | 自思 个人设置        | 组件下载        | 网站管理     |       |            |               |       |
|------------------|---|-------------|----------------|-------------|----------|-------|------------|---------------|-------|
| 5 项目立项           | - | ^ 👔 【系统测试】政 | 府采购公开招标全电      | 子1218001    |          |       |            |               | 着加 下步 |
| ● 划分标段<br>● 立项信息 |   | 标段名称        | 6              | 設分类代码       | 預算(元)    | 标段描述  | ¥          | 购清单           | 操作    |
| )场地预约            | - |             |                |             |          | 暂无数据  |            |               |       |
| ) 资费定义           |   | ■ 受理信息      |                |             |          |       |            |               |       |
| 招标文件制作           | - | 项目所在行政区域代   | 吃码:郑州市         |             |          |       | 项目行业分类:    | 农业            |       |
| ) 招标公告           |   | · 项目4       | 5称:【系统测试】政     | 府采购公开招标全电子: | 1218001  |       |            |               |       |
| )招标文件规划          |   | 项目编         | 時号: 1218001    |             |          |       | 项目类型代码:    | 货物类 (含药品集中采购) |       |
| )评分标准            |   | ÷.          | 9人: 新密市岳村镇人    | 民政府         |          |       | 单位性质:      | 国家机关          |       |
| )符合性审查项          |   | 单位联系        | 系人: 実建平        |             | 联系电话:    | 1     | 项目类别:      | 货物            |       |
| ) 开评标配置          |   | 財政援款        | 元): 1111       |             | 公用经费(元): |       | 财政专户拨款(元): |               |       |
| 7) 变更(延期) 公告     | - | 自筹资金        | 元):            |             | 采购预算(元): | 1111  | 采购方式:      | 公开招标          |       |
| 9 变更公告<br>返回项目列表 | ← | ✓ 受理日       | 3期: 2018/12/18 |             | 备案机构:    | 新密市其他 | 招标组织方:     | 委托代理          |       |

| <b>語</b> 系统操作导航                                                                                                    | 我的桌面                           | 项目信息 🦂                                                                                                    | 下人说置                                                                                                    | (由件下號 )                                                                       | 网站管理                                                                                                |                                                                                     |                                               |                       |                                                                 |                                                                                                    |                                                                                                    |              |                                                                                 |                                                                                                    |                     |                                                                                                    |     |
|----------------------------------------------------------------------------------------------------|--------------------------------|----------------------------------------------------------------------------------------------------|----------------------------------------------------------------------------------------------------|-------------------------------------------------------------------------------|----------------------------------------------------------------------------------------------------|-------------------------------------------------------------------------------------|-----------------------------------------------|-----------------------|-----------------------------------------------------------------|----------------------------------------------------------------------------------------------------|----------------------------------------------------------------------------------------------------|--------------|---------------------------------------------------------------------------------|----------------------------------------------------------------------------------------------------|---------------------|----------------------------------------------------------------------------------------------------|-----|
| 🗒 項目立項 🛛 🗌                                                                                                    | 111                            |                                                                                                    | _                                                                                                    |                                                                               |                                                                                                    |                                                                                     |                                               |                       |                                                                 |                                                                                                    |                                                                                                    |              |                                                                                 | (                                                                                                    | 增加                  | -#-                                                                                                    |     |
| <ul> <li>100 100</li> </ul>                                                                                                    |                                |                                                                                                    |                                                                                                    |                                                                               |                                                                                                    |                                                                                     |                                               |                       | - ×                                                             |                                                                                                    |                                                                                                    |              |                                                                                 |                                                                                                    | 80                  |                                                                                                    |     |
| O 1518599                                                                                                    |                                | 100X010                                                                                                    | ■ 枳段                                                                                                    |                                                                               |                                                                                                    |                                                                                     |                                               | 保存                    |                                                                 | 9733A) W                                                                                                    |                                                                                                    |              |                                                                                 |                                                                                                    |                     |                                                                                                    |     |
| O 立项信息                                                                                                    |                                | M-1936                                                                                                    |                                                                                                    | 标段名称:                                                                         |                                                                                                    |                                                                                     |                                               | •                     |                                                                 | -                                                                                                    | (The )                                                                                                    |              | L 37                                                                            | 190X                                                                                                  |                     | A A MA                                                                                                    |     |
| 🗒 遊農定义 —                                                                                                    |                                |                                                                                                    |                                                                                                    | 积段分类代码:                                                                       |                                                                                                    |                                                                                     | •                                             |                       |                                                                 |                                                                                                    | UR                                                                                                    | 調見           | LM                                                                              |                                                                                                    |                     | 245.33                                                                                                    |     |
| 0 资用定义                                                                                                    | ▶ 受理信息                         |                                                                                                    |                                                                                                    | 预算(元):                                                                        |                                                                                                    |                                                                                     |                                               |                       |                                                                 |                                                                                                    |                                                                                                    |              |                                                                                 |                                                                                                    |                     |                                                                                                    |     |
| 🔁 支更公告 —                                                                                                    | 25 19 66                       | 在行政区域代码。                                                                                                    |                                                                                                    | 上传采购清单;                                                                       |                                                                                                    |                                                                                     | 3                                             | /范                    |                                                                 | (h48 - 1                                                                                                    | 17 W                                                                                                    |              |                                                                                 |                                                                                                    |                     |                                                                                                    |     |
| O 发起交更激清公告                                                                                                    |                                | 项目名称:                                                                                                    |                                                                                                    |                                                                               |                                                                                                    |                                                                                     |                                               |                       |                                                                 |                                                                                                    | prose.                                                                                                    |              |                                                                                 |                                                                                                    |                     |                                                                                                    |     |
| - 网上答题 -                                                                                                    |                                | 项目编号:                                                                                                    |                                                                                                    | 标段描述:                                                                         |                                                                                                    |                                                                                     |                                               |                       |                                                                 | (C53 : 1                                                                                                    | 500後(会研                                                                                                    | 8 <b>8</b> 4 | 2182 )                                                                          |                                                                                                    |                     |                                                                                                    |     |
| O MRGB                                                                                                    |                                |                                                                                                    |                                                                                                    | (100%LUP)                                                                     |                                                                                                    |                                                                                     |                                               | □.                    |                                                                 | 14.16 · · ·                                                                                                    | \$W                                                                                                    |              |                                                                                 |                                                                                                    |                     |                                                                                                    |     |
| - 采购文件发放 -                                                                                                    |                                | 他们就系人:                                                                                                    |                                                                                                    |                                                                               |                                                                                                    |                                                                                     |                                               |                       |                                                                 | #RI:                                                                                                    |                                                                                                    |              |                                                                                 |                                                                                                    |                     |                                                                                                    |     |
| <ul> <li>文件没布</li> </ul>                                                                                                    |                                | (12)(18)(元):                                                                                                    |                                                                                                    |                                                                               |                                                                                                    |                                                                                     |                                               |                       |                                                                 | (Ŧ):                                                                                                    | 1                                                                                                    |              |                                                                                 |                                                                                                    |                     |                                                                                                    |     |
| O 发售采购文件                                                                                                    |                                | 白葉資金(元):                                                                                                    |                                                                                                    |                                                                               |                                                                                                    |                                                                                     |                                               |                       |                                                                 | 5                                                                                                    | 公开招标                                                                                                    |              |                                                                                 |                                                                                                    |                     |                                                                                                    |     |
| (元) 組織評委会 -                                                                                                    |                                | 受理日期:                                                                                                    | 2018/04/11                                                                                                  |                                                                               |                                                                                                    | 餐室机构: 临场                                                                            | 長実知力                                          |                       | 12558                                                           | 8方:                                                                                                    | DE ALI                                                                                                    |              |                                                                                 |                                                                                                    |                     |                                                                                                    |     |
| 0 评委会律护                                                                                                    |                                | 代理机构:                                                                                                    | 10024C308UX2                                                                                                |                                                                               |                                                                                                    |                                                                                     |                                               |                       | 代理机构合                                                           | 表 : 1                                                                                                    | DOCYCERNIA:                                                                                                    |              |                                                                                 |                                                                                                    |                     |                                                                                                    |     |
| - 流标公告 -                                                                                                    |                                | 联系人:                                                                                                    | *0                                                                                                    |                                                                               |                                                                                                    |                                                                                     |                                               |                       | If M                                                            | 电话:                                                                                                    | 132111111                                                                                                    | 1            |                                                                                 |                                                                                                    |                     |                                                                                                    |     |
| 派回项目列表 ←                                                                                                    |                                | 资余来源:                                                                                                    |                                                                                                    |                                                                               |                                                                                                    | 14058 : a1                                                                          | 8-20 B                                        |                       | Brizonia                                                        | <b>1</b>                                                                                                    |                                                                                                    |              |                                                                                 |                                                                                                    | 60% T               | 1.7Kh 👝                                                                                                    |     |
|                                                                                                    |                                |                                                                                                    |                                                                                                    |                                                                               |                                                                                                    |                                                                                     |                                               |                       |                                                                 |                                                                                                    |                                                                                                    |              |                                                                                 |                                                                                                    |                     |                                                                                                    | _   |
|                                                                                                    | _                              |                                                                                                    | 38/HG                                                                                                    | 國旗意技术股份有限                                                                     | 公司 Copyrig                                                                                          | ht ©2006-2018 www.xin                                                               | iyuan.com.cn All Rights Rese                  | ved.                  |                                                                 |                                                                                                    | -                                                                                                    |              |                                                                                 |                                                                                                    |                     | 11114                                                                                                    | i.e |
| ■ 系统操作导航                                                                                                    | 我的桌面                           | 面 项目信                                                                                                    | 息 个                                                                                                    | 人设置 维                                                                         | LOS Copyly<br>目件下载                                                                                  | 网站管理                                                                                | yuan.com.cn All Rights Rese                   | ved.                  |                                                                 |                                                                                                    |                                                                                                    |              |                                                                                 |                                                                                                    |                     | 1178                                                                                                    |     |
| 系统操作导航                                                                                                    | 我的桌面                           | 雨 项目信                                                                                                    | 。                                                                                                    | 人设置  维                                                                        | 目件下载                                                                                                | At 22006-2018 www.sh                                                                | yuan.com.cn All Rights Rese                   | ved.                  |                                                                 |                                                                                                    |                                                                                                    |              |                                                                                 |                                                                                                    |                     |                                                                                                    |     |
|                                                                                                    | 我的桌面                           | 面 项目信<br>系统测试】政府                                                                                                    | 18440<br>1息 个。<br>6采购公开招                                                                                    | 人设置 维<br>标全电子1218                                                             | B件下载<br>001                                                                                         | 网站管理                                                                                | yuaanoonnan All Rightis Rase                  | ved.                  |                                                                 |                                                                                                    |                                                                                                    |              |                                                                                 | - THE                                                                                                 | <u></u>             | 1111年<br>下一步                                                                                                    |     |
|                                                                                                    | 我的桌面                           | 面 项目信<br>系统测试】政府<br>标段名称                                                                                                    | 京加京<br>注息 个。<br>有采购公开招                                                                                      | 人设置 维<br>标全电子12184<br>标段分类代码                                                  | 8件下载<br>001<br>瞬                                                                                    | 网站管理<br>预算(元)                                                                       | guaranan AT Politi Pere                       | ved.                  |                                                                 | 采购清                                                                                                    | ¥                                                                                                    |              |                                                                                 | en en en en en en en en en en en en en e                                                              | _ 加 (<br>\$ff:      | 7776<br>下一步                                                                                                    |     |
| <ul> <li>         系統操作导航     </li> <li>         ・項目立項 ー         ・         ・         の分振現         ・         立项信息         ・         ・         运项信息         ・         ・      </li> </ul>                                                                                                    | 我的桌面                           | ā 项目信<br>系统测试】政府<br>标段名称<br>第一标段                                                                                                    | 京林2<br>注息 个,<br>存采购公开招                                                                                      | 人设置<br>4<br>(标全电子1218)<br>标段分类代码<br>青铜器保护物                                    | 日件下载<br>0001<br>野<br>参复                                                                             | 网站管理<br>预算(元)<br>¥1.00                                                              | ingenteensen billichten Eren<br>标识描述<br>1     | ved                   |                                                                 | 采购清                                                                                                    | ¥                                                                                                    |              |                                                                                 | 理<br>:<br>修改                                                                                          |                     | 1111<br>下一步<br>]                                                                                                    |     |
| 原規操作导航         原項目立項       -         効分振発         立项信息         辺端原的         同遊環史义       -                                                                                                    |                                | 项目信<br>系统测试】政府<br>标段名称<br>第一标段                                                                                                    | 京都<br>記 个、<br>府采购公开招                                                                                        | 人设置 年<br>际全电子1218<br>标段分类代码<br>青铜融保护机                                         | 84件下载<br>0001<br>码<br>参复                                                                            | 网站管理<br>预算(元)<br>¥1.00                                                              | <b>标印描述</b><br>1<br>共1条,此页1-1条共1              | ved<br>页,此页1/1        | 每页 6                                                            | 采购清                                                                                                    | <b>单</b><br>首页                                                                                                    | 上页           | [ <b>不</b> ]                                                                    | 增                                                                                                    | 加<br>(<br>全)<br>加除  | <b>アー歩</b><br>検到                                                                                                    |     |
|                                                                                                    | 我的桌面                           | <ul> <li>項目信</li> <li>系统測试】政府</li> <li>板段名称</li> <li>第一标段</li> </ul>                                                                                                    | 京地 个。<br>第2 个。                                                                                              | 人设置 经<br>标全电子1218<br>标段分类代码<br>青铜器保护树                                         | 出住下载<br>001<br>野<br>登复                                                                              | 网站管理<br>预算(元)<br>¥1.00                                                              | <b>級印編述</b><br>1<br>共1条,此页1-1条 共1             | ved.<br>页,此页1/1       | 每页 6                                                            | 采熟満                                                                                                    | <b>单</b><br>首页                                                                                                    | 上页           | <u>त</u>                                                                        | 2<br>7<br>7<br>7<br>7<br>7<br>7<br>7<br>7<br>7<br>7<br>7<br>7<br>7<br>7<br>7<br>7<br>7<br>7<br>7      | ·加(<br>¥作)删除        |                                                                                                    |     |
|                                                                                                    | 我的桌面                           | 项目信<br>系统测试】政府<br>标段名称<br>第一标段<br>理信息                                                                                                    | 「「「」」<br>「「「「「「「」」<br>「「「「「」」」<br>「「」」<br>「「」」」<br>「」」<br>「」」<br>「」」<br>「」」<br>「」」<br>「」」<br>「」」<br>「」<br>「 | 人设置 组<br>标金电子1218<br>标段分类代码<br>青铜器保护机                                         | 8日件下载<br>001<br>码<br>参复                                                                             | 网站管理<br>预算(元)<br>¥1.00                                                              | <b>禄段摄送</b><br>1<br>共1条,此页1-1条 共1             | ved.<br>页,此页1/1       | 每页 6                                                            | 采熟満                                                                                                    | <b>单</b><br>首页                                                                                                    | 上页           | <u>वि</u>                                                                       | 2<br>2<br>7<br>2<br>7<br>2<br>5<br>7<br>5<br>7<br>5<br>7<br>5<br>7<br>5<br>7<br>5<br>7<br>7<br>7<br>7 | 加<br>(<br>無作        | 1000<br>- 一一一<br>一一一<br>一一一<br>一一一一<br>一一一一一一一一一一一一一一一一一                                                                                                    |     |
| 素焼煤作号航           環目立項         -           効分振発         -           立環信息         -           公式信息         -           透露定义         -           資源定义         -           資源定义         -           資源応文告         -                                                                                                    | 我的桌面                           |                                                                                                    | <ul> <li>急 个</li> <li>每采购公开招</li> <li>码: 郑州市</li> </ul>                                                     | 人设置                                                                           | 8件下载<br>001<br>码<br>参复                                                                              | 网站管理<br>预算(元)<br>¥1.00                                                              | <b>标段编述</b><br>1<br>共1条,此页1-1条 共1             | ved.<br>页,此页1/1       | 每页 6<br>项目行业分:                                                  | <b>采购清</b><br>▶<br>类: 衣                                                                                                    | <b>单</b><br>首页                                                                                                    | 上页           | ।<br>[न]                                                                        | 2<br>7<br>7<br>7<br>7<br>7<br>7<br>7<br>7<br>7<br>7<br>7<br>7<br>7<br>7<br>7<br>7<br>7<br>7<br>7      | · 九 (<br>業作:<br>創除: | <b>──</b> ──────────────────────────────────                                                                                                    |     |
| ● 須泉線作号航           ・ 項目立項         -           ● 対分振発         -           ● 立原信息         -           ● 立原信息         -           ● 近景定义         -           ● 近景定义         -           ● 近景定义         -           ● 近景定义         -           ● 近景定义         -           ● 近景定义         -           ● 沿振公告         -           ● 沿振公告         -                                                                                                    | 我的桌面                           | 5 项目信<br>系统测试】政府<br>每级条件<br>第一标段<br>理信息<br>系在行政区域代<br>项目名                                                                                                    | <ol> <li>18. 个</li> <li>有采购公开招</li> <li>码: 郑州市</li> <li>称: 【系统声</li> </ol>                                  | 人设置 集<br>标全电子1218<br>标段分类代<br>青铜器保护机                                          | <ul> <li>出件下载</li> <li>001</li> <li></li></ul>                                                      | <b>网站管理</b><br>発館(元)<br>¥1.00<br>F1218001                                           | <b>标段编述</b><br>1<br>共1条,此页1-1条 共1             | ved.<br>页,此页1/1       | 每页 6 项目行业分析                                                     | <b>采购清</b><br>▼<br>美: 衣                                                                                                    | <b>有</b><br>有<br>有<br>一<br>一<br>一<br>一                                                                                                    | 上页           | [ <b>1</b> ]                                                                    | / 增<br>/ 考<br>/ 尾页                                                                                    |                     | <del>下一步</del>                                                                                                    |     |
| 系規提作导航           項目立項         -           数分振発         -           立项信息         -           透露定义         -           資源定义         -           資源定义         -           招振文件制作         -           超振文件規模         -           1         -           1         -           -         -           -         -           -         -           -         -           -         -           -         -           -         -           -         -           -         -           -         -           -         -           -         -           -         -           -         -           -         -           -         -           -         -           -         -           -         -           -         -           -         -           -         -           -         -           -         -             | 我的编版<br>^ 译】 (<br>E 受<br>( 项目) | <ul> <li>项目信</li> <li>系統則は】政府</li> <li>板段名称</li> <li>第一际段</li> <li>理信息</li> <li>联在行政区域代</li> <li>项目名</li> <li>项目名</li> <li>项目第</li> </ul>                               | 58 个 方采购公开格 荷: 郑州市 称: 【系统》 号: 121800                                                                        | 人设置 集<br>标金电子1218<br>有原数分类代<br>有原数保护付<br>指试]政府采购公计                            | 日件下载<br>001<br>時<br>時<br>日本<br>日本<br>日本<br>日本<br>日本<br>日本<br>日本<br>日本<br>日本<br>日本<br>日本<br>日本<br>日本 | <b>网站管理</b><br>発館(元)<br>¥1.00<br>F1218001                                           | <b>标段描述</b><br>1<br>共1条,此页1-1条 共1             | vvd.<br>页,此页1/1       | 每页 6<br>项目行业分:<br>项目关型代                                         | <b>采购清</b><br>▼<br>美: 衣<br>時: 货                                                                                                    | <b>单</b><br>首页<br>业<br>物类(含药                                                                                                    | 上页           | 下!                                                                              | 27日<br>11日<br>7日<br>7日<br>7日<br>7日<br>7日<br>7日<br>7日<br>7日<br>7日<br>7日<br>7日<br>7日<br>7日              |                     | 世<br>一<br>不<br>一<br>不                                                                                                    |     |
| 系規提作导航           項目立項         -           数分振発         -           立项信息         -           近常信息         -           透露定义         -           資源定义         -           資源定义         -           超振公告         -           超振公告         -           -         -           -         -           -         -           -         -           -         -           -         -           -         -           -         -           -         -           -         -           -         -           -         -           -         -           -         -           -         -           -         -           -         -           -         -           -         -           -         -           -         -           -         -           -         -           -         -           -         -           -  | 我的编版<br>^                      | <ul> <li>项目信</li> <li>项目信</li> <li>系统则试】政况</li> <li>每次名件</li> <li>第一际段</li> <li>理信息</li> <li>理信息</li> <li>项目信</li> <li>项目编</li> <li>采购</li> <li>采购</li> </ul>           | 4.8. 个<br>前采购公开招<br>荷: 郑州市<br>称: [系统]<br>春: 121800<br>人: 新電市品                                               | 人设置 集<br>标金电子1218<br>有限路保护机<br>时间 政府采购公式<br>1<br>时间人民政府                       | 日件下载<br>0001<br>野<br>野夏<br>开招标全电子                                                                   | <b>所設管理</b><br>発館(元)<br>¥1.00                                                       | <b>标段描述</b><br>1<br>共1张,此页1-1张 共1             | xvd.<br>页,此页1/1       | <ul> <li>毎页 6</li> <li>项目行业分:</li> <li>项目关型代<br/>単位性</li> </ul> | <b>采购清</b><br>▼<br>●<br>※<br>※<br>:<br>衣<br>不<br>の<br>:<br>5<br>:<br>二<br>二<br>()<br>:<br>二<br>()<br>()<br>()<br>()<br>()<br>()<br>()<br>()<br>()<br>()<br>()<br>()<br>()                                                                                                    | <ul> <li>単</li> <li></li></ul>                                                                                                    | 上页           | 下]                                                                              | 2<br>2<br>2<br>2<br>5<br>2<br>5<br>2<br>5<br>5<br>2<br>5<br>5<br>7<br>5<br>5<br>7<br>5<br>7<br>5      | / 加 (<br><b>業作</b>  | <del>天一步</del>                                                                                                    |     |
| 系規提作导航           項目立項         -           数分振発         -           立项信息         -           近常信息         -           透露定义         -           資源定义         -           資源定义         -           部版文件制作         -           招振文件         -           4 招振文告         -           中行伝生電源         -           中元伝生電源         -           -         -                                                                                                    | 我的 <u></u> 年间                  | <ul> <li>项目信</li> <li>系统则试】政况</li> <li>标段名件</li> <li>第一标段</li> <li>理信息</li> <li>理信息</li> <li>理信息</li> <li>项目编</li> <li>项目编</li> <li>采购</li> <li>单位联系</li> </ul>         | 福. 水川市 荷: 秋川市 荷: 秋川市 荷: 北市市 人: 新市市 人: 樊建平                                                                   | 人设置 集<br>标金电子1218<br>标金电子1218<br>有限器保护机<br>有限器保护机<br>机器】政府采购公式<br>1<br>针组人民政府 | 由件下载       001       码       *复                                                                     | <b>网站管理</b><br>発育(元)     ¥1.00<br>F1218001<br>联系电话:                                 | <b>标段编述</b><br>1<br>共1条,此页1-1条共1              | cī,此页1/1              | 每页 6<br>项目行业分:<br>项目关型代<br>单位性<br>项目关                           | 采购清<br>> ≤  ※ <  ☆  ※ <  ※ <  ※ <  ※  ※  ※  ※  ※  ※  ※  ※  ※  ※  ※  ※  ※  ※  ※  ※  ※  ※  ※  ※  ※  ※  ※  ※  ※  ※  ※  ※  ※  ※  ※  ※  ※  ※  ※  ※  ※  ※  ※  ※  ※  ※  ※  ※  ※  ※  ※  ※  ※  ※  ※  ※  ※  ※  ※  ※  ※  ※  ※  ※  ※  ※  ※  ※  ※  ※  ※  ※  ※  ※  ※  ※  ※  ※  ※  ※  ※  ※  ※  ※  ※  ※  ※  ※  ※  ※  ※  ※  ※  ※  ※  ※  ※  ※  ※  ※  ※  ※  ※  ※  ※  ※  ※  ※  ※  ※  ※  ※  ※  ※  ※  ※  ※  ※  ※  ※  ※  ※  ※  ※  ※  ※  ※  ※  ※  ※  ※  ※  ※  ※  ※  ※  ※  ※  ※  ※  ※  ※  ※  ※  ※  ※  ※  ※  ※  ※  ※  ※  ※  ※  ※  ※  ※  ※  ※  ※  ※  ※  ※  ※  ※  ※  ※  ※  ※  ※  ※  ※  ※  ※  ※  ※  ※  ※  ※  ※  ※  ※  ※  ※  ※  ※  ※  ※  ※  ※  ※  ※  ※  ※  ※  ※  ※  ※  ※  ※  ※ | <ul> <li>単</li> <li>単</li> <li>並</li> <li>物类(含药<br/>家机关)</li> <li>物</li> </ul>                                                                                                    | 上页           |                                                                                 | /耀<br>/梯改<br>页] 尾页                                                                                    | · 加)(<br><b>梁作</b>  | 下一步                                                                                                    |     |
| 素烷提作导航           項目立項         -           数分振発         -           立项信息         -           或信息         -           透露定义         -           強振公告         -           超振公告         -           超振公告         -           4         -           -         -           -         -           -         -           -         -           -         -           -         -           -         -           -         -           -         -           -         -           -         -           -         -           -         -           -         -           -         -           -         -           -         -           -         -           -         -           -         -           -         -           -         -           -         -           -         -           -         -      -         - | 我的 <u></u> 她们<br>个             | <ul> <li>项目信</li> <li>系统测试】政府</li> <li>标段名件</li> <li>第一标段</li> <li>理信息</li> <li>理信息</li> <li>平标合行政区域代</li> <li>项目编</li> <li>平均</li> <li>单位限系</li> <li>财政拨款()</li> </ul> |                                                                                                    | 人设置 单<br>标金电子1218<br>标段分支代<br>青铜器保护的<br>书记】数用采购公子                             | B件下载<br>001<br>野<br>5<br>東<br>开招标金电子                                                                | 网站管理<br>預算(元)<br>¥1.00 F1218001 联系电话:                                               | <b>标段描述</b><br>1<br>共1条,此页1-1条共1              | ved.<br>页,此页1/1<br>财. | 每页 6<br>项目行业分<br>项目类型代<br>单位性<br>项目类型、<br>取变户拨款(7)              | 采购清<br>●<br>●<br>●<br>●<br>●<br>●<br>●<br>●<br>●<br>●<br>●<br>●<br>●<br>●<br>●<br>●<br>●<br>●<br>●                                                                                                    | <ul> <li>単</li> <li>道页</li> <li>业</li> <li>物炭(含弱)</li> <li>物炭(含弱)</li> <li>物炭(含弱)</li> <li>物炭(含弱)</li> <li>(合弱)</li> <li>(合弱)</li> <li>((合 )</li> <li>((白 )</li> <li>((白 )</li> <li>((白 )</li> <li>((白 )</li> <li>((白 )</li> <li>((白 )</li> <li>((白 )</li> <li>((白 )</li> <li>((白 )</li> <li>((白 )</li> <li>((白 )</li> <li>((白 )</li> <li>((白 )</li> <li>((白 )</li> <li>((白 )</li> <li>((( ( ( ( ( ( ( ( ( ( ( ( ( ( ( ( ( (</li></ul> | 上页           | [] [] [] [] [] [] [] [] [] [] [] [] [] [                                        | (増<br>伊政<br>瓦) 尾页                                                                                     |                     |                                                                                                    |     |
| 第5%規律中号航         第項目立項       -         数分振発       -         立项信息       -         立项信息       -         強感預約       -         第       遊療定义       -         第       遊療定义       -         第       遊療定义       -         第       遊療定义       -         第       超振公告       -         第       招振文件規划       -         第       行行标准       -         第       行行标准       -         第       7.1平标記量       -         •       支更(延期)公告       -         •       支更公告       -                                                                                                    | 我的点面                           |                                                                                                    |                                                                                                    | 人设置 单<br>标金电子1218<br>标段的变代1<br>青铜器保护师                                         | B件下载<br>001<br>野<br>5夏<br>开招标全电子                                                                    | 网站管理<br>預算(元)<br>¥1.00 ¥1.00 ¥1218001 联系电话: ○/// ○// ○// ○// ○// ○// ○// ○// ○// ○/ | <b>标段描述</b><br>1<br>共1条,此页1-1条共1<br>1<br>1111 | ved.<br>页,此页1/1<br>财  | 每页 6<br>项目行业分3<br>项目类型代<br>单位性<br>项目类<br>取专户拨款(7<br>采购方);       | 采购清<br>关: 衣<br>5 (1) (1) (1) (1) (1) (1) (1) (1) (1) (1)                                                                                                    | <ul> <li>単</li> <li>道页</li> <li>业</li> <li>物純 (会祝<br/>家切关<br/>物</li> </ul>                                                                                                    | 上页           | [可]<br>[可]<br>[1]<br>[1]<br>[1]<br>[1]<br>[1]<br>[1]<br>[1]<br>[1]<br>[1]<br>[1 | (増<br>(増)<br>(根)<br>(現)<br>(現)                                                                        |                     | プ<br>プ<br><br>プ<br>プ<br><br>プ<br>プ<br><br><br>プ<br><br>-<br><br><br>-<br> |     |

# 3.6 立项信息

标段划分完成后,在立项信息页面,"是否为不见面开标项目"选择"是", 点击右上角的保存,"是否加密"选择"加密签章"。(目前系统默认,不需要操 作此步)。

|                          |        |           |              |                  |             |         |                                             | 305               |                |  |  |
|--------------------------|--------|-----------|--------------|------------------|-------------|---------|---------------------------------------------|-------------------|----------------|--|--|
| 12 系统操作导航                | 我的桌面   | 项目信息      | 个人设置         | 组件下载             | 网站管理        |         |                                             |                   |                |  |  |
| - 项目立项 -                 | ^ 🛐 不见 | 面开标·政采公开· | 20200218-001 |                  |             |         |                                             | 已有供应商下载招标文件,不能进行修 | <b>₹</b> _7 \$ |  |  |
| ○ 划分标段                   |        | TRACE     |              |                  | 0310 001    |         |                                             |                   |                |  |  |
| ○ 立項信息                   |        | 火日頃ラ      | 1-30(20715   | R-100HC239H-2020 | 0218-001    | 木均人     | 1月二日 日本 日本 日本 日本 日本 日本 日本 日本 日本 日本 日本 日本 日本 |                   |                |  |  |
| <ul> <li>场地预約</li> </ul> |        | 项目名称      | 不见菌并         | 「标-政采公开-2        | 0200218-001 | 制作方式    | 全电子                                         |                   |                |  |  |
| - 资费定义 -                 |        | 采购类别      | 資物           |                  |             | 采购预算(元) | 1,000,000.00                                |                   |                |  |  |
| ◎ 资费定义                   |        | 科室负责人     | 鄭田超          |                  |             | 项目负责人   | 鄭莊超 (确定时间2020/02                            | /18 15:08 )       |                |  |  |
| - 招标文件制作 -               |        | 采购方式      | 公开指标         |                  |             | 是否加密    | 加速签章 (醫使用CAg                                | 炉证书)*             |                |  |  |
| ○ 招标公告                   | 是      | 西为不见面开标项目 | a (0,a)o     | 否 <b>*</b>       |             |         |                                             |                   |                |  |  |
| ○ 招标文件规划                 |        | 标段        | 第一标题         | 1, 第二标段, 第3      | E标税, 第四标段   |         |                                             |                   |                |  |  |
| ○ 评分标准                   | 标段信    | Ē:        |              |                  |             |         |                                             |                   |                |  |  |
| ○ 符合性审查项                 |        |           |              |                  |             |         |                                             |                   |                |  |  |
| • 开评标配置                  |        | 标段名称      |              |                  | 預算(元)       | 标段描述    |                                             | 采购清单              | 操作             |  |  |
| 贾 变更(延期)公告     一         |        | 第一标股      | 1            |                  | ¥250,000.00 | B090101 |                                             |                   |                |  |  |
| ○ 変更公告                   |        | 第二标段      | ł            |                  | ¥250,000.00 | B090102 |                                             |                   |                |  |  |
| - 网上答疑 -                 |        | 第三标段      | ł            |                  | ¥250,000.00 | B090103 |                                             |                   |                |  |  |
| ○ 质询信息                   |        | 第四标段      |              |                  | ¥250,000.00 | B090104 |                                             |                   |                |  |  |
| - 开标组织 -                 |        |           |              |                  |             |         |                                             |                   |                |  |  |
|                          | ×      |           |              |                  |             |         |                                             |                   |                |  |  |
| 返回项目列表 🔶                 |        |           |              |                  |             |         |                                             |                   |                |  |  |

### 3.7 场地预约

根据项目实际情况及场地的实际预约情况进行场地预约,点击新增申请,如 图一。弹出图二对话框,根据场地使用情况及开标时间,申请场地。如图所示

图一

|                                                                                                    |                                                                                                    | 我的                                                                                                    | 内桌面                                                                                                    | 项目信息                                                                                                | 个人设置                                   | 组件下载              | 网站管理               |                                                                                          |                                                                                               |                                              |                                                                                                    |                                                                                                    |                                                                                                    |
|----------------------------------------------------------------------------------------------------|----------------------------------------------------------------------------------------------------|----------------------------------------------------------------------------------------------------|----------------------------------------------------------------------------------------------------|----------------------------------------------------------------------------------------------------|----------------------------------------|-------------------|--------------------|------------------------------------------------------------------------------------------|-----------------------------------------------------------------------------------------------|----------------------------------------------|----------------------------------------------------------------------------------------------------|----------------------------------------------------------------------------------------------------|----------------------------------------------------------------------------------------------------|
| 项目立功                                                                                                    | φ –                                                                                                    | ^                                                                                                    | 1 【系統                                                                                                    | 测试】政府采                                                                                              | 勾公开招标全电                                | 子1218001          |                    |                                                                                          |                                                                                               |                                              |                                                                                                    | 新增申请                                                                                                    | i) (下一步)                                                                                                    |
| 划分标段                                                                                                    | ŧ                                                                                                    |                                                                                                    |                                                                                                    | to late                                                                                             |                                        |                   |                    |                                                                                          |                                                                                               |                                              |                                                                                                    |                                                                                                    |                                                                                                    |
| 立项信息                                                                                                    | l.                                                                                                    | 12                                                                                                    | <b>三 预</b> 到1                                                                                                    | 申请                                                                                                  |                                        |                   |                    |                                                                                          |                                                                                               |                                              |                                                                                                    |                                                                                                    |                                                                                                    |
| 场地预约                                                                                                    | 1                                                                                                    |                                                                                                    | ¥                                                                                                    | 联标段                                                                                                 | 创建                                     | 时间                | 项目负责人              | 会议室                                                                                      | 状态                                                                                            | 会议类型 務                                       | 时开始时间                                                                                                    | 操作                                                                                                    | I .                                                                                                    |
| 资费定)                                                                                                    | × –                                                                                                    |                                                                                                    |                                                                                                    |                                                                                                    |                                        |                   |                    | 新工業                                                                                      | HR                                                                                            |                                              |                                                                                                    |                                                                                                    |                                                                                                    |
| 资费定义                                                                                                    |                                                                                                    |                                                                                                    |                                                                                                    |                                                                                                    |                                        |                   |                    | 自元約                                                                                      | 36<br>3                                                                                       |                                              |                                                                                                    |                                                                                                    |                                                                                                    |
| 招标文(                                                                                                    | 件制作 一                                                                                                    |                                                                                                    |                                                                                                    |                                                                                                    |                                        |                   |                    |                                                                                          |                                                                                               |                                              |                                                                                                    |                                                                                                    |                                                                                                    |
| 招标公告                                                                                                    | ł                                                                                                    | <                                                                                                    |                                                                                                    |                                                                                                    |                                        |                   |                    |                                                                                          |                                                                                               |                                              |                                                                                                    |                                                                                                    |                                                                                                    |
| 招标文件                                                                                                    | 规划                                                                                                    |                                                                                                    |                                                                                                    |                                                                                                    |                                        |                   |                    |                                                                                          |                                                                                               |                                              |                                                                                                    |                                                                                                    |                                                                                                    |
| 评分标准                                                                                                    | E Contraction of the second second seco |                                                                                                    |                                                                                                    |                                                                                                    |                                        |                   |                    |                                                                                          |                                                                                               |                                              |                                                                                                    |                                                                                                    |                                                                                                    |
| 符合性审                                                                                                    | 這项                                                                                                    |                                                                                                    |                                                                                                    |                                                                                                    |                                        |                   |                    |                                                                                          |                                                                                               |                                              |                                                                                                    |                                                                                                    |                                                                                                    |
| 开评标配                                                                                                    | 置                                                                                                    |                                                                                                    |                                                                                                    |                                                                                                    |                                        |                   |                    |                                                                                          |                                                                                               |                                              |                                                                                                    |                                                                                                    |                                                                                                    |
| 变更(延                                                                                                    | 期)公告 -                                                                                                    |                                                                                                    |                                                                                                    |                                                                                                    |                                        |                   |                    |                                                                                          |                                                                                               |                                              |                                                                                                    |                                                                                                    |                                                                                                    |
| 变更公告                                                                                                    | ł                                                                                                    |                                                                                                    |                                                                                                    |                                                                                                    |                                        |                   |                    |                                                                                          |                                                                                               |                                              |                                                                                                    |                                                                                                    |                                                                                                    |
| 间项目                                                                                                    | 列表 🔶                                                                                                    | ~                                                                                                    |                                                                                                    |                                                                                                    |                                        |                   |                    |                                                                                          |                                                                                               |                                              |                                                                                                    |                                                                                                    |                                                                                                    |
|                                                                                                    |                                                                                                    |                                                                                                    |                                                                                                    |                                                                                                    |                                        |                   |                    |                                                                                          |                                                                                               |                                              |                                                                                                    |                                                                                                    |                                                                                                    |
| <ul> <li>■ 北</li> <li>↓ 关联:</li> <li>↓ 场地:</li> </ul>                                                                                                    | る地预约信息<br>标段<br>适用 标段<br>預約信息<br>开标                                                                                                    | 口:                                                                                                    | <b>⊻</b> 第—†                                                                                                    | 示段 *                                                                                                |                                        |                   |                    | 开标                                                                                       | 预计结束时间:                                                                                       |                                              |                                                                                                    | 保存                                                                                                    | 提交                                                                                                    |
| <ul> <li>■ 其</li> <li>■ 关联</li> <li>■ 场地)</li> </ul>                                                                                                    | 汤地预约信息<br>标段<br>适用标段<br>预约信息<br>开标<br>评标开始                                                                                                    | <ul> <li>:</li> <li>:</li> <li>:</li> <li>:</li> <li>:</li> <li>:</li> <li>:</li> </ul>                                                                                                    | <b>⊻</b> 第—†                                                                                                    | <b>示</b> 段 *                                                                                        | ]                                      |                   |                    | 开标                                                                                       | 预计结束时间: 预计结束时间:                                                                               |                                              | ] • •                                                                                                    | 保存                                                                                                    | ·<br>提交 〔i                                                                                                    |
| ≧ ⅓ ↓ 关联:                                                                                                    | 汤地预约信息<br>标段<br>适用标段<br>预约信息<br>开标<br>评标开始<br>说明(请注明<br>室                                                                                                    | <ul> <li>□:</li> <li>时间:</li> <li>时间:</li> <li>开评标</li> <li>!):</li> </ul>                                                                                                    | <b>∑</b> ġ—1                                                                                                    | ন্দ্ৰ হ                                                                                             | )                                      |                   |                    | 开标                                                                                       | 预计结束时间:<br>预计结束时间:                                                                            |                                              | ] = •                                                                                                    | 保存)(                                                                                                    | ·<br>提交)( ž                                                                                                    |
| E t<br>↓ 关联<br>↓ 场地                                                                                                    | <ul> <li>あ地预约信息</li> <li>适用 标段</li> <li>通用 标段</li> <li>預約信息</li> <li>开标</li> <li>评标开始</li> <li>说明(请注明<br/>室</li> <li>あ地使用情况</li> </ul>                                                                                                    | □:<br>时间:<br>时间:<br>                                                                                                    | ⊻ 第—i                                                                                                    | ₩<br>₩<br>₩                                                                                         |                                        |                   |                    | 开标<br>评标                                                                                 | 预计结束时间: 预计结束时间: 预计结束时间:                                                                       | 018/12/18                                    | <ul> <li>●</li> <li>●</li></ul> | (保存) (                                                                                                    | ·<br>提交) ( )<br>·                                                                                                    |
| ■ 5 5<br>↓ 关联<br>↓ 场地<br>■ 5 5<br>町间                                                                                                    | 汤地预约信息<br>适用标段<br>預約信息<br>开标<br>评标开始<br>说明(诸注明<br>室<br>汤地使用情况<br>开标-室上午                                                                                                    | □:<br>时间:<br>时间:<br>!):<br>开评标                                                                                                    | ☑ 第一<br>第一                                                                                                    | ₩₩ *<br>₩##<br>₩##=筆上午                                                                              | ·····································  | 开标一室下午            | 开标二室上午             | 开标<br>译标<br>公月<br>开标三室下午                                                                 | 预计结束时间: [<br>预计结束时间: ]<br>① 周 ① 天 2<br>评码— 奎(远程)                                              | D18/12/18<br>评标二室(电子)                        | <ul> <li>·</li> <li>·</li></ul> | (保存) (<br>/02<br><b>评标三室</b>                                                                               | <ul> <li>提交) (え</li> <li>提交) (え</li> <li>ご</li> <li>ご</li></ul>                                                                                                    |
| <ul> <li>上 5</li> <li>ド 关联</li> <li>「 场地</li> <li>ご 均</li> <li>ご 均</li> <li>ご 均</li> <li>ご 引 キャックション</li> </ul>                                                                                                    | <ul> <li>あ地预约信息</li> <li>适用 标段</li> <li>預約信息</li> <li>开标</li> <li>评标开始</li> <li>说明(请注明<br/>室</li> <li>あ地使用情况</li> <li>开标 - 室上午</li> <li>已占</li> </ul>                                                                                                    | □:<br>时间:<br>时间:<br>1):<br>开评标<br>1):                                                                                                    | →<br>第                                                                                                    | 示役。*<br>-<br>-<br>-<br>-<br>-<br>-<br>-<br>-<br>-<br>-<br>-<br>-<br>-<br>-<br>-<br>-<br>-<br>-<br>- | ·····································  | 开际一室下午            | 开标二室上午             | 开标<br>译标<br>译标<br>【】<br>【】<br>【】<br>【】<br>【】<br>【】<br>【】<br>【】<br>】<br>【】<br>】<br>】<br>】 |                                                                                               | 018/12/18<br>译标二章 (电子)<br>预验                 | □ •<br>□ •<br>□ 到 2019/01<br>评版四室下午<br>Ⅲ1000                                                                                                    | (保存) (<br>/02<br>(円板三室<br>日古)                                                                              | 推交) (注<br>推交) (注<br>〕<br>□<br>□<br>□<br>□<br>□<br>□<br>□<br>□<br>□<br>□<br>□<br>□<br>□<br>□<br>□<br>□<br>□<br>□                                                                                                    |
| <ul> <li>ま 丸</li> <li>メ联</li> <li>「场地</li> <li>この18-<br/>12-18</li> <li>2018-<br/>12-18</li> <li>2018-<br/>12-19</li> </ul>                                                                                                    | <ul> <li>あ地预约信息</li> <li>適用 标段</li> <li>通用 标段</li> <li>研标</li> <li>评标开始</li> <li>说明(请注明)</li> <li>高地使用情况</li> <li>开标-室上午</li> <li>已占</li> </ul>                                                                                                    | □:<br>时间:<br>时间:<br>开评标<br>!):<br>死<br>死<br>死<br>死<br>死<br>死<br>死<br>死<br>死<br>死<br>死<br>死<br>ろ<br>死<br>の<br>の<br>の<br>の<br>の<br>の                                                                                                    | <ul> <li>✓ 第→</li> <li>● 200</li> <li>● 200</li> <li></li></ul> | 示役・                                                                                                 | · · · · · · · · · · · · · · · · · · ·  |                   | 开标二室上午<br>预约<br>已占 | 田田<br>田田<br>田田<br>田田<br>田田<br>田田<br>田田<br>田田<br>田田<br>田田                                 |                                                                                               | 018/12/18<br><b>详标二章 (电子)</b><br><u>38</u> 0 | □<br>□<br>□<br>□<br>□<br>□<br>□<br>□<br>□<br>□<br>□<br>□<br>□<br>□<br>□<br>□<br>□<br>□<br>□                                                                                                    | (保存) (<br>(保存) (<br>(<br>(<br>(<br>(<br>(<br>(<br>(<br>(<br>(<br>(<br>(<br>(<br>(<br>(<br>(<br>(<br>(<br>( | <ul> <li>提交) (注</li> <li>提交) (注</li> <li>(注</li> <li>(i)</li> <li>(i)</li> <li>(i)</li> <l< td=""></l<></ul>                                                                                       |
| <ul> <li>また</li> <li>また</li> <li>支援</li> <li>「场地</li> <li>上の地</li> <li>2018-<br/>12-18</li> <li>2018-<br/>12-19</li> <li>2018-<br/>12-19</li> <li>2018-<br/>12-19</li> <li>2018-<br/>12-19</li> <li>2018-<br/>12-19</li> <li>2018-<br/>12-19</li> </ul> | <ul> <li>あ地预约信息</li> <li>              通用 标段             通用 标段             通用 标段             开标             评标开始             说明(请注明             查             私地使用情况      </li> <li> <b>开标一室上午</b> </li> <li>             已占         </li> </ul>                                                                                                    | <ul> <li>:</li> <li>助何:</li> <li>助何:</li> <li>町一,</li> <li>町一,</li></ul> | ☑ 第一<br>章 下午<br>⑤                                                                                                    | 示役・                                                                                                 | ······································ | 开标一室下午<br>预約<br>。 | 开标三室上午<br>预约<br>已占 | 田田<br>田田<br>田田<br>田田<br>田田<br>田田<br>田田<br>田田<br>田田<br>田田                                 | 預計結束时间:            預計結束时间:            通周 公天 2            弾标一堂(近程)            預約            預約 | 018/12/18<br><b>详标二章 (电子)</b><br><u>38</u> 0 | □<br>□<br>□<br>□<br>□<br>□<br>□<br>□<br>□<br>□<br>□<br>□<br>□<br>□<br>□<br>□<br>□<br>□<br>□                                                                                                    | (保存) (<br>(保存) (<br>(<br>(<br>(<br>(<br>(<br>(<br>(<br>(<br>(<br>(<br>(<br>(<br>(<br>(<br>(<br>(<br>(<br>( | <ul> <li>提交 ( )</li> <li>建交 ( )</li> <li>建立 ( )</li> <li>建立 ( )</li> <li (="" )<="" li=""> <li>建立 ( )</li> <li>建立 ( )</li></li></ul> |

最后点击"提交"按钮,完成场地预约的申请。然后在待办事项中自行确认 场地申请。

| <b>言</b> 系统操作导航 |     | 我的桌面  | 项目信息     | 个人设置 组件             | 下载 网站管理 |            |               |                 |                  |      |      |
|-----------------|-----|-------|----------|---------------------|---------|------------|---------------|-----------------|------------------|------|------|
| 项目立项            | - ^ | (系统)  | ]]试】政府采! | 购公开招标全电子121800      | 1       |            |               |                 |                  |      | 下一步  |
| 划分标段            |     |       | 1.00     |                     |         |            |               |                 |                  |      |      |
| )立项信息           |     | 重 预约甲 | 请        |                     |         |            |               |                 |                  |      |      |
| ) 场地预约          |     | 关联    | 标段       | 创建时间                | 项目负责人   | 会议室        | 状态            | 会议类型            | 预计开始时间           | 85   | HE   |
| 资费定义            | -   | 第一    | 标段       | 2018/12/18 13:32:04 | 李梦涵     | 开标二室上午     | 已预约           | 开标              | 2018/12/18 16:00 | の理情况 | 取消预约 |
| ) 资裁定义          |     |       |          |                     |         | 共1条,此页1-19 | 条 共1页,此页1/1 简 | i页 6 <b>∨</b> 条 | 首页 上页 下页         | 尾页   | 转到   |
| 招标文件制作          | -   |       |          |                     |         |            |               |                 |                  |      |      |
| )招标公告           |     | ¢     |          |                     |         |            |               |                 |                  |      |      |
| ) 招标文件规划        |     |       |          |                     |         |            |               |                 |                  |      |      |
| ) 评分标准          |     |       |          |                     |         |            |               |                 |                  |      |      |
| 符合性审查项          |     |       |          |                     |         |            |               |                 |                  |      |      |
| 开评标配置           |     |       |          |                     |         |            |               |                 |                  |      |      |
| 变更(延期)公告        | -   |       |          |                     |         |            |               |                 |                  |      |      |
| ) 変更公告          |     |       |          |                     |         |            |               |                 |                  |      |      |
| 2016日列車         | ~ × |       |          |                     |         |            |               |                 |                  |      |      |

注意:1、场地使用情况,可预约场地显示为"预约",已占场地会显示为"已 占",并且颜色区分显示。

2、如果在之后进行开标时间的变更,一定要及时重新预约场地。(流程为: 取消预约一新增申请一提交预约信息)

### 3.8 资费定义

立项完成后,点击"下一步",到"资费定义"环节。该环节会展示资费定 义的内容,依次按照向导填写收费金额,点击保存后再点击下一步。如下图所示:

| 📰 系统操作导航     |              | 我的桌面     | 项目信息      | 个人设置      | 组件下载    | 化 网站管理              |
|--------------|--------------|----------|-----------|-----------|---------|---------------------|
| 📑 项目立项       | - /          |          | 测试】政府采购   | 公开招标全电子1  | 218001  | (保存)(下一步)           |
| ○ 划分标段       |              |          |           |           |         |                     |
| ○ 立项信息       |              | 投标保证金    |           |           |         |                     |
| ○ 场地预约       |              | 温馨提示:文   | .件发布后,不允; | 许修改资费定义   | ,请谨慎操作! | F!                  |
| 1 资费定义       | -            |          |           |           | 0       | Beladon (11 Carlow) |
| ● 资费定义       | -            |          | 是         | 杏收取: ○ 收取 | ○ 不收取   |                     |
| 月 招标文件制作     | -            |          |           |           |         |                     |
| ● 招标公告       |              | k.       |           |           |         |                     |
| ◎ 招标文件规划     |              |          |           |           |         |                     |
| ◎ 评分标准       |              |          |           |           |         |                     |
| 〇 符合性审查项     |              |          |           |           |         |                     |
| ● 开评标配置      |              |          |           |           |         |                     |
| 📃 变更(延期 ) 公告 | -            |          |           |           |         |                     |
| ○ 变更公告       |              |          |           |           |         |                     |
| 返回项目列表       | $\leftarrow$ | <i>,</i> |           |           |         | 4                   |

注意:根据相应的收费情况,确定是否收取,是否退换(投标保证金)及收 取方式,一般按默认即可,每一个收费输入后,点击保存。

目前交易系统支持电子保函,请根据招标文件要求,定义是否支持保函。如 下图所示

| 🕤 【系统测试】保函测 | 试11023001 |           |               |               |  |  |  |  |  |
|-------------|-----------|-----------|---------------|---------------|--|--|--|--|--|
| 投标保证金       |           |           |               |               |  |  |  |  |  |
|             |           | 投标保证金-收取标 | 椎             |               |  |  |  |  |  |
| 否收取:        |           | 收取        |               |               |  |  |  |  |  |
| 否退还:        |           | 退还        |               |               |  |  |  |  |  |
| 如取方式:       |           | 按标段       | 按뒋段           |               |  |  |  |  |  |
| 是否支持保函收取:   |           | 支持        |               |               |  |  |  |  |  |
| 包序号         | 包名称       | 计算方式      | 金額 (元)        | 金額大写          |  |  |  |  |  |
| 001         | 第一标段      | 定额        | 100,000.00    | 宣拾万元整         |  |  |  |  |  |
| 002         | 第二标段      | 定额        | 200,000.00    | 厩拾万元 <b>胜</b> |  |  |  |  |  |
| 003         | 第三标段      | 定额        | 定额 300,000.00 |               |  |  |  |  |  |
| 004         | 第四标段      | 定額        | 10.00         | 壹拾元整          |  |  |  |  |  |

### 3.9 招标文件制作

# 3.9.1 起草招标公告

在右侧界面中点击 新增招标[采购]公告

| ■ 系统操作导航                 |   | 我的桌面 | 项目信息     | 个人设置     | 组件下载        | 网站管理 |            |                   |      |             |   |
|--------------------------|---|------|----------|----------|-------------|------|------------|-------------------|------|-------------|---|
| 📮 项目立项 🛛 🚽 🏑             | ^ | 【系统》 | 则武】政府采购公 | 、开招标全电子1 | 1218001     |      |            |                   | 新増招标 | [采购]公告 ) 下一 | * |
| ○ 划分标段                   |   | +0   |          |          | -           |      | 11 TH - 17 |                   |      |             |   |
| ○ 立项信息                   |   | 序号   |          | 28       | 活标          |      | 天联标段       | the second second | 状态   | 操作          |   |
| ● 场地预约                   |   |      |          |          |             |      | 自无数据       |                   |      |             |   |
| 📑 资费定义 —                 |   |      |          |          |             |      |            |                   |      |             |   |
| ◎ 资费定义                   |   |      |          |          |             |      |            |                   |      |             |   |
| - 招标文件制作 -               | 1 |      |          |          |             |      |            |                   |      |             |   |
| <ul> <li>招标公告</li> </ul> | K |      |          |          |             |      |            |                   |      |             |   |
| ● 招标文件规划                 | • |      |          |          |             |      |            |                   |      |             |   |
| <ul> <li>评分标准</li> </ul> |   |      |          |          |             |      |            |                   |      |             |   |
| 符合性审查项                   |   |      |          |          |             |      |            |                   |      |             |   |
| ○ 开评标配置                  |   |      |          |          |             |      |            |                   |      |             |   |
| 📙 変更(延期 ) 公告 🛛 —         |   |      |          |          |             |      |            |                   |      |             |   |
| <ul> <li>交更公告</li> </ul> |   |      |          |          |             |      |            |                   |      |             |   |
| 返回项目列表 🔶 🖌               | ~ |      |          |          |             |      |            |                   |      |             | ` |
| 选择适                      | 月 | 目标段  | と后, 」    | 点击右      | 「<br>上<br>角 | 保存按钮 | 沮          |                   |      |             |   |

| ■ 编辑招标[采购]公告 | (解弃) (透園)                     |
|--------------|-------------------------------|
| 关联标段         |                               |
| 适用标段 🗌 :     | ☑ 第一标题。                       |
| 公告信息         |                               |
| 公告名称:        | 【系续测试】政府采购公开招标全电子1218001-采购公告 |
| 发布网站:        | ☑ 新商市公共资源交易中心                 |

在对应的公告列表中,点击编辑公告按钮,将公告内容粘贴至 word 编辑区 域内,公告编辑完成保存后,点击下一步

|                          | 我的桌面        | 项目信息      | 个人设置 组(        | 4下载 网站管理      |                 |                     |      |                 |
|--------------------------|-------------|-----------|----------------|---------------|-----------------|---------------------|------|-----------------|
| 🗐 项目立项 🚽 🦯               | 1 【系统       | 则试】政府采购公  | 开招标全电子121800   | 01            |                 |                     |      | 无可关联标段 下一步      |
| ○ 划分标段                   | œ₽.         |           | <b>小井夕</b> 西   |               | *******         | 9242B-163           | 如本   | 1945            |
| ○ 立项信息                   | 18-5        |           | 百百姓            |               | XIMINER         | 次起的同                | 106  |                 |
| ● 场地预约                   | 1           | 【系统测试     | 】政府采购公开招标全电    | 子1218001-采购公告 | 第一标段            | 2018/12/18 13:40:18 | 紀華中  | 編編公告 修改信息<br>創除 |
| ➡ 资费定义 ー                 |             |           |                |               | 共1会。此事1、读 共1贝,此 | 页1/1 每页 6 🗸 条       | 首页上页 | 下页 尾页           |
| ○ 资费定义                   |             |           |                |               |                 |                     |      |                 |
| - 招标文件制作 -               |             |           |                |               |                 |                     |      |                 |
| <ul> <li>招标公告</li> </ul> | ×           |           |                |               |                 |                     |      |                 |
| ● 招标文件规划                 |             |           |                |               |                 |                     |      |                 |
| <ul> <li>评分标准</li> </ul> |             |           |                |               |                 |                     |      |                 |
| ○ 符合性审查项                 |             |           |                |               |                 |                     |      |                 |
| ● 开评标配置                  |             |           |                |               |                 |                     |      |                 |
| 🔁 变更(延期 ) 公告 🛛 —         |             |           |                |               |                 |                     |      |                 |
| <ul> <li>变更公告</li> </ul> |             |           |                |               |                 |                     |      |                 |
| 编辑公告 公告附件<br>关联标段        |             |           |                |               |                 |                     |      | - ×<br>保存 返回 ^  |
| 适用标段                     | □: 🗹 第一标段   | *         |                |               |                 |                     |      | Í               |
| 公告信息                     |             |           |                |               |                 |                     |      |                 |
| 公告名                      | 称: 【系统测试    | 】政府采购公开招  | 标全电子1218001-采购 | 公告            |                 |                     | *    |                 |
| 发布阿                      | 网站: 🗹 新密市公: | 共资源交易中心 * |                |               |                 |                     |      |                 |
| 文件                       |             |           |                |               |                 |                     |      |                 |
|                          |             |           |                |               |                 |                     |      |                 |
| 开始 插入 !                  | 页面布局 引用     | 邮件 审阅     | 视图             |               |                 |                     |      | ۵               |
|                          |             |           |                |               |                 | L                   |      | õ               |

注意:此流程公告发布需和招标文件一块进行审批发布,所以招标公告编辑 完成后还需进行招标文件的规划编辑操作。

### 3.9.2 招标文件制作

点击系统操作导航-招标文件制作-招标文件规划(注意:每一个新环节必须 完成上一个环节的操作后,才能正常流转)

#### 1. 新增招标文件

在右侧界面中导航栏操作区域,点击"新增招标(采购)文件"按钮

| 12 系统操作导航                |     | 我的桌面         | 项目信息        | 个人设置      | 组件下载                 | 网站管理       |               |           |        |              |          |
|--------------------------|-----|--------------|-------------|-----------|----------------------|------------|---------------|-----------|--------|--------------|----------|
| 🔁 项目立项                   | - / | ( <u>%</u> ) | 充测试】政府采购    | 公开招标全电子1  | 1218001              |            |               |           |        | 新增招标[采购]文件   | 提交审核 下一步 |
| ○ 划分标段                   |     | _            |             |           |                      |            |               |           |        |              | ]        |
| <ul> <li>立项信息</li> </ul> |     | 序号           |             |           | 文件名称                 |            |               | 关型。小校     | 状态     | 1            | 景作       |
| ○ 场地预约                   |     |              |             |           |                      |            | 暂无数据          |           |        |              |          |
| 1 资费定义                   | -   |              |             |           |                      |            |               |           |        |              |          |
| ○ 资费定义                   |     | 温馨提示:按       | 标段新增招标[采购]为 | (件后,请编制投标 | <sup>这</sup> 武与投标文件, | 續制完成后点击<提交 | 审核>提交审核!若未提交审 | #核或审核未通过, | 将会影响投标 | 人正常下载文件,请谨慎操 | 作 !      |
| 1 招标文件制作                 | -   |              |             |           |                      |            |               |           |        |              |          |
| ◎ 招标公告                   |     |              |             |           |                      |            |               |           |        |              |          |
| ● 招标文件规划                 |     |              |             |           |                      |            |               |           |        |              |          |
| <ul> <li>评分标准</li> </ul> |     |              |             |           |                      |            |               |           |        |              |          |
| • 符合性审查项                 |     |              |             |           |                      |            |               |           |        |              |          |
| ○ 开评标配置                  |     |              |             |           |                      |            |               |           |        |              |          |
| 📃 变更(延期 ) 公告             | -   |              |             |           |                      |            |               |           |        |              |          |
| O 变更公告                   |     |              |             |           |                      |            |               |           |        |              |          |
| 返回项目列表                   | ←`  | ·            |             |           |                      |            |               |           |        |              |          |

在弹出的界面,首先进行选择适应的标段(注意:该操作每个标段分别为独 立项,无法应用一个招标文件对应多个标段的模式),然后选择模板,以上完成 后,点击右上角保存按钮

|                              | - ×                                      |
|------------------------------|------------------------------------------|
| ■ 新増 招标(采购)文件                | 保存 返回                                    |
| 关联标段                         |                                          |
| 道用标段 : 🖲 第一标段                | le le le le le le le le le le le le le l |
| 招标文件基本信息模板                   |                                          |
| 选择模板:  政府采购-公开招标-全电子-招标文件  ▼ |                                          |
|                              |                                          |

#### 保存后,系统将出现以下界面

| ■■ 系统操作导航                |     | 我的桌面       | 项目信息       | 个人设置       | 组件下载     | 网站管理         |                |           |         |                    |            |
|--------------------------|-----|------------|------------|------------|----------|--------------|----------------|-----------|---------|--------------------|------------|
| 📑 项目立项 💦 🚽               | ^   | 🛐 【系統      | 测试】政府采购;   | 公开招标全电子12  | 218001   |              |                |           |         | 无可关联 标段 提交审核 下-    | 步          |
| ○ 划分标段                   |     | <b>6</b> 7 |            |            |          |              |                |           | -       |                    |            |
| ○ 立项信息                   |     | 序号         |            |            | 又件名称     |              |                | 大联 标段     | 秋谷      | 操作                 | -          |
| ○ 场地预约                   |     |            | ſ          | 【系统测试】政府采购 | 的公开招标全电子 | 1218001-第一标段 | 招标文件           | 第一标段      | 未发布     | 制作投标格式(编辑文件)(修改信息) | <b>謝</b> 除 |
| - 资费定义 -                 |     | L          |            |            |          |              | 共1条,此页1-1条 共1  | 页,此页1/1 🔮 | 硕 5     | ▶                  | 转到         |
| ● 资费定义                   |     | 温馨提示:按标    | 設新増招标(采购)3 | 文件后,请编制投标# | 备式与投标文件, | 编制完成后点击<摄    | 交审核>提交审核!若未提交审 | 核成审核未通过   | . 将会影响热 | 2055人正常下载文件,请谨慎操作! |            |
| - 招标文件制作 -               | - 1 |            |            |            |          |              |                |           |         |                    |            |
| <ul> <li>招标公告</li> </ul> |     |            |            |            |          |              |                |           |         |                    |            |
| 個 招振文件規划                 |     |            |            |            |          |              |                |           |         |                    |            |
| <ul> <li>评分标准</li> </ul> |     |            |            |            |          |              |                |           |         |                    |            |
| 〇 符合性审查项                 |     |            |            |            |          |              |                |           |         |                    |            |
| ● 开评标配置                  |     |            |            |            |          |              |                |           |         |                    |            |
| 📑 变更(延期 ) 公告 🛛 –         | -   |            |            |            |          |              |                |           |         |                    |            |
| ○ 交更公告                   | _   |            |            |            |          |              |                |           |         |                    | 4          |

点击该标段招标文件对应行的制作投标格式按钮,进行投标文件的设置。

| 1  | 系统图出)  |       |            | 新增招标词或购1文件 提交审核 下一步              |
|----|--------|-------|------------|----------------------------------|
| 序号 | 文件名称   | 关联 标段 | 秋志         | 操作                               |
|    | 【新统期就】 | 第一标段  | 未没布        | 新作投标格式 编辑文件 修改信息 翻除              |
|    |        | 共19   | R. 此页1-1条: | 時1页,此页1/1 毎页 5 🖌条 首页 上页 下页 尾页 特別 |

做好的投标文件格式目录一般如下图所示:

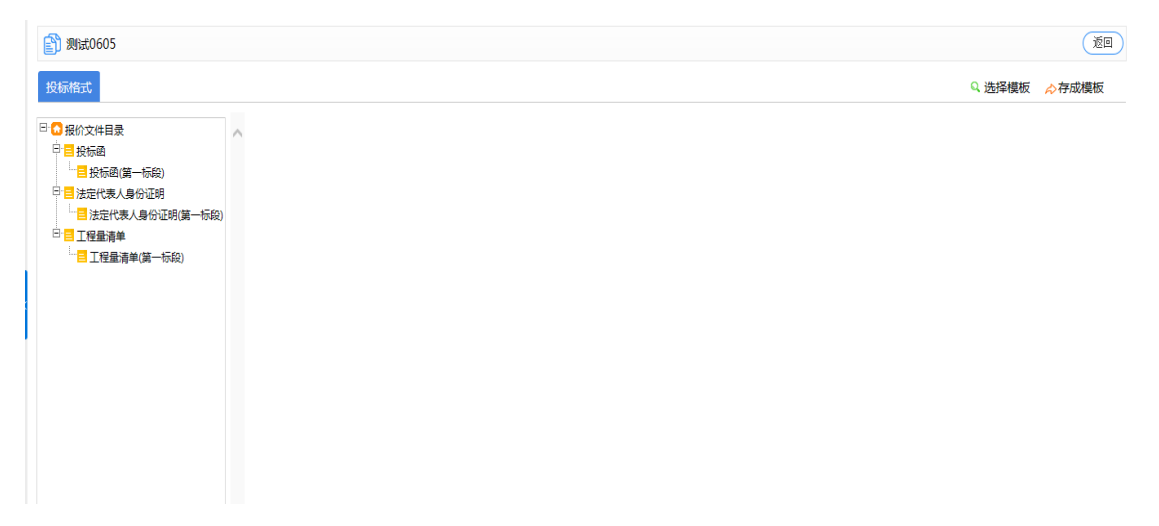

注意:进行投标文件格式的制作,这里制作的投标文件格式主要为规范投标 人电子投标文件,以适合和方便专家评标,请务必按照招标文件规定的投标文件 模板进行设置,目前阶段的全电子流程仅支持非暗标形式的投标文件设置。

#### 2. 制作投标文件格式

2.1 投标文件目录的创建

点击"制作投标文件格式"按钮,进入投标文件制作界面。注意,右上角选 择模板和存为模板仅适用于当前项目(如第一标段设置完毕后,之后的标段可应 用此模板)

| (系统测试)   | (E)           |
|----------|---------------|
| 投稿的代     | Q.选择模板 🔶 存成模板 |
| □ 投标文件目录 |               |

注意:在投标文件目录下添加目录的时候不需要在目录前面添加序号,系统 会自动生成序号。

在"投标文件目录"下需要设置两级目录,比如上图所示的"投标函及投标 函附录"是一级目录,其下方的"投标函"和"投标函附录"是二级目录,其他 章节也需要设置两级目录(注意:即使没有2级目录,也要在一级目录下面点击 下级增加,增加2级目录,2级目录下面才是输入具体内容的地方),如下图

21

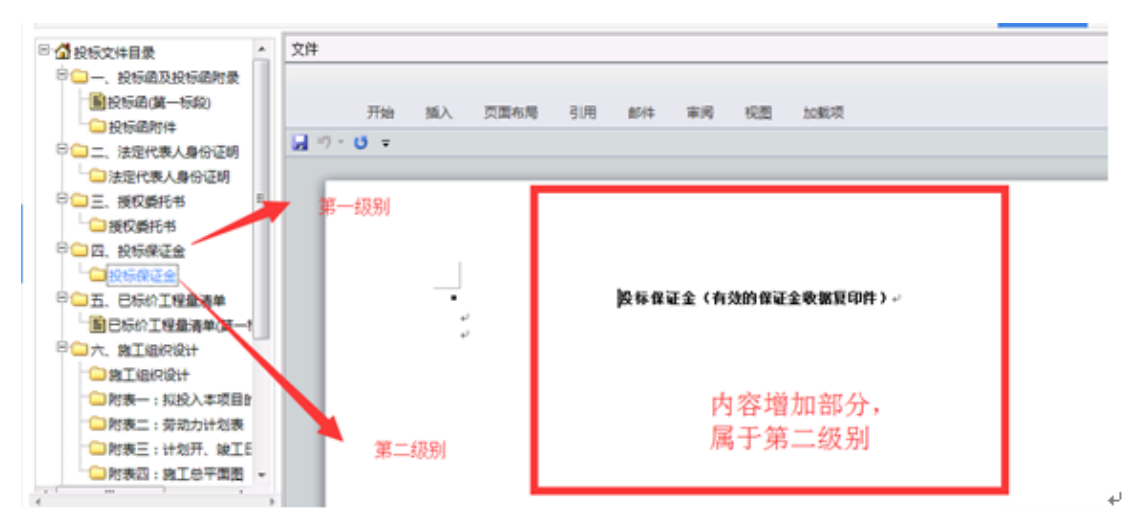

在"投标文件目录"上面点击鼠标右键(此目录为根目录,不允许同级增加),

选择"下级增加",如下图

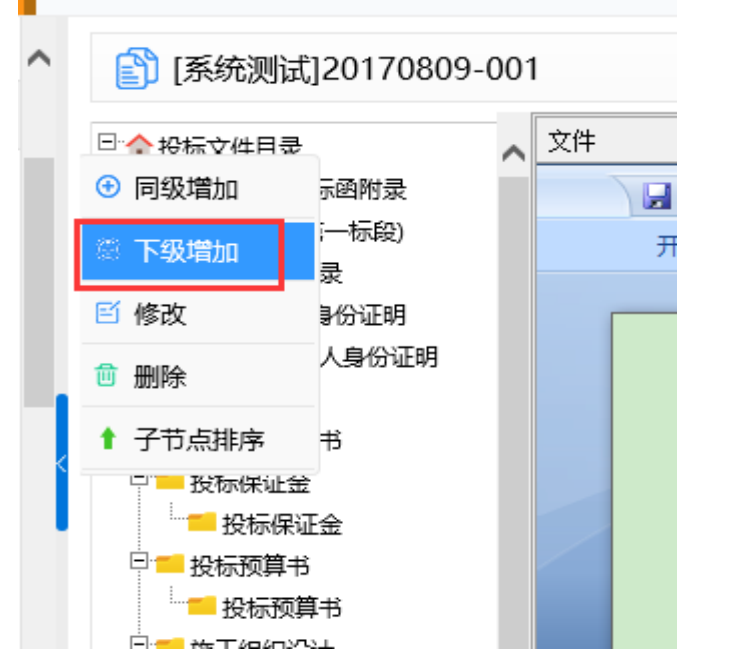

在下图中, 输入"目录名称", 选择"文件类别", 点击"保存"

|        | — ×            |
|--------|----------------|
| 目录信息录入 | 保存返回           |
| 目录名称:  | 投标函及投标函附录 *    |
| 适用范围:  | 与标段相关 🔽        |
| 选择标段:  | ☑ 第一标段<br>*    |
| 单独成页:  |                |
| 类别:    | 普通             |
| 文件类别:  | * 其他           |
|        | 报价<br>商务<br>技术 |

2.2 投标文件目录选项说明

2.2.1 增加第一级目录时"文件类别",根据该章节属于"技术标"、"商务标"或"综合标"进行选择,如下图:

| 🛐 目录信息录入 |       | 保存     | ) 返回 |
|----------|-------|--------|------|
|          | 目录名称: | 施工组织设计 | *    |
|          | 单独成页: |        |      |
|          | 类别:   | 普通     |      |
|          | 文件类别: | 技术 💌 * |      |

2.2.2 增加第二级目录时"适用范围":默认与标段相关。如下图

|        | — ×                                   |
|--------|---------------------------------------|
| 目录信息录入 | 保存 返回                                 |
| 目录名称:  | 投标函及投标函附录 *                           |
| 适用范围:  | 与标段相关 🖌                               |
| 选择标段:  | <ul> <li>✓ 第一标段</li> <li>*</li> </ul> |
| 单独成页:  |                                       |
| 类别:    | 普通                                    |
| 文件类别:  | *                                     |
|        |                                       |

2.2.3 增加第二级目录时"类别",比较常用的有"投标函"、"普通"、"工程量清单附件"(注意:政采项目常用到的类别为"投标函"、"普通",工程项目常用到的类别为"投标函"、"普通"、"工程量清单附件",其他类别暂时不要使用),如下图

|        | - ×]                                                                                                    |
|--------|----------------------------------------------------------------------------------------------------|
| 目录信息录入 | 保存 返回                                                                                                    |
| 目录名称:  | *                                                                                                    |
| 适用范围:  | 与标段相关                                                                                                    |
| 选择标段:  | ☑ 第一标段<br>*                                                                                                    |
| 单独成页:  |                                                                                                    |
| 类别:    | 普通     -       开标一览表     -       分项报价表     -       投标函     -       括构化     -       工程望清单     -       工程望清单     - |

(1)"普通":适用于文档编辑(即普通的 word 文档),如:法定代表人身份证明、法人授权委托书、施工组织设计等文本编辑章节,代理机构把对应的文档格式编辑好之后保存即可。如下图:

| 🍸 [系统测试]20170809-001                    |                        | 更新标签 保存 下 |
|-----------------------------------------|------------------------|-----------|
|                                         |                        |           |
| 一 投标函及投标函附录                             | <b>↓ □ □ □ □ □</b>     |           |
|                                         | 开始 插入 页面布局 引用 邮件 审阅 视图 |           |
|                                         |                        |           |
| 授权委托书                                   |                        |           |
|                                         |                        |           |
|                                         |                        |           |
| 日日日日日日日日日日日日日日日日日日日日日日日日日日日日日日日日日日日日日日日 |                        |           |
|                                         | 法定代表人身份证明。             |           |
| □ <mark>- 施工组织设计</mark>                 | به<br>ب                |           |
| 施工组织设计                                  |                        |           |
| 口 项目管理机构                                |                        |           |
| □ 项目管理机构                                | 投标人名称:↓                |           |
| 日 6 资格审查资料                              | 单位性质:                  |           |
| 资格审查资料                                  |                        |           |

(2)"投标函": 需要"与标段相关",用于编辑投标总价、工期、质量标准 等关键参数。(注意,此项非常重要,投标函是用于开标时系统可获取供应商报 价等重要参数信息的依据)

投标函制作详细说明,可到下一小节进行查看。

(3)"工程量清单附件":工程量清单附件设置之后,投标人可以在投标文件制作工具中上传 excel 版工程类清单。类别选择"工程量清单附件"即可,无需其他编辑,如下图:

| 1 目录信息录入 |                     |               | 保存 返回 |
|----------|---------------------|---------------|-------|
|          | 目录名称:               | 工程            | × *   |
|          | 适用范围:               | 与标段相关 🗸       |       |
|          | 选择标段 <mark>:</mark> | ☑ 第一标段<br>*   |       |
|          | 单独成页:               |               |       |
|          | 类别                  | 工程 里清单 附件 🗹 * |       |

| 🛐 测试0605                                            |   |          |        |            |            |       |    |       |     | ·返回                   |
|-----------------------------------------------------|---|----------|--------|------------|------------|-------|----|-------|-----|-----------------------|
| 投标格式                                                |   |          |        |            |            |       |    |       | Q 进 | 择模板 🔗存成模板             |
| □ 2 投标文件目录<br>□ 2 招标文件<br>□ 2 招标文件<br>□ 2 投标函(第一标段) | ^ | 注:注意红色字( | 本是录入项录 | 入数据的类型的说明  |            |       |    |       |     | ● 录入内容 1 排序           |
|                                                     |   |          |        |            |            |       |    |       |     |                       |
| □ 法人身份证明(第一标段)                                      |   | 类别:      | 附件     | 是否为告知项:    | 需投标人提      | 名     | 称: | 工程重清单 |     | 🖻 修改 🍵 删除             |
|                                                     |   | 名称属性:    | 不輸出 (注 | E:该属性表示内容名 | 称是否输出到招标文件 | odf中) |    |       |     |                       |
|                                                     |   | 序号属性:    | 不輸出 (注 | : 该属性表示内容序 | 号是否輸出到招标文件 | odf中) |    |       |     |                       |
|                                                     |   | 内 容:     |        |            |            |       |    |       |     | <ul> <li>×</li> </ul> |
|                                                     |   |          |        |            |            |       |    |       |     |                       |
|                                                     |   |          |        |            |            |       |    |       |     |                       |

#### 注意: 以上招标文件格式设置代理机构根据项目情况自行判定进行设置。

#### 3. 设置相关时间节点

投标文件格式设置完成之后,点击左侧功能树"招标文件规划",点击"修 改信息",在打开页面设置招标文件基本信息,此处是设置整个项目的开标时间, 招标文件的下载与截止时间,报名时间,保证金截止时间等,代理机构根据项目 情况进行填写,设置完成后点击保存。如下图:

| ■ 系统操作导航      | 我的桌面            | 项目信息 个人词      | 设置组件下载       | 网站管理               |                    |        |            |           |    |              |
|---------------|-----------------|---------------|--------------|--------------------|--------------------|--------|------------|-----------|----|--------------|
| 🗏 项目立项 🚽 🔥    | 【系统测验           | 武】政府采购公开招标    | 全电子1218001   |                    |                    |        | 无可关        | 联标段 提交审核  | 下步 |              |
| ○ 划分标段        | 皮是              |               | 文件文件         |                    | 关联 标码              | 报查     |            | 184       |    |              |
| ○ 立项信息        |                 |               |              |                    |                    | 100    |            |           |    |              |
| ◎ 场地预约        |                 | 【系统测试】        | 】政府采购公并招标全电子 | -1218001-第一标段-招标文件 | 第一标段               | 未发布    | 制作投标格式     | 编辑文件 修改信息 |    |              |
| - 资费定义 -      |                 |               |              | 共1条 ,              | 此页1-1条 共1页,此页1/1 ( | 每页 6   | ▶ 条 首页     | 下页 尾页     | 转到 |              |
| ◎ 资费定义        | 温馨提示:按标段制       | 所増招标[采购]文件后,请 | 编制投标格式与投标文件  | 编制完成后点击<提交审核>提会审   | 8: 石禾提交审核或审核未通过    | ,將会影响扬 | 3标人正常下载文件, | 请谨慎操作!    |    |              |
| 招标文件制作 –      |                 |               |              |                    |                    |        |            |           |    |              |
| ● 招标公告        |                 |               |              |                    |                    |        |            |           |    |              |
| ◎ 招标文件规划      |                 |               |              |                    |                    |        |            |           |    |              |
| ◎ 评分标准        |                 |               |              |                    |                    |        |            |           |    |              |
| ○ 符合性审查项      |                 |               |              |                    |                    |        |            |           |    |              |
| ○ 开评标配置       |                 |               |              |                    |                    |        |            |           |    |              |
| 一 变更(延期)公告 –  |                 |               |              |                    |                    |        |            |           |    |              |
|               |                 |               |              |                    |                    |        |            |           |    | 21           |
|               |                 |               |              |                    |                    |        |            |           |    | ~            |
|               |                 |               |              |                    |                    |        |            |           |    | -            |
| ■ 新増 招标[采购]文件 |                 |               |              |                    |                    |        |            |           |    | 重新选择模板 保存 返回 |
| 关联标段          |                 |               |              |                    |                    |        |            |           |    |              |
|               | 适用标段            | : 🖲 第一标段      |              |                    |                    |        |            |           |    |              |
| 招标文件基本信息模板    |                 |               |              |                    |                    |        |            |           |    |              |
|               | 项目名称            | : 测试开封        |              |                    |                    |        | 项目编号:      | 20180420  |    |              |
|               | 开标时间            | :             | *            |                    |                    |        | 保证金起止时间:   |           | *  |              |
| 报名            | 3及文件出售时间        | :             | * 至          | *                  |                    |        |            |           |    |              |
| B#            | <b>股名文件下载时间</b> | :             | * 至          | *                  |                    |        |            |           |    |              |
|               | 联系人             | :             |              |                    |                    |        | 联系电话:      |           |    |              |
|               | 传真              | :             |              |                    |                    |        |            |           |    |              |
|               | 开标地点            | : 开封市公共资源交    | 易中心开标室       | *                  |                    |        |            |           |    |              |
|               | 开标地点            | : 开封市公共资源交    | 易中心开标室       | *                  |                    |        |            |           |    |              |

4. 编辑招标文件

点击"编辑文件"进行招标文件内容和附件上传设置,打开之后出现如下图 界面:

|                  |           |           |             |           |                         |                 |         |       | 340      |          |      |     |          |
|------------------|-----------|-----------|-------------|-----------|-------------------------|-----------------|---------|-------|----------|----------|------|-----|----------|
| ■ 系统操作导航         | 我的桌面      | 项目信息      | 个人设置        | 组件下载      | 网站管理                    |                 |         |       |          |          |      |     |          |
| 🗦 项目立项 🚽 🔨       | 👔 (系      | 统测试】政府采   | 购公开招标全电子    | 1218001   |                         |                 |         |       | 无可       | 关联标段 ( 1 | 较审核  | 下一步 |          |
| ● 划分标段           | <b>#9</b> |           |             | *****     |                         | ~ 10            | 1.1=10  | 10.00 |          | 19./j-   |      |     |          |
| ● 立项信息           | 序号        |           |             | 又件各种      |                         | ×.0             | K 16KPR | 106   |          | TRE      |      |     |          |
| ● 场地预约           |           |           | 【系统测试】政府采   | 则公开招标全电子1 | 1218001-第一标段-招标文件       | 第-              | 一标段     | 未发布   | 制作投标格式   | (编辑文件)   | 修改信息 | 删除  |          |
| - 资费定义 -         |           |           |             |           | 共19                     | 条,此页1-1条 共1页,此页 | [1/1 ആ  | 页 6   |          | 上页 下页    | 尾页   | 转到  |          |
| ● 资费定义           | 温馨提示:技    | 标段新增招标[采购 | 3]文件后,请编制投标 | 动物式与投标文件, | 编制完成后点击<提 <u>交主持</u> 使。 | 「車核!若未握交車核或車核   | (未通过,   | 将会影响报 | 統人正常下載文件 | ,请谨慎操作!  |      |     |          |
| 1 招标文件制作 -       |           |           |             |           |                         |                 |         |       |          |          |      |     |          |
| ● 招标公告           | <         |           |             |           |                         |                 |         |       |          |          |      |     |          |
| • 招标文件规划         |           |           |             |           |                         |                 |         |       |          |          |      |     |          |
| ◎ 评分标准           |           |           |             |           |                         |                 |         |       |          |          |      |     |          |
| 符合性审查项           |           |           |             |           |                         |                 |         |       |          |          |      |     |          |
| ● 开评标配置          |           |           |             |           |                         |                 |         |       |          |          |      |     |          |
| 🔁 变更(延期 ) 公告 🛛 — |           |           |             |           |                         |                 |         |       |          |          |      |     |          |
| O 变更公告           |           |           |             |           |                         |                 |         |       |          |          |      |     |          |
| 返回项目列表 🛛 🔶 🎽     |           |           |             |           |                         |                 |         |       |          |          |      | 4   |          |
|                  |           |           |             |           |                         |                 |         |       |          |          |      |     | _        |
|                  |           |           |             |           |                         |                 |         |       |          |          |      |     |          |
| 编辑文件文件附件         |           |           |             |           |                         |                 |         |       |          |          |      |     | (保存)(返回) |
| 文件               |           |           |             |           |                         |                 |         |       |          |          |      |     |          |
| <b>.</b>         |           |           |             |           |                         |                 |         |       |          |          |      |     |          |
| 井始 通入 !          | 贝国布局 5    | 1月 創作     | 申阅 视图       | 保仔到云笔记    |                         |                 |         |       |          |          |      |     |          |
|                  |           |           |             |           |                         |                 |         |       |          |          |      |     |          |
|                  |           |           |             |           |                         |                 |         |       |          |          |      |     |          |
|                  |           |           |             |           |                         |                 |         |       |          |          |      |     |          |
|                  |           |           |             |           |                         |                 |         |       |          |          |      |     |          |
|                  |           |           |             |           | 招标文件内容                  |                 |         |       |          |          |      |     |          |
|                  |           |           |             |           |                         |                 |         |       |          |          |      |     |          |
|                  |           |           |             |           |                         |                 |         |       |          |          |      |     |          |
|                  |           |           |             |           |                         |                 |         |       |          |          |      |     |          |
|                  |           |           |             |           |                         |                 |         |       |          |          |      |     |          |
|                  |           |           |             |           |                         |                 |         |       |          |          |      |     |          |
|                  |           |           |             |           |                         |                 |         |       |          | _        |      |     |          |
|                  |           |           |             |           |                         |                 |         |       |          |          |      |     |          |
|                  |           |           |             |           |                         |                 |         |       |          |          |      |     |          |

#### 5. 公告及文件的提交及发布

| 制作投标格式 | ) ( | 编辑文件 | ) ( | 修改信息 | 全部设置完成之后, | 选择标段信 |
|--------|-----|------|-----|------|-----------|-------|
|--------|-----|------|-----|------|-----------|-------|

息,点击提交审核,等待中心人员审核结果,并由中心人员发布公告及招标文件。 如下图:

| <b>下ー</b> 歩   |
|---------------|
| 下-步<br>連<br>題 |
|               |
|               |
| 退 <u>删除</u>   |
|               |
| 转到            |
|               |
|               |
|               |
|               |
|               |
|               |
|               |
|               |
|               |
|               |

| ■【系统测试】政府采购公开招标全电子1218001-文件及公告审批 道回 |           |                  |             |                  |  |  |  |  |  |  |  |
|--------------------------------------|-----------|------------------|-------------|------------------|--|--|--|--|--|--|--|
| Q 工作空间                               |           |                  |             |                  |  |  |  |  |  |  |  |
|                                      | ■ 文件及公告列表 |                  |             |                  |  |  |  |  |  |  |  |
| 24日日2日日本                             | 标段名称:第一标段 |                  |             |                  |  |  |  |  |  |  |  |
| 告审批                                  |           | 招标文件             |             | 招标公告             |  |  |  |  |  |  |  |
|                                      | 开标时间:     | 2018/12/21 16:00 | 电子文件提交截止时间: | 2018/12/21 16:00 |  |  |  |  |  |  |  |
| 提交                                   | 报名开始时间:   | 2018/12/18 16:00 | 报名截止时间:     | 2018/12/21 16:00 |  |  |  |  |  |  |  |
|                                      | 保证金截止时间:  | 2018/12/21 16:00 | 质疑截止时间:     | 2018/12/21 16:00 |  |  |  |  |  |  |  |
|                                      | 文件下载截止时间: | 2018/12/21 16:00 |             |                  |  |  |  |  |  |  |  |
|                                      | 招标文件:     | 🖻 查看文件 🏝下载文件     | 招标公告:       | ┗查看公告 ┗ 公告预览     |  |  |  |  |  |  |  |
|                                      | 标书费:      | 不收取              | 保证金:        | 不收取              |  |  |  |  |  |  |  |
|                                      | 投标人资质等级:  |                  |             |                  |  |  |  |  |  |  |  |
|                                      |           |                  |             |                  |  |  |  |  |  |  |  |
|                                      |           |                  |             |                  |  |  |  |  |  |  |  |

### 3.9.3 投标函制作

投标函制作关系到投标人制作投标文件以及开标时系统获取报价等相关信息。为减少代理公司操作失误,特在此对投标函制作进行详细说明,该文档仅 供代理公司参考。

代理公司在制作投标文件格式页面,下级增加一级目录"投标函及投标函附录",然后增加二级目录"投标函"

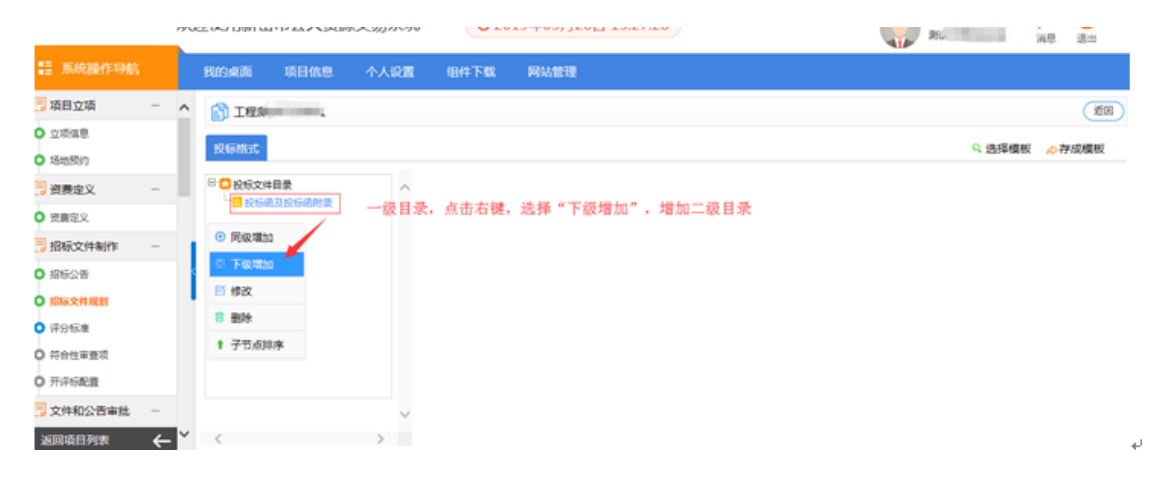

填写目录名称(一般为投标函),选择类别为投标函,模板名称根据项目类 别进行选择,如下图所示:

| -      |       | - ×               |
|--------|-------|-------------------|
| 🛐 目录信息 | 录入    | 保存 返回             |
| ä      | 目录名称: | 投标函 *             |
|        | 适用范围: | 与标段相关 🔽           |
| ÷<br>2 | 选择标段: | ☑ 第一标段<br>*       |
|        | 单独成页: |                   |
|        | 类别:   | 投标函 🔽*            |
|        | 模版名称: | 政府采购_公开招标_全电子_投标图 |
|        |       |                   |

#### 选择之后如下图所示:

| 👔 [系统测试]20170809-001                                                               |                                                                       |                    |                          |                         |                | 下一步         |
|------------------------------------------------------------------------------------|-----------------------------------------------------------------------|--------------------|--------------------------|-------------------------|----------------|-------------|
| 日 会投标文件目录<br>日 投标函及投标函附录<br>日 投标函(第一标段)<br>日 法定代表人具份证明                             | 投标函信息 称: 投标函                                                          |                    |                          |                         |                | 选择模板 修改     |
| <ul> <li>□ 法定代表人身份证明</li> <li>□ 授权委托书</li> <li>□ 授权委托书</li> </ul>                  | C01                                                                   | (招标人名              | 称)                       | 投标函                     |                |             |
|                                                                                    | 1. 我方已仔细研究 <sup></sup><br>C04                                         | 了 C02<br>元(¥: C    | (项目名和                    | な) C03<br>元)的投标总报价(含不可) | 标段施工招标文件的全部内容  | ,愿意以民币(大写): |
| □ <u>- </u> 投((元)以員→<br>                                                           | 争费),工期 C25<br>C26                                                     |                    | 日历天,按合同约定实施              | <sup>拖和完成承包工程,修补工</sup> | 程中的任何缺陷,工程质量达到 |             |
| <ul> <li>□ 施工组织设计</li> <li>□ 施工组织设计</li> <li>□ 项目管理机构</li> <li>□ 项目管理机构</li> </ul> | <ol> <li>2. 我方承诺在投机</li> <li>3. 我方已按规定期</li> <li>4. 如我方中标。</li> </ol> | 示有效期内不衡<br>是交了投标保证 | ◎改、撤销投标文件。<br>Ⅲ金一份,金额为人民 | 币(大写)C17                | 元(C27          | )。          |
| □<br>· · · · · · · · · · · · · · · · · · ·                                         | <ul><li>(1) 我方承诺在收</li><li>(2) 随同本投标例</li></ul>                       | 到中标通知书<br>递交的投标函   | 后,在中标通知书规划<br>附录属于合同文件的约 | E的期限内与你方签订ā<br>B成部分。    | 合同。            | 🖉 中 🌙 🕫 🗡 🖻 |

目前系统默认提供了一些投标函模版,如果系统中模版无法满足您的项目要

#### 求,可以按照如下操作,自定义投标函

1、 点击下图所示的"修改"按钮,可以对投标函进行修改或重新制作

|                                      | 投标函信息        |              |            |            |                    | 选择模板 修改     |
|--------------------------------------|--------------|--------------|------------|------------|--------------------|-------------|
| 及你國及投物國而來<br>目投标圈(第一标段)<br>法定代表人身份证明 | 称:投标函        |              |            |            |                    | 1           |
| == 法定代表人身份证明                         |              |              |            | 投标函        |                    |             |
| 一授权委托书                               | C01          | (招标人名称)      |            |            |                    |             |
|                                      | 1. 我方已仔细研究   | 7 C02        | (项目名称) C(  | 03         | 标段施丁招标文件的全部内容      | ,愿意以民币(大写); |
| - 投标准正金                              |              |              |            |            |                    |             |
|                                      | C04          | 元(¥:C05      | 元)昭        | 股标忌报价(含不可竟 |                    |             |
| <ul> <li>投标预算书</li> </ul>            | 争费),工期 C25   | 日历天,         | 按合同约定实施和完成 | 成承包工程,修补工程 | 星中的任何缺陷,工程质量达到     |             |
| ■ 工程量清单(第一标段)                        | C26          |              |            |            |                    |             |
| — 施工组织设计                             | 2. 我方承诺在投机   |              | 指投标文件。     |            |                    |             |
| ── 施工组织设计                            |              |              |            |            | - (                |             |
| — 项目管理机构                             | 3. 执力已按规正的   | 起义」投标1米业金一份, | 金额内入氏巾 (7  | (5) (17    | <del>π</del> ( 027 | / •         |
|                                      | 4 加张安由提。     |              |            |            |                    |             |
| ── 项目管理机构                            | 4. 如子瓜/丁中小小: |              |            |            |                    |             |

2、先全选删除投标函模板中原有的所有内容(投标函内容编辑页面和 word 文档编辑页面类似)

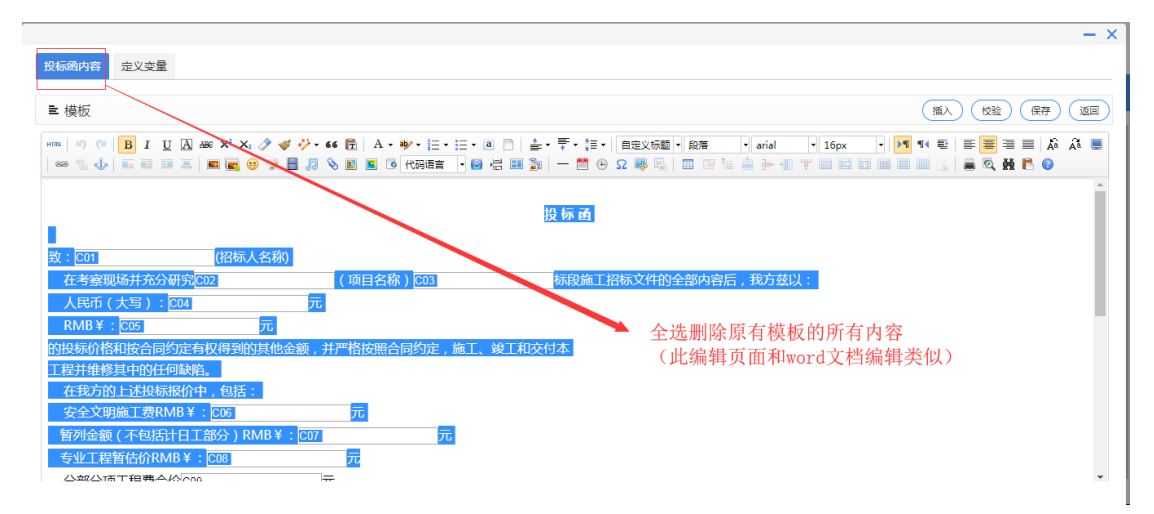

3、按照招标文件将您自定义的投标函文字内容直接粘贴到空白处,点击右 上角保存按钮即可

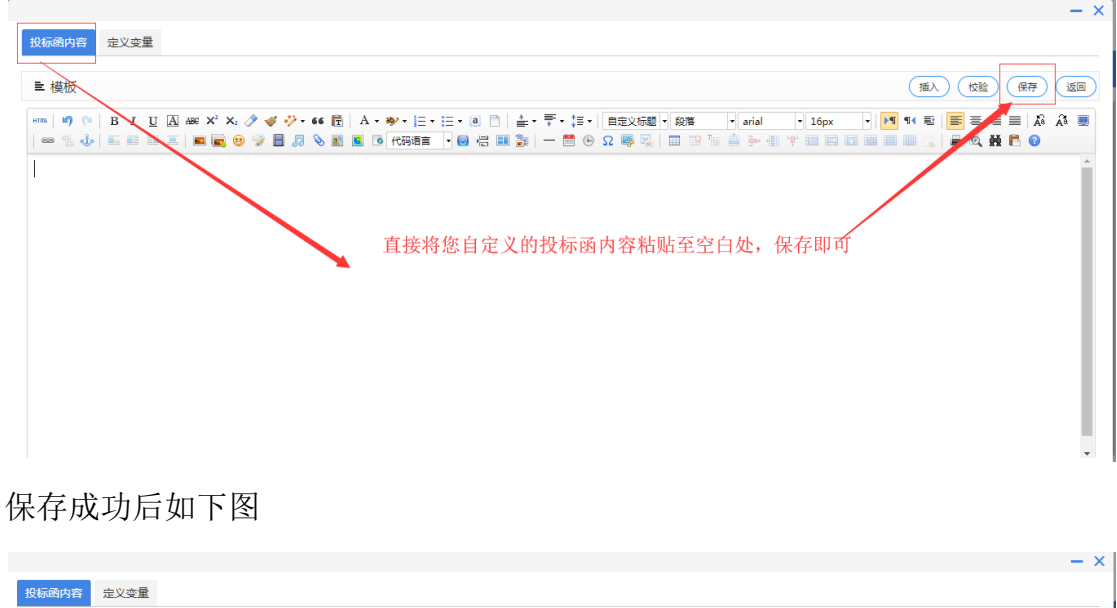

| 投标的内容 定义变量                                                         |  |  |  |  |  |  |  |  |  |
|--------------------------------------------------------------------|--|--|--|--|--|--|--|--|--|
| ■ 模板 (紙入) (校論) (保存) (返回)                                           |  |  |  |  |  |  |  |  |  |
|                                                                    |  |  |  |  |  |  |  |  |  |
| (一) 投标函                                                            |  |  |  |  |  |  |  |  |  |
| 致(招标人名称)                                                           |  |  |  |  |  |  |  |  |  |
| 在考察现场并充分研究(项目名称)(以下简称"本工程")招标文件的全部内容后,我方效以:                        |  |  |  |  |  |  |  |  |  |
| 人民币(大写),                                                           |  |  |  |  |  |  |  |  |  |
| R/IB ¥元                                                            |  |  |  |  |  |  |  |  |  |
| 的投标价格和按合同约定有权得到的其它金额,并严格按照合同约定,施工、竣工和交付本工程并维修其中的任何缺陷。              |  |  |  |  |  |  |  |  |  |
| 如果我方中标,我方保证按照合同约定的开工日期开始本工程的施工。天(日历日)内竣工,并确保工程质量达到标准。我方同意本投标函在招标文件 |  |  |  |  |  |  |  |  |  |
| 规定的提交投标文件截止时间后,在招标文件规定的投标有效期期满前对我方具有约束力,且随时准备接受你方发出的中标通知书。         |  |  |  |  |  |  |  |  |  |
| 随本投标函道交的投标函附录是本投标函的组成部分,对我方构成约束力。                                  |  |  |  |  |  |  |  |  |  |
| 随同本投标函递交投标保证金一份,金额为人民币(大写):    元(¥:     元)。                        |  |  |  |  |  |  |  |  |  |

4、投标函内容中需要投标人填写的内容,需要在"定义变量页面",进行定

| 投标圈内容 定义变量                                                |                                               |
|-----------------------------------------------------------|-----------------------------------------------|
| ■ 模板                                                      | (語入) (弦麗) (儒                                  |
| mm   19 (m   B I U A ## X <sup>2</sup> X <sub>2</sub>     | ♥・日・日・日・日・日・日・日・日 日 日 日 日 日 日 日 日 日 日 日       |
|                                                           | (一)投标函                                        |
| 致:(招标人名称)                                                 | 需投标人填写的内容,都需要在"定义变量页面"进行定                     |
| 在考察现场并充分研究(项目名称)(以下                                       | 简称"本工程")招标文件的全部内容后,我方兹以:                      |
| 人民币(大写);元                                                 |                                               |
| RMB ¥: 元                                                  |                                               |
| 的投标价格和按合同约定有权得到的其它金额,并严格按照合                               | 合同约定,施工、竣工和交付本工程并维修其中的任何缺陷。                   |
| 如果我方中标,我方保证按照合同约定的开工日期开始本                                 | 工程的施工,天(日历日)内竣工,并确保工程质量达到标准。我方同意本投标函在招标       |
| 规定的提交投标文件截止时间后,在招标文件规定的投标有效                               | 这期期满前对我方具有约束力,且随时准备接受你方发出的中标通知书。              |
| 规定的提交投标文件截止时间后,在招标文件规定的投标有效<br>随本投标函道交的投标函附录是本投标函的组成部分,对: | 效期期满前对我方具有约束力,且随时准备接受你方发出的中标通知书。<br>H我方构成约束力。 |
|                                                           |                                               |

下图为定义变量页面,所展示的变量为投标函原模板定义的变量,可以勾选 全部删除,根据自己的投标函内容去重新增加变量

| : Ħ                     | 则修改1 |       |        |     |      |      |     |      | 保存 返回       |  |
|-------------------------|------|-------|--------|-----|------|------|-----|------|-------------|--|
| 時間詞の時、(単位:等个次字占两个字节) 問題 |      |       |        |     |      |      |     |      |             |  |
|                         | ID   | 变量名称" | 变量类型   | 长度* | 小数位* | 数据选项 | 非必填 | 預埴数据 | 是否在开标一览表中展示 |  |
|                         | C01  | 投标人名称 | 字符型  ▼ | 600 |      |      |     |      |             |  |
|                         | C02  | 项目名称  | 字符型  ▼ | 600 |      |      |     |      |             |  |
|                         | C03  | 报价大写  | 字符型 ▼  | 600 |      |      |     |      |             |  |
|                         | C04  | 报价小写  | 报价型 ▼  | 14  | 2    |      |     |      |             |  |
|                         | C05  | 投标保证金 | 字符型  ▼ | 600 |      |      |     |      |             |  |
|                         | C06  | IN    | 工期 🔻   | 600 |      |      |     |      |             |  |
|                         | C07  | 质量标准  | 质量标准 ▼ | 600 |      |      |     |      |             |  |

|                         |            |             |        |                 |      |      |     |      | - ×         |  |  |  |  |
|-------------------------|------------|-------------|--------|-----------------|------|------|-----|------|-------------|--|--|--|--|
| 投标的                     | 段标题内容 定义变量 |             |        |                 |      |      |     |      |             |  |  |  |  |
| ■ 判                     | ■ 規则修改1    |             |        |                 |      |      |     |      |             |  |  |  |  |
| 提标期标项列表(单位:每个双字占两个字节) < |            |             |        |                 |      |      |     |      |             |  |  |  |  |
|                         | ID         | 变量名称"       | 变量类型   | 长度 <sup>•</sup> | 小数位* | 数据选项 | 非必值 | 预填数据 | 是否在开标一览表中展示 |  |  |  |  |
|                         | C01        | 投标人名称       | 字符型 ▼  | 600             |      |      |     |      |             |  |  |  |  |
| •                       | C02        | 项目名称        | 字符型  ▼ | 600             |      |      |     |      |             |  |  |  |  |
| •                       | C03        | 报价大写        | 学情型 ▼  | 600             |      |      |     |      |             |  |  |  |  |
| •                       | C04        | <b>报价小写</b> | 报价型 ▼  | 14              | 2    |      |     |      |             |  |  |  |  |
| *                       | C05        | 投际保证金       | 字符型  ▼ | 600             |      |      |     |      |             |  |  |  |  |
| *                       | C06        | ТЩ          | 工期・    | 600             |      |      |     |      |             |  |  |  |  |
|                         | C07        | 质量标准        | 质量标准 ▼ | 600             |      |      |     |      |             |  |  |  |  |
| 数据选项                    | i用" "分割。   | 例如"是否"      |        |                 |      |      |     |      |             |  |  |  |  |

5、在定义变量页面,清空原有变量后,可增加新的变量

|      |                                       |             |                |      |       |      |      |     |      | - ×         |
|------|---------------------------------------|-------------|----------------|------|-------|------|------|-----|------|-------------|
| 投标   | 函内容 定                                 | 义变量         |                |      |       |      |      |     |      |             |
| ≡井   | 见则修改1                                 |             |                |      |       |      |      |     |      | 保存 返回       |
| 投标指  | 际顶列表 <b>(单位</b>                       | :每个汉字占两个字节) |                |      |       |      |      |     |      |             |
|      | ID                                    |             | <u> 变量名称</u> * | 变量类型 | 民選    | 小数位* | 数据选项 | 非必填 | 預這数据 | 是否在开标一览表中展示 |
|      | C01                                   | 招标人名称       | +              | 字符型  | ▼ 600 |      |      |     |      |             |
| 数据选项 | ///////////////////////////////////// |             |                |      |       |      |      |     |      |             |

新增加的变量,先填写变量名称,再选择变量类型,最后选择性勾选"是 否在开标一览表中显示"。具体说明如下

①**变量名称**:变量的名字,比如第一个需要投标人填写"招标人名称",变 量名称即为"招标人名称",目的是方便之后在投标函内容中插入变量。

②**变量类型**: 下面对系统中提供的常用变量类型做逐个说明

"报价型": 报价小写形式选择该类型

"字符型": 汉字、数字、日期都可以选择该类型

"优惠率%"、"费率%":对应优惠率及费率

"工期"、"质量标准":对应工期及质量标准,可根据类型名称选择使用

"安全文明施工措施费"、"税费"、"规费"、"暂列金额"、"分部分项报价"、

"主材报价"、"措施费报价":都指报价的小写形式,大写形式可选择"字符型"

③**变量长度**:选择变量类型后,取系统默认长度值即可,不需要更改。

**④是否在开标一览表中显示:**在对应变量后,如果勾选该选项,则代表开标 一览表中会显示此内容 6、将变量插入投标函对应需要投标人填写的位置

把光标放到需要插入变量的地方,点击左上角的插入变量,根据变量名称插 入已经定义好的变量

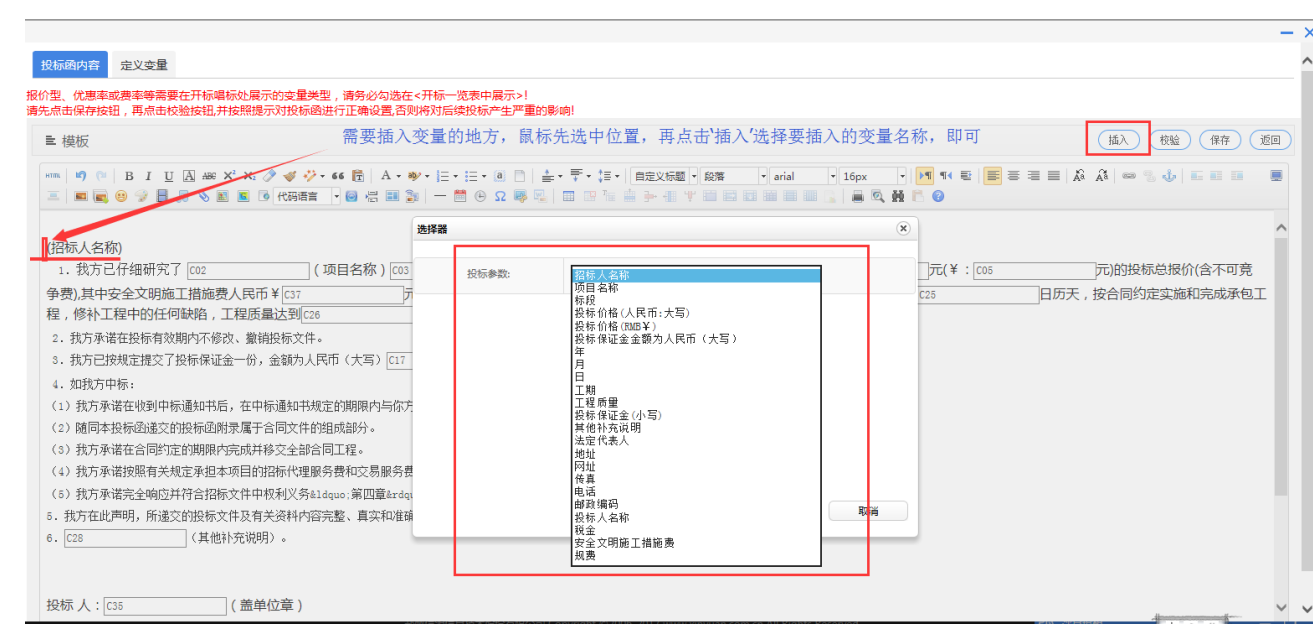

7、校验投标函内容(<mark>务必操作</mark>)

点击"校验",不出现任何提示性错误,说明投标函制作完成。

| 投标通内容 定义变量                                                                                         |                                           |                                   |                   |
|----------------------------------------------------------------------------------------------------|-------------------------------------------|-----------------------------------|-------------------|
| 极价型。优惠率或惠率等需要在开标唱标处最示的变量类型,请务必勾选在 <开标一览表中展示>!<br>请先点击保存按钮,再点击校验按钮并按照提示对投标磁进行正确设置,否则将对后续投标产生严重的影响!  |                                           |                                   |                   |
| ■ 模板                                                                                               |                                           |                                   | 插入 使验 保存 返回       |
| ***   **   B J U U A #* X' X. 2                                                                    | - 、 ま -   自定义振颤 - 段落 - arial - 16<br>19 7 | px • ▶ 1 1 문 문 문<br>이 이 해 한 이 문 문 |                   |
|                                                                                                    | 投标函                                       |                                   | ^                 |
| [C01]     (招标人名称)       1. 我方已仔细研究了[C02]     (项目名称)[C03]                                           | 件的全部内容,愿意以民币(大写):004                      | 元(¥:[C05                          | 元)的投标总报价(含不可竞     |
| 争费)其中安全文明施工措施费人民币¥[C37 元;规费人民币¥[C38 程,修补工程中的任何缺陷,工程质量达到[C26 ]。                                     | 元;税金人民币¥[[36                              | 元,工期C25                           | 日历天,按合同约定实施和完成承包工 |
| 2. 我方承诺在投标有效期内不修改、徽销投标文件。<br>3. 我方已按规定提交了投标保证金一份,金额为人民币(大写)[c17 元([c27                             | ) 。                                       |                                   |                   |
| <ol> <li>如我方中标:</li> <li>(1)我方承诺在收到中标通知书后,在中标通知书想定的期限内与你方签订合同。</li> </ol>                          |                                           |                                   |                   |
| (2)随同本投标迅递交的投标函附录属于合同文件的组成部分。                                                                      |                                           |                                   |                   |
| (3) 我方承诺在合同约定的期限内完成并移交全部合同工程。 (4) 我方承诺按照有关规定承担本项目的招标代理服务费和交易服务费。、                                  |                                           |                                   |                   |
| (5)我方承诺完全响应并符合招标文件中权利义务"第四章"、技术标准和要求"第七                                                            | _章"的有关要求。                                 |                                   |                   |
| <ol> <li>5. 我方在此声明,所递交的投标文件及有关资料内容完整、真实和准确,且不存在第二章aldquo:投标人</li> <li>6. [28] (其他补充说明)。</li> </ol> | \须知"第1.4.3项规定的任何一种情形。                     |                                   |                   |

#### 8、投标函制作注意事项

▶ 投标函中投标报价金额是元,不要填写万元。

▶ 定义变量中的"投标报价"一定要勾选"在开标一览表中显示"(勾选的在开标时才能展示出来)。

▶ 如果定义变量中的部分变量也需要在开标记录表中显示,请务必勾 选"在开标一览表中显示"。 ▶ 定义的变量只能一次性使用,不能重复插入使用,比如 C01 代表招标人名称,投标函全文只能存在一个 C01。

- ▶ 校验通过才能算是投标函制作完成。
- ▶ 投标函制作关系投标人制作投标文件,请务必小心操作

### 3.9.3 评分标准

发放招标公告及文件成功后,点击下一步流转至评分标准界面。(<del>评分标准</del> 根据招标文件规定的评分办法及评审项进行设置)

| 12 系统操作导航                  |     | 我的桌面      | 项目信息     | 个人设置     | 组件下载    | 网站管理    |          |           |
|----------------------------|-----|-----------|----------|----------|---------|---------|----------|-----------|
| - 资表定义                     | - / | (系統       | 测试】政府采购  | 公开招标全电子1 | 218001  |         |          | 着加 平浦 下一步 |
| ○ 资费定义                     |     | · 〇· 温馨提示 | :项目状态为在评 | 际过程中或已评核 | 浣成,不允许再 | 修改评分标准! |          |           |
| 📑 招标文件制作                   | -   | 1         | 序号       |          | 评分标准    |         | 2001<br> | 操作        |
| ◎ 招标公告                     |     |           |          |          |         |         |          |           |
| ● 招标文件规划                   |     |           |          |          |         |         |          |           |
| <ul> <li>评分标准</li> </ul>   |     |           |          |          |         |         |          |           |
| <ul> <li>符合性审查项</li> </ul> |     | <         |          |          |         |         |          |           |
| ● 开评标配置                    |     | •         |          |          |         |         |          |           |
| 📑 变更(延期 ) 公告               | -   |           |          |          |         |         |          |           |
| <ul> <li>变更公告</li> </ul>   |     |           |          |          |         |         |          |           |
| 📑 招标文件发放                   | -   |           |          |          |         |         |          |           |
| ● 发售招标文件                   |     |           |          |          |         |         |          |           |
| 返回項目列表                     | 4   | 1         |          |          |         |         |          |           |

#### 1. 设置评分办法

点击增加按钮,在新的界面中进行评分标准的设置。常用评分方法有"综合 评分法"、"最低评标价法"等。下面以"综合评分法"作为实例进行演示。

| ▶ 基本信息     |                  | 保存 透回 |
|------------|------------------|-------|
| *名称:       | 译分标准             |       |
| 评审方法:      | 群禽锦母素 🖌          |       |
| 覆盖标段:      | □ #-68<br>□ #-68 |       |
| 是否去掉最低最高分: | 不去               |       |
|            |                  | ^     |
| 备注说明:      |                  |       |
|            |                  |       |

|                          |              | 我的桌面    | 项目信息                                 | 个人设置     | 组件下载   | 网站管理 |      |    |           |     |  |  |  |
|--------------------------|--------------|---------|--------------------------------------|----------|--------|------|------|----|-----------|-----|--|--|--|
| 🖥 资费定义                   | - ^          | 1 【系統   | 测试】政府采购公                             | 公开招标全电子1 | 218001 |      |      |    | 无可关联标段 平浦 | 下一步 |  |  |  |
| ○ 资费定义                   |              | ·〇·温馨提示 | → 温馨提示:项目状态为在评标过程中或已评标完成,不允许再修改评分标准! |          |        |      |      |    |           |     |  |  |  |
| 2 招标文件制作                 | - 1          | 1       | 序号                                   |          | 评分标准   |      | 覆盖评段 |    | 操作        |     |  |  |  |
| <ul> <li>招标公告</li> </ul> |              |         | 1                                    |          | 综合评分法  |      | 第一标段 | 修改 | 删除 编辑评分细则 |     |  |  |  |
| ○ 招标文件规划                 |              |         |                                      |          |        |      |      |    |           |     |  |  |  |
| ○ 评分标准                   |              | 1       |                                      |          |        |      |      |    |           |     |  |  |  |
| 符合性审查项                   |              | K       |                                      |          |        |      |      |    |           |     |  |  |  |
| ● 开评标配置                  |              |         |                                      |          |        |      |      |    |           |     |  |  |  |
| 📑 变更(延期 ) 公告             | -            |         |                                      |          |        |      |      |    |           |     |  |  |  |
| ● 変更公告                   |              |         |                                      |          |        |      |      |    |           |     |  |  |  |
| 📑 招标文件发放                 | -            |         |                                      |          |        |      |      |    |           |     |  |  |  |
| ● 发售招标文件                 |              |         |                                      |          |        |      |      |    |           |     |  |  |  |
| 返回项目列表                   | $\leftarrow$ | <       |                                      |          |        |      |      |    |           | >   |  |  |  |

#### 2. 编辑评分细则

点击"编辑评分细则",如下图所示

|                               |     |   | 戏的桌面       | 项目信息 | . 个人设置 | 组件下载 | 网站管理 |  |  |
|-------------------------------|-----|---|------------|------|--------|------|------|--|--|
| 🔁 资费定义                        | - / | ^ | ■ 评分细则     |      |        |      |      |  |  |
| ○ 资费定义                        |     |   | <b>#</b> 2 |      |        |      |      |  |  |
| 📑 招标文件制作                      | -   |   | ×0.        |      |        |      |      |  |  |
| ○ 招标公告                        |     |   |            |      |        |      |      |  |  |
| ● 招标文件规划                      |     |   |            |      |        |      |      |  |  |
| ○ 评分标准                        | - 1 | 1 |            |      |        |      |      |  |  |
| 〇符合性审查项                       |     | < |            |      |        |      |      |  |  |
| ○ 开评标配置                       |     |   |            |      |        |      |      |  |  |
| 📑 变更(延期 ) 公告                  | -   |   |            |      |        |      |      |  |  |
| <ul> <li>         ·</li></ul> |     |   |            |      |        |      |      |  |  |
| 📑 招标文件发放                      | -   |   |            |      |        |      |      |  |  |
| ● 发售招标文件                      |     |   |            |      |        |      |      |  |  |
| 返回项目列表                        | ←   | ~ |            |      |        |      |      |  |  |

点击"新建类别",录入"类别名称",选择"类别",之后点击"保存。

| = | 米団 | 信自 |
|---|----|----|
| _ |    |    |

| ■ 类别信息  | 保存)返回       |
|---------|-------------|
| * 类别名称: |             |
| 类别:     | <b>报价 ✓</b> |
| 顺序号:    |             |

在新的界面中点击增加评审项

| 系统操作导航              |              |   | 我的桌面   | 项目信息                   | 个人设置     | 组件下载 | 网站管理 |      |         |          |               |          |
|---------------------|--------------|---|--------|------------------------|----------|------|------|------|---------|----------|---------------|----------|
| 📑 资费定义              | - /          | ^ | ■ 评分细) | תו                     |          |      |      |      |         | 新增类别 查看关 | 联的投标资料 表格预览 ( | 译分预览 下一步 |
| ○ 资费定义              |              |   | 34.9a  |                        | 逐步回      |      |      |      |         | 逐步问题     | 谷庙            |          |
| 17日 招标文件制作          | -            |   | ×m     |                        | IT 18-12 |      |      | 计中端风 | 7JE     |          |               |          |
| ○ 招标公告              |              |   | 报价     | 1                      | 0.关联投标资料 |      |      |      |         |          |               |          |
| ○ 招标文件规划            |              |   |        |                        |          |      |      |      |         |          |               |          |
| ● 评分标准              | - 1          | 1 | 报价     | }<br>  <sup>@</sup> 删除 |          |      |      |      | · 修改评审项 | *修改评审项   |               |          |
| 符合性审查项              |              | < |        |                        |          |      |      |      |         |          |               |          |
| ○ 开评标配置             |              | • | ⑦增加许   | 平审项                    |          |      |      |      |         |          |               |          |
| 📑 变更(延期 ) 公告        | -            |   |        |                        |          |      |      |      |         |          |               |          |
| <ul> <li></li></ul> |              |   |        |                        |          |      |      |      |         |          |               |          |
| 17 招标文件发放           | -            |   |        |                        |          |      |      |      |         |          |               |          |
| ● 发售招标文件            |              |   |        |                        |          |      |      |      |         |          |               |          |
| 返回项目列表              | $\leftarrow$ | ~ |        |                        |          |      |      |      |         |          |               |          |

根据实际情况进行评分项的设置
| ■ 评分细            |                                         |                  | <ul> <li>(回族) (加熱時) (中新)</li> </ul> |
|------------------|-----------------------------------------|------------------|-------------------------------------|
| <b>*</b> 评审项:    |                                         |                  |                                     |
| •是否包含惩<br>罚分值:   | ④ 香 〇 墨 (399): 主要是通用于河南省水利工程建设项目施工开码の法中 | 中包含惩罚分值的项目,仅能扣分, | 利息18051 77591名(開設(以内)-100-0)        |
| <del>*分</del> 值: | *順序号: 1                                 | 一致性打分项:          | ○是 ⊛否                               |
|                  |                                         | _                | ^                                   |
| 评审细则:            |                                         |                  |                                     |
|                  |                                         | ,                |                                     |

#### 设置后展示如下:

| 评分标准名称:                                     | 评分标准                                                    | ◎棒改评分标准【评分标准】 🔒 删除评分标准【评分标准】                                                                                                    |    |  |  |  |  |  |  |  |
|---------------------------------------------|---------------------------------------------------------|----------------------------------------------------------------------------------------------------|----|--|--|--|--|--|--|--|
| 覆盖汗段:                                       | 和,第二师段                                                  |                                                                                                    |    |  |  |  |  |  |  |  |
| 评审方法:                                       | 综合评分法                                                   |                                                                                                    |    |  |  |  |  |  |  |  |
| 是否去掉最低最高分:                                  | 不去                                                      |                                                                                                    |    |  |  |  |  |  |  |  |
| 关别                                          |                                                         | (评分细则) 重着关款的投标资料 表格预览 评分预览                                                                                                    |    |  |  |  |  |  |  |  |
| 新雄與別                                        | 评审项                                                     | 评审编则                                                                                                    | 分值 |  |  |  |  |  |  |  |
| 南务评分                                        | 投标报价<br>9. 关联投标资料 ⑧ 修改评审项 圖 删除评审项                       | Construction and the set of the set of the s | 30 |  |  |  |  |  |  |  |
| 商务                                          | 质保期和售后服务<br>Q. 关联投标资料 ③修改评审项 <sup>6</sup> 删除评审项         | the second of the second second                                                                                                    | 5  |  |  |  |  |  |  |  |
| 6 條改獎別<br>6 翻除类別<br>6 增加汗事项                 | 投标"品质量<br>Q.关联投标资料 ③ 修改评审项 ⑤ 删除评审项                      |                                                                                                    | 20 |  |  |  |  |  |  |  |
| 技术部分<br>技术<br>管体发现别<br>電 翻除换别<br>の<br>環加評事項 | 技术要求<br>Q. 実現投标资料 <sup>①</sup> 條改评审项 <sup>②</sup> 删除评审项 |                                                                                                    | 25 |  |  |  |  |  |  |  |
|                                             | 配送及安养方案<br>♀ 关联投标波料 ③ 修改评审项 □ 删除评审项                     |                                                                                                    | 20 |  |  |  |  |  |  |  |

#### 3. 关联投标资料

编辑完每一个评审项之后,必须关联投标资料。且关联后,务必通过"查看 关联的投标资料"核对是否成功关联投标资料。

| 12 系统操作导航                               |        | 我的桌面        | 项目信息 | 个人设置    | 组件下载  | 网站管理 |                |        |              |             |  |
|-----------------------------------------|--------|-------------|------|---------|-------|------|----------------|--------|--------------|-------------|--|
| - 一 一 一 一 一 一 一 一 一 一 一 一 一 一 一 一 一 一 一 | ^      | ■ 评分细)      | 则    |         |       |      | <b>新</b> 新     | · 查看关联 | 的投标资料 表格预览 ( | 译分预览 下一步    |  |
| ● 资费定义                                  | U      | 20          |      |         | 评审项   |      | 译审编制           |        | 分值           |             |  |
| 📑 招标文件制作 🛛 🚽                            |        | ~~~         |      |         | 11110 |      | 11 11 10 10 10 |        | 77 MA        |             |  |
| ◎ 招标公告                                  |        | 商务部         | 纷    |         |       |      |                |        |              |             |  |
| ○ 招标文件规划                                |        |             |      | 项目管理机构  |       |      |                |        |              |             |  |
| ● 评分标准                                  | П      | 商务<br>■修改类別 | 💼 删除 | Q关联投标资料 |       |      | 项目管理机          | 収日言注が時 | 20           | ♥修改计审项 ■ 删除 |  |
| ○ 符合性审查项                                | <      |             |      |         |       |      |                |        |              |             |  |
| ○ 开评标配置                                 |        | ● 増加许       | 审项   |         |       |      |                |        |              |             |  |
| 📃 变更(延期 ) 公告 🛛 —                        |        |             |      |         |       |      |                |        |              |             |  |
| ● 変更公告                                  |        |             |      |         |       |      |                |        |              |             |  |
| - 招标文件发放 -                              |        |             |      |         |       |      |                |        |              |             |  |
| • 发售招标文件                                |        |             |      |         |       |      |                |        |              |             |  |
| 返回项目列表 🖌                                | $\sim$ |             |      |         |       |      |                |        |              |             |  |

在出现的界面中对该评审项涉及到的投标文件资料进行勾选,此操作关系到 专家评审,请务必谨慎勾选。

| -            |                | -    |                                           | -            |    |                  |                                                                                                    |         |
|--------------|----------------|------|-------------------------------------------|--------------|----|------------------|----------------------------------------------------------------------------------------------------|---------|
| SEVLIN       | V <sub>欢</sub> | 迎使用新 | ■ 关联目录                                    | - 2<br>保存 返回 | ×  | 您好,1<br>测试代理机构机构 | <b>。</b><br>消息                                                                                                    | 山温出     |
| 12 系统操作导航    |                | 我的桌面 |                                           |              |    |                  |                                                                                                    |         |
| ] 资费定义       | - ^            | ■ 评分 |                                           |              | 资料 | 表格预览(            | 评分预览                                                                                                    | 下一步     |
| ) 资费定义       |                |      | □ 投标图附承(第一标段) □ □ 商务部分                    |              |    | 分值               |                                                                                                    |         |
| 招标文件制作       |                |      |                                           |              |    |                  |                                                                                                    |         |
| ) 招标公告       |                | 商    | □ <mark>■</mark> □ 技术部分<br>□ 1 技术部分(第一标段) |              |    |                  |                                                                                                    |         |
| ) 招标文件规划     |                |      |                                           |              |    |                  |                                                                                                    |         |
| )评分标准        |                | ■修改  |                                           |              |    | 20               | 修改评算     "     修改评算     "     "     "     "     "     "     "     "     "     "     "     "     "     "     "     "     "     "     "     "     "     "     "     "     "     "     "     "     "     "     "     "     "     "     "     "     "     "     "     "     "     "     "     "     "     "     "     "     "     "     "     "     "     "     "     "     "     "     "     "     "     "     "     "     "     "     "     "     "     "     "     "     "     "     "     "     "     "     "     "     "     "     "     "     "     "     "     "     "     "     "     "     "     "     "     "     "     "     "     "     "     "     "     "     "     "     "     "     "     "     "     "     "     "     "     "     "     "     "     "     "     "     "     "     "     "     "     "     "     "     "     "     "     "     "     "     "     "     "     "     "     "     "     "     "     "     "     "     "     "     "     "     "     "     "     "     "     "     "     "     "     "     "     "     "     "     "     "     "     "     "     "     "     "     "     "     "     "     "     "     "     "     "     "     "     "     "     "     "     "     "     "     "     "     "     "     "     "     "     "     "     "     "     "     "     "     "     "     "     "     "     "     "     "     "     "     "     "     "     "     "     "     "     "     "     "     "     "     "     "     "     "     "     "     "     "     "     "     "     "     "     "     "     "     "     "     "     "     "     "     "     "     "     "     "     "     "     "     "     "     "     "     "     "     "     "     "     "     "     "     "     "     "     "     "     "     "     "     "     "     "     "     "     "     "     "     "     "     "     "     "     "     "     "     "     "     "     "     "     "     "     "     "     "     "     "     "     "     "     "     "     "     "     "     "     "     "     "     "     "     "     "     "     "     "     "       "        " | 审项 芭 删除 |
| )符合性审查项      | <pre></pre>    |      |                                           |              |    |                  |                                                                                                    |         |
| ) 开评标配置      |                | ●増   |                                           |              |    |                  |                                                                                                    |         |
| 夏 変更(延期 ) 公告 |                |      |                                           |              |    |                  |                                                                                                    |         |
| <b>変更</b> 公告 |                |      |                                           |              |    |                  |                                                                                                    |         |
| 招标文件发放       |                |      |                                           |              |    |                  |                                                                                                    |         |
| > 发售招标文件     |                |      |                                           |              |    |                  |                                                                                                    |         |
| 返回项目列表       | ←×             |      |                                           |              |    |                  |                                                                                                    | _       |

#### 4. 工程项目评分标准设置说明(务必留心查看)

目前工程项目设置评分标准新增类别时,可根据评分办法的评审部分合理进行选择,选择项为"技术"、"综合"、"商务"。

| 11 系统操作导航                |     |        |                     |                              |
|--------------------------|-----|--------|---------------------|------------------------------|
| 可项目立项 -                  | ^   | ■ 评分细则 |                     | 新增类别 查看关系的投标资料 表格报览 评分报览 下一步 |
| <ul> <li>立项信息</li> </ul> |     |        |                     | - ×                          |
| 0场地预约                    |     | 类别     | ≧ 类别信息              | 保存)近回                        |
| 资费定义 一                   |     |        | *美别名称: 施工组织设计       |                              |
| ● 资费定义                   |     |        | 综合<br>关别: <u>技工</u> |                              |
| 2 招标文件制作 -               | 1   |        | 顺序号: 1              |                              |
| ○ 招标公告                   | - î |        |                     |                              |
| ● 招标文件规划                 |     |        |                     |                              |
| ● 评分标准                   |     |        |                     |                              |
| 符合性审查项                   |     |        |                     |                              |
| O 开评标配置                  |     |        |                     |                              |
| 夏 变更(延期)公告 –             |     |        |                     |                              |

在此说明的是, 工程带工程量清单的项目可以选择"商务", 此外其它工程项目 目前暂时不能选择"商务"。

选择"商务"后,需要选择评分模板,目前可以使用的选择项为"商务分人工计算有拦标价评分办法"、"商务分人工计算无拦标价评分办法"

|        | — ×   |
|--------|-------|
| ■ 类别信息 | 保存 返回 |
| *类别名称: | 商务评分  |
| 类别:    | 商务 ✔  |
| 顺序号:   | 1     |
|        |       |
|        |       |
|        |       |

|          | -                                                                          | × |
|----------|----------------------------------------------------------------------------|---|
| ■ 评标办法模板 |                                                                            | ) |
| *名称:     | 商务评分                                                                       |   |
| *评分模板:   | 满选探摸板<br>菌务分人工计算无栏标价评分办法                                                   |   |
| *细则:     | 第二(兩軍軍不能)(軍隊當所受為法)<br>第5分入二十章有性約(明分為法)<br>丁程軍軍尊商的政策(派合评核法)(第合)<br>元章単乎分为法。 |   |
|          | 大海軍温壁学が小法<br>「客谷守分か法<br>新商客分50写合评分办法                                       |   |

|            |                                                                              | - ×   |
|------------|------------------------------------------------------------------------------|-------|
| ■ 评标办法模板   |                                                                              | 保存 返回 |
| *名称:       | 商务评分                                                                         |       |
| *评分模板:     | 商务分人工计算有拦标价评分办法                                                              | ~     |
| *权重分值:     | 报价分权重分值: 30 ; 分部分项综合单价权重分值: 10 ; 主要材料单价权重分值: 5 ; 措施项目权重分值: 5 ; 措施项目权重分值: 5 ; |       |
| *工程量清单抽取数: | 分部分项抽取数: 0 ; 主要材料抽取项数: 0 ; 提示:评分办法若无工程量清单则分部分项和主要材料权量分值和抽取数设量为零!             |       |
| *\$20,01 : |                                                                              | ^     |

权重分值:填写对应分值即可,即多少分

工程量清单抽取数:目前暂不设置,默认为0

注意:两个评分模板的区别在于是否关联拦标控制价。如果选择"商务分人工计算有拦标价评分办法",则在评标过程中,系统自动增加拦标检查。

| ी प्र | 5日评审: 工程测试0312                                 |   |                 |                        |                                    | 返回项目列表 返回桌面                                    |   |  |   |        |  |           |           |
|-------|------------------------------------------------|---|-----------------|------------------------|------------------------------------|------------------------------------------------|---|--|---|--------|--|-----------|-----------|
| 项目    | 信息 : <b>查看文件、公告</b><br><sup>件查看</sup> :        | ^ | <b>(</b> )      |                        | <mark>栏标检查</mark> 初歩审査 初歩审査汇总<br>✓ | 技术评审 综合评审 商务分录入 提作按钮 🗸                         |   |  |   |        |  |           |           |
| 序号    | 投标人名称                                          |   |                 | 温馨提示:总共参与评审的投稿         | 际人有 4 个 ,其中未超过拦际价的有 3 个 ,超过拦际价或者无报 | 价的有 1 个 ,其中超过拦标价或者无报价的投标人以 <mark>红色</mark> 标识! |   |  |   |        |  |           |           |
|       | 河南方大建设工程管理股份                                   |   |                 |                        | 拦标检查                               | 查项                                             |   |  |   |        |  |           |           |
| 1     | 有                                              |   | 序号              | 投标人                    | 总振价                                | 拦标价                                            |   |  |   |        |  |           |           |
|       | 诚信库公示                                          |   | 1               | 河南。                    | 780000.00                          |                                                |   |  |   |        |  |           |           |
|       | 郑州市艺达建设工程咨询有                                   |   | 2               | 郑州 限公司                 | 89000.00                           | 1000000.00                                     |   |  |   |        |  |           |           |
| 2     | 限公司<br>业下載 日対比招标文件 <sup>29</sup> 宣君            |   | <               | <                      |                                    |                                                | < |  | < | 3 有限公司 |  | 990000.00 | 100000.00 |
|       | 诚信库公示                                          |   | 4 時限公司          |                        | 1500000.00                         |                                                |   |  |   |        |  |           |           |
|       | 创达建设工程管理有限公司                                   |   | 总报价。            | 超过拦标价或者无报价的投标人(1个)处理结果 | 视为无效投标,不再进入下一评审环节                  |                                                |   |  |   |        |  |           |           |
| 3     | 业下載 ■対比招标文件 <sup>20</sup> 查看<br>減信库公示          |   | 原因<br>(50个汉字之内) |                        | 1                                  |                                                |   |  |   |        |  |           |           |
| 4     | 随州市东正专用汽车有限公司<br>司<br>业下载 日对比招标文件 网查看<br>诚信库公示 |   |                 |                        |                                    |                                                |   |  |   |        |  |           |           |

#### 但启用拦标检查的前提是需要在系统"设置拦标价"页面,输入拦标价,如

#### 下图

| ▋ 系统操作导航                 |          | 我的桌面 | ā 项目信息 | 个人设置 | 组件下载    | 网站管理 |        |      |       |
|--------------------------|----------|------|--------|------|---------|------|--------|------|-------|
| <ul> <li>交更公告</li> </ul> | ^        | 👔 设  | 置拦标价   |      |         |      |        |      | 保存下一步 |
| - 招标文件发放                 | -        |      | 标段名    |      | 拦标价     |      |        | 清单操作 |       |
| ● 报名情况                   |          |      | 第一标段   |      | 1000000 |      |        |      |       |
| 2 设置拦标价                  | - 1      |      |        |      |         |      | 🗟 上传附件 |      |       |
| ● 设置拦标价                  | -1       |      |        |      |         |      |        |      |       |
| - 拦标价公告 -                | - 1      |      |        |      |         |      |        |      |       |
| ● 拦标价公告                  |          |      |        |      |         |      |        |      |       |
| 同 网上答疑                   | -        |      |        |      |         |      |        |      |       |
| <ul> <li>质询信息</li> </ul> |          |      |        |      |         |      |        |      |       |
| 📑 开标组织                   | -        |      |        |      |         |      |        |      |       |
| <ul> <li>开标主持</li> </ul> |          |      |        |      |         |      |        |      |       |
| 波向话日 <b>刻</b> 場          | <u> </u> |      |        |      |         |      |        |      |       |

# 3.9.4 符合性审查项

评分标准设置完成后,点击下一步,进行审查项的设置

| 12 系统操作导航    |   |        | 我的桌面  | 项目信息    | 个人设置     | 组件下载    | 网站管理     |      |    |      |               |
|--------------|---|--------|-------|---------|----------|---------|----------|------|----|------|---------------|
| 🔁 招标文件制作     | - | ^      | 🛐 【系統 | 测试】政府采购 | 公开招标全电子: | 1218001 |          |      |    | 增    | 加排序。查看关联资料下一步 |
| ● 招标公告       |   |        |       |         |          |         | 部〇姿格审查〇谷 |      |    | 应性审查 |               |
| ○ 招标文件规划     |   |        |       |         |          |         |          |      |    |      |               |
| ○ 评分标准       |   |        | 序号    | 审查项     |          | 审查标准    |          | 覆盖标段 | 类别 | 分类   | 操作            |
| ○ 符合性审查项     |   |        |       |         |          |         |          |      |    |      |               |
| ○ 开评标配置      |   | h      |       |         |          |         |          |      |    |      |               |
| 🔁 变更(延期 ) 公告 | - | <      |       |         |          |         |          |      |    |      |               |
| ○ 变更公告       |   |        |       |         |          |         |          |      |    |      |               |
| 招标文件发放       | - |        |       |         |          |         |          |      |    |      |               |
| ◎ 发售招标文件     |   |        |       |         |          |         |          |      |    |      |               |
| 📃 网上答疑       | - |        |       |         |          |         |          |      |    |      |               |
| ○ 质询信息       |   |        |       |         |          |         |          |      |    |      |               |
| VERTER DISE  | / | $\sim$ |       |         |          |         |          |      |    |      |               |

点击右侧界面右上角的增加按钮,在出现的界面中进行审查项的增加和设置, 注意必须进行关联投标资料的设置,此操作关系到专家评审,请务必谨慎勾选。

| ■ 符合性审查项信息 |                                                                                                    | (保存) 返回 |
|------------|----------------------------------------------------------------------------------------------------|---------|
| 美别:        | ●商祭 ○技术。                                                                                                    |         |
| 分类:        | ● 贤ଞ帝童 ○ 评估平衡 ○ 评估平衡 。                                                                                                    |         |
| 杨能         | □□=====<br>□■====<br>□■====<br>相提招标文件的审查项。对条项审查进行设置                                                                                                    |         |
| 审查项:       | 请务业分清楚各审查类别以及需要关联的资料<br>此项可以按标段分开设置,也可以统一设置                                                                                                    | 0.      |
| 审查标准:      |                                                                                                    | 0.      |
| 共和国的内容:    | ● Defining=Fall           ● Befining=Fall           ● Befining=Fall           ● Defining=Fall           ● Defining=Fall | ~       |

设置完成后如下图:

| 👔 【系統》 | [1] [1] [1] [1] [1] [1] [1] [1] [1] [1] |                                                                                                    |                                                                                                    |    |       | 增加 排序 <u>查看关联资</u> 科 下一步 |
|--------|-----------------------------------------|----------------------------------------------------------------------------------------------------|----------------------------------------------------------------------------------------------------|----|-------|--------------------------|
| 各      | 审查项根据招                                  | 3标文件实际情况进行设置                                                                                                    | 部〇资格审查〇符合性审查〇详细评审                                                                                                    |    |       |                          |
| 序号     | 审查项                                     | 审查标准                                                                                                    | 覆盖标段                                                                                                    | 美别 | 分类    | 操作                       |
| 1      | 1000                                    | the second second second second second second second second second second second second second second second se | and the second second sec                                                                                                    | 商务 | 资格审查  | 你 改 難 除 关联投标资料           |
| 2      |                                         |                                                                                                    |                                                                                                    | 商务 | 符合性审查 | 修 改                      |
| 3      |                                         |                                                                                                    |                                                                                                    | 商务 | 资格审查  | 修改 删除 关联投标资料             |
| 4      | 1.000                                   | the second second second second second second second second second second second second second second second se | 10 March 10 March 10 | 商务 | 详细审查  | 修改 删除 关联投际资料             |

# 3.9.5 开评标配置

|                            |          |        |       |          |          |         |      |      |        | - |           |          |
|----------------------------|----------|--------|-------|----------|----------|---------|------|------|--------|---|-----------|----------|
| 12 系统操作导航                  |          |        | 我的桌面  | 项目信息     | 个人设置     | 组件下载    | 网站管理 |      |        |   |           |          |
| 📑 招标文件制作                   | -        | ^      | 🛐 【系统 | 测试】政府采购公 | 公开招标全电子1 | 1218001 |      |      |        |   |           | 下一步      |
| <ul> <li>招标公告</li> </ul>   |          |        |       | 标段名称     |          |         |      | 标段描述 | 是否设置   |   | 操作        |          |
| ○ 招标文件规划                   | - 1      |        |       | MR 1540  |          |         |      |      | +:0.00 |   |           |          |
| ○ 评分标准                     |          |        |       | 画 104皮   |          |         |      | 1    | 木成里    |   | ◎ 设置开计标配置 |          |
| <ul> <li>符合性审查项</li> </ul> |          |        |       |          |          |         |      |      |        |   |           |          |
| ● 开评标配置                    | -        | T      |       |          |          |         |      |      |        |   |           |          |
| 📑 变更(延期 ) 公告               | -        | <      |       |          |          |         |      |      |        |   |           |          |
| ○ 変更公告                     |          |        |       |          |          |         |      |      |        |   |           |          |
| 📑 招标文件发放                   | -        |        |       |          |          |         |      |      |        |   |           |          |
| ● 发售招标文件                   |          |        |       |          |          |         |      |      |        |   |           |          |
| 🔁 网上答疑                     | -        |        |       |          |          |         |      |      |        |   |           |          |
| ○ 质询信息                     |          |        |       |          |          |         |      |      |        |   |           |          |
| 返回项目列表                     | <u> </u> | $\sim$ |       |          |          |         |      |      |        |   |           | <u> </u> |

进入开评标配置界面,选择对应标段的"设置开评标配置"按钮,对该标段 的开评标评审顺序进行配置,并保存

| 1 系统操作导航                  |              | 我的       | 桌面 项目信息           |                                               | 设置 组件下载                | 网站管理                            |                                       |              |
|---------------------------|--------------|----------|-------------------|-----------------------------------------------|------------------------|---------------------------------|---------------------------------------|--------------|
| 🔁 招标文件制作                  | - /          | <b>`</b> | 【系統测试】政府采         | 购公开招枝                                         | 示全电子1218001(第一         | 一标段)                            | 评审活动存在变更,请                            | 世行保存!保存 返回 ^ |
| ○ 招标公告                    |              |          |                   |                                               |                        | <b>口洗择的评查活动[I/I图度用为考虑评查顺度</b> ] | 唐4 <b>7</b> 4年1971   1                |              |
| ○ 招标文件规划                  | - 1          |          | 1                 | ]:<br>[1] [1] [1] [1] [1] [1] [1] [1] [1] [1] | 边线窗窗                   |                                 | HEID MARROOD + 1                      |              |
| ○ 评分标准                    |              |          |                   |                                               | 次 田平宣<br>符合性审查<br>高冬评审 |                                 |                                       |              |
| ○ 符合性审查项                  |              |          | 符合性审查必须           | 颜设置为已                                         | 技术评审                   |                                 |                                       | 00           |
| <ul> <li>开评标配置</li> </ul> |              | 1        | 选择的评审活动           | 加第一项                                          |                        |                                 |                                       |              |
| 📑 变更(延期 ) 公告              | -            | <        |                   |                                               |                        |                                 |                                       |              |
| <ul> <li>交更公告</li> </ul>  |              | <u>ا</u> | 定标方               | 5案类别:                                         | 按数量                    |                                 | ~                                     | ]            |
| 🔁 招标文件发放                  | -            | (#       | 中校<br>5時人教母不是由時候选 | 示人数量:<br>:人数量 :                               | 1                      |                                 |                                       | •            |
| ○ 发售招标文件                  |              |          |                   |                                               |                        |                                 |                                       |              |
| 🔁 网上答疑                    | -            |          | Ħ                 | 岂标原则:                                         |                        |                                 | · · · · · · · · · · · · · · · · · · · |              |
| ● 质询信息                    |              |          | (5                | 00字之内)                                        |                        |                                 |                                       |              |
| 返回项目列表                    | $\leftarrow$ | 1        |                   |                                               |                        |                                 |                                       |              |

| 1 系统操作导航     |   |          | 我的桌面   | 项目信息     | 个人设置     | i 组件下载       | 网站管理 |     |          |          |   |       |     |
|--------------|---|----------|--------|----------|----------|--------------|------|-----|----------|----------|---|-------|-----|
| )符合性审查项      |   | ^        | 👔 【系统》 | 则试】政府采购  | 公开招标全电   | 3子1218001(第· | 一标段) |     |          |          |   | 保存 返日 | •   |
| ) 开评标配置      |   |          | (中标人数) | 不是中标候选人  | 数量!)     |              |      |     |          |          |   |       |     |
| 夏 変更(延期 ) 公告 | - |          |        |          |          |              |      |     |          |          |   |       |     |
| <b>交更</b> 公告 |   |          |        | 定物       | 示原则:     |              |      |     |          |          | ^ |       |     |
| 2 招标文件发放     | - |          |        | (500     | 字之内)     |              |      |     |          |          | ~ |       | 4   |
| )发售招标文件      |   | I.       |        |          |          |              |      |     |          |          |   |       | -11 |
| 网上答疑         | - | <        | 1      | 符合性检查的评判 | 刘原则: 〇 : | 全数通过 ● 簡单多   | 数    |     |          |          |   |       | _   |
| ) 质询信息       |   |          |        |          |          |              | 商务   | 专家: | ☑ 技术 项评分 | ☑ 商务 项评分 |   |       |     |
| 开标组织         | - |          |        | 评委评      | 分类别:     |              | 技术   | 专家: | ☑ 技术 项评分 | 🗹 商务 项评分 |   |       |     |
| )开标主持        |   |          |        |          |          |              | 业主作  | 代表: | ☑ 技术 项评分 | 🗹 商务 项评分 |   |       |     |
| ) 开标唱标       |   |          | 本项目采用暗 | 际的方式组织:[ |          |              |      |     |          |          |   |       |     |
| 组建评委会        | _ | <b>_</b> |        | 是否分别     | ♥开标: ● • | ─次开标 ○ 分步开   | 标    |     |          |          |   |       | 7   |

注意:目前暂不支持暗标形式,评委评分类别必须设置,是否分步开标目前都为一次开标。

| 1 系统操作导航                   |      | 我的桌面  | 项目信息        | 个人设置 | 组件下载 | 网站管理 |            |   |       |                    |     |
|----------------------------|------|-------|-------------|------|------|------|------------|---|-------|--------------------|-----|
| - 资费定义                     | - ^  | · 👔 🛲 | in the last | -    |      |      |            |   |       |                    | 下-步 |
| ○ 资费定义                     |      |       | 10.000      |      |      |      | 1-0101     |   | - 不治常 | 19/4               |     |
| 🔁 招标文件制作                   | - 1  |       | 1042(4210   |      |      |      | 1043230022 | 2 | DIAR  | (1) \0 .00 T \0.00 |     |
| ● 招标公告                     |      |       | 第一你被        |      |      |      |            |   |       | 回设置并许你能置           |     |
| <ul> <li>招标文件规划</li> </ul> |      |       |             |      |      |      |            |   |       |                    |     |
| ○ 评分标准                     |      |       |             |      |      |      |            |   |       |                    |     |
| • 符合性审查项                   |      |       |             |      |      |      |            |   |       |                    |     |
| ● 开评标配置                    |      |       |             |      |      |      |            |   |       |                    |     |
| 📑 变更(延期 ) 公告               | -    |       |             |      |      |      |            |   |       |                    |     |
| ● 変更公告                     |      |       |             |      |      |      |            |   |       |                    |     |
| - 报名情况                     | -    |       |             |      |      |      |            |   |       |                    |     |
| ○ 报名情况                     |      |       |             |      |      |      |            |   |       |                    |     |
| 返回项目列表                     | <- ` | •     |             |      |      |      |            |   |       |                    |     |

# 3.10 变更(澄清)公告

如果需要发起变更公告,点击发起变更公告,发起(操作步骤参考起草招标公告环节)。否则,点击下一步。如下图所示:

| 12 系统操作导航                     |    | 我的桌面  | 项目信息    | 个人设置     | 组件下载    | 网站管理 |           |          |    |           |
|-------------------------------|----|-------|---------|----------|---------|------|-----------|----------|----|-----------|
| - 招标文件制作 -                    | ^  | 👔 【系統 | 则试】政府采购 | 公开招标全电子: | 1218001 |      |           |          |    | 描空更公告 下一步 |
| <ul> <li>招标公告</li> </ul>      |    | 成号    |         | 公理       | 180     |      | 关联标码      |          | 状态 | 操作        |
| ◎ 招标文件规划                      | 11 |       |         |          |         |      | , that it | TOLENTS. |    |           |
| ● 评分标准                        |    |       |         |          |         |      | 暂无数据      |          |    |           |
| <ul> <li>符合性审查项</li> </ul>    |    |       |         |          |         |      |           |          |    |           |
| ● 开评标配置                       |    |       |         |          |         |      |           |          |    |           |
|                               | <  |       |         |          |         |      |           |          |    |           |
| <ul> <li>         •</li></ul> |    |       |         |          |         |      |           |          |    |           |
| 2 招标文件发放 -                    |    |       |         |          |         |      |           |          |    |           |
| ○ 发售招标文件                      |    |       |         |          |         |      |           |          |    |           |
| 一 网上答疑 一                      |    |       |         |          |         |      |           |          |    |           |
| ● 质询信息                        | ~  |       |         |          |         |      |           |          |    | E         |

点击公告审核进行内容编辑、相关开评标时间节点的设置,无论是编辑公告内容 还是编辑时间节点,请务必保存。

| 系统操作导航                                        |                       | 我的桌面                                       | 项目信息                | 个人设置                       | 组件下载                 | 网站管理                 |                               |                       |               |                      |              |     |            |      |                  |
|-----------------------------------------------|-----------------------|--------------------------------------------|---------------------|----------------------------|----------------------|----------------------|-------------------------------|-----------------------|---------------|----------------------|--------------|-----|------------|------|------------------|
| - 招标文件制作                                      | - ^                   | 👔 【系统测                                     | 『试】政府采购公            | 开招标全电子                     | 1218001              |                      |                               |                       |               |                      |              | (Mi | 曾变更公告      | ) (T |                  |
| <ul> <li>招标公告</li> </ul>                      |                       | 序号                                         |                     | 公律                         | 皆名称                  |                      | 关联标段                          |                       | 发起时间          | 9                    | 状态           |     |            | 操作   |                  |
| ○ 招标文件规划                                      | - 11                  | 1                                          | 【系统测试               | 【] 政府采购公开                  | 招标全电子121800          | 1-变更公告               | 第一标段                          |                       | 2018/12/21    | 1:00:12              | 起草中          | ,   | 公告审核       | 修改   | 删除               |
|                                               |                       |                                            |                     |                            |                      |                      | 共1条,此页1-1条共1                  | 页,此页1/1               | 每页 6          | ◄≋                   | 首页 上页        | 下页  | 尾页         |      | 转到               |
| <ul> <li>● 付合性単重坝</li> <li>● 开迎振動器</li> </ul> | - 1.                  |                                            |                     |                            |                      |                      |                               |                       |               |                      |              |     |            |      |                  |
| □ ☆雨(延期) 公告                                   | - 4                   |                                            |                     |                            |                      |                      |                               |                       |               |                      |              |     |            |      |                  |
| <ul> <li>○ 変更公告</li> </ul>                    | _                     |                                            |                     |                            |                      |                      |                               |                       |               |                      |              |     |            |      |                  |
| 17 招标文件发放                                     | -                     |                                            |                     |                            |                      |                      |                               |                       |               |                      |              |     |            |      |                  |
| ○ 发售招标文件                                      |                       |                                            |                     |                            |                      |                      |                               |                       |               |                      |              |     |            |      |                  |
| 📑 网上答疑                                        | -                     |                                            |                     |                            |                      |                      |                               |                       |               |                      |              |     |            |      |                  |
| O 质询信息                                        |                       |                                            |                     |                            |                      |                      |                               |                       |               |                      |              |     |            |      | F                |
| 返回项目列表                                        | ←≚                    |                                            |                     |                            |                      |                      |                               |                       |               |                      |              |     |            |      |                  |
|                                               |                       |                                            |                     |                            |                      |                      |                               |                       |               |                      |              |     |            |      |                  |
| ■【系统測试】                                       | 政府米购                  | 公井招标全电                                     | 子1218001-变          | 更公告                        |                      |                      |                               |                       |               |                      |              |     |            |      |                  |
| ♀ 工作空间                                        |                       |                                            |                     |                            |                      |                      |                               |                       |               |                      |              |     |            |      |                  |
|                                               | 编辑公                   | 告 变更内容                                     | 公告附件                |                            |                      |                      |                               |                       |               |                      |              |     |            | 保    | 存                |
| 20                                            | 关联标                   | īβ                                         |                     |                            |                      |                      |                               |                       |               |                      |              |     |            |      |                  |
| 编辑变更公告                                        |                       | 活用标段                                       | ]: ☑ 第一标段           | }*                         |                      |                      |                               |                       |               |                      |              |     |            |      |                  |
| $\bigcirc$                                    |                       |                                            |                     |                            |                      |                      |                               |                       |               |                      |              |     |            |      |                  |
| 提交                                            | 公告信                   | 記                                          |                     |                            |                      |                      |                               |                       |               |                      |              |     |            |      |                  |
|                                               |                       | 公告名                                        | 称: 【系统测证            | (]政府采购公开                   | ∓招标全电子1218<br>       | 1001-变更公告            |                               |                       |               |                      |              | *   |            |      | -1               |
|                                               |                       | 发布)                                        | 內站: ▲ 新密市公          | 、共资源交易中心                   | *                    |                      |                               |                       |               |                      |              |     |            |      | -1               |
|                                               | 文件                    |                                            |                     |                            |                      |                      |                               |                       |               |                      |              |     |            |      |                  |
|                                               |                       | <mark>ヨリ・じ)</mark> ・<br>开始 插入              | 页面布局 弓              | 用邮件                        | 宙網 视图                |                      |                               |                       |               |                      |              |     |            |      | 0                |
|                                               |                       |                                            |                     |                            |                      |                      |                               |                       |               |                      |              |     |            |      | 63               |
|                                               |                       |                                            |                     |                            |                      |                      |                               |                       |               |                      |              |     |            |      | Î <sup>™</sup> ⊡ |
|                                               |                       |                                            |                     |                            |                      |                      |                               |                       |               | 1                    |              |     |            |      |                  |
|                                               |                       |                                            |                     |                            |                      |                      |                               |                       |               |                      |              | -0  | ~ <u>~</u> |      |                  |
|                                               |                       | _                                          |                     |                            |                      |                      |                               |                       |               |                      |              |     |            |      |                  |
|                                               | and the second second |                                            | 1010001 757         |                            |                      |                      |                               |                       |               |                      |              |     |            |      | - *              |
| ■【系统测试】以                                      | ()村米购公;               | 廾招怀全电子.                                    | 1218001-变更          | 公告                         |                      |                      |                               |                       |               |                      |              |     |            | (    |                  |
| Ω 工作空间                                        |                       |                                            |                     |                            |                      |                      |                               |                       |               |                      |              |     |            |      |                  |
|                                               | 编辑公告                  | 变更内容                                       | 公告附件                |                            |                      |                      |                               |                       |               |                      |              |     |            | 保    | 存                |
| 20                                            | 泪动坦二,力                | 四里「倍場八告」。                                  | 10次2个活田長6           | <ol> <li>亦面后紙右口</li> </ol> | 法中性的对应时间             | 生故 1 甘山 杰爾盖时         | 间野江展示为已勿法的标                   | 60 「第二年               | 501 658thB I  |                      |              |     |            |      |                  |
| 编辑变更公告                                        |                       | THE PARAMETERS IN 1                        | T-PS/250-T JEFTSWAR | k , 30004/11410            | RETTORCASTICK STREET | EXX : FET / 30308943 | H-144/14/16/17/2 []-9/2543404 | 490 <b>1.</b> 949 104 | ecă nonoino r |                      |              |     |            |      | Î                |
| <b>v</b>                                      |                       |                                            | - 117               |                            | 变更前                  | 前时间                  |                               |                       |               | 变                    | 更后时间         |     |            |      |                  |
| 提交                                            |                       | 报名                                         | 58218]:             | 2018/                      | 12/18 16:00至201      | 8/12/21 16:00        | 2                             | 018/12/18             | 16:00         | 重至2                  | 018/12/21 16 | :00 |            |      |                  |
|                                               |                       | 又件购买下载                                     | (#J E]:             | 2018/                      | 12/18 16:00全201      | .8/12/21 16:00       | 2                             | 018/12/18             | 10:00         | _ IIII 全 2<br>_ IIII | 018/12/21 16 | :00 |            |      |                  |
|                                               |                       | 又件递交                                       | (비)티):              | 2018/                      | 12/18 16:00至201      | .8/12/21 16:00       | 2                             | 018/12/18             | 10:00         | 」 IIII 全 2           | 018/12/21 16 | :00 |            |      |                  |
|                                               |                       | 保证金截止                                      |                     |                            | 2018/12/21 1         | .0:00                | 2                             | 018/12/21             | 10:00         |                      |              |     |            |      |                  |
|                                               |                       | 开放<br>———————————————————————————————————— | NAVIEJ:             |                            | 2018/12/21 1         | 6.00                 | 2                             | 018/12/21             | 16:00         |                      |              |     |            |      |                  |
|                                               |                       | 质疑截止                                       | 19319J :            |                            | 2018/12/21 1         | 0:00                 | 2                             | 010/12/21             | 10100         | -1-2                 |              |     |            |      |                  |

注意: 1、如果需要延期,请直接修改截止时间即可,不要修改起始时间, 不要修改起始时间,不要修改起始时间。

是否变更招标文件 ⑧否 〇是

~

2、是否变更招标文件选项,选择"是",则在公告发出后可对投标文件模板 进行修改,修改完成后点击保存让供应商下载即可,(变更公告发布后请及时进 行修改,一旦有供应商下载文件,则投标文件模板会变为不可编辑模式)

3、变更公告附件请使用不超过 20M 的 RAR、ZIP、DOC、DOCX、XLS、XLSX 格式文件,如文件过大或过多可能会导致无法发布

4、在这里如果需要发起变更公告就点击发起,如果不需要直接点下一步即 可。

#### 3.11 网上答疑

在招标公告及文件发布后,有些内容,供应商可能会有一些疑问,这时我们 就需要用到网上答疑功能。如图

| <ul> <li>场地预约</li> <li>人 (3)</li> </ul> | 201102-02103-0010 | 24/301-60002     |            |               |                 |                     | (T-8)(0 ##) |
|-----------------------------------------|-------------------|------------------|------------|---------------|-----------------|---------------------|-------------|
| 一 资表定义 -                                | NOT THE REAL      | 00000000         |            |               |                 |                     | ( ) ( A MA  |
| <ul> <li>资费定义</li> </ul>                | 序号                | 标段名称             | 异议/质疑内容    | 异议/质疑人名称      | 异议/质疑状态         | 异议/所题时间             | 操作          |
| 招标文件制作 - 《                              | 1                 | 第一版段             | 13232      | 演试供应商33434343 | 未回复             | 2020/08/05 16:58:38 | ☑ 答复 🖻 答复记录 |
| <ul> <li> 招标公告</li> </ul>               | 2                 | 第一标段             | 11111      | 测试供应商33434343 | 未回复             | 2020/08/05 16:58:14 | 🕑 答复 💉 答复记录 |
| ● 招振文件规划                                |                   |                  |            | 共2条。此页1-2条:   | 共1页, 此页1/1 每页 6 | ✔ 集 前页 上页 下页        | i 尾页 特别     |
| ● 评分标准                                  |                   |                  |            |               |                 |                     |             |
| ● 符合性审查项                                |                   |                  | -          |               |                 |                     |             |
| ○ 开汗标配置                                 |                   |                  |            |               |                 |                     |             |
| 🔁 招标公告及文件审批-                            |                   |                  |            |               |                 |                     |             |
| ○ 起草指标公告及文件                             |                   |                  |            |               |                 |                     |             |
| 🔁 安更(延期) 公告 —                           |                   |                  |            |               |                 |                     |             |
| <ul> <li>         ·</li></ul>           |                   |                  |            |               |                 |                     |             |
| - 报名情况 -                                | _                 |                  |            |               |                 |                     |             |
| ◎ 报名情况                                  |                   |                  |            |               |                 |                     |             |
| 📑 网上普疑                                  |                   |                  |            |               |                 |                     |             |
|                                         |                   |                  |            |               |                 |                     |             |
|                                         |                   |                  |            |               |                 |                     |             |
|                                         |                   |                  |            |               |                 |                     |             |
| ■ 质疑答复                                  |                   |                  |            |               |                 |                     | (保存)(近回)    |
| 质疑人名称:                                  | 测试供应和             | 133434343        | 回复方式: 公开回到 | ×             |                 |                     |             |
| 类别:                                     | 质询                |                  |            |               |                 |                     |             |
| 质疑时间:                                   | 2020/08/          | 75 16:58:38      |            |               |                 |                     |             |
| 时件:                                     | 附件列表:<br>Capp逐    | lid0629.docx ◎査看 |            |               |                 |                     |             |
| 质疑内容:                                   | 13232             |                  |            |               |                 |                     |             |
| 答复内容:<br>(2000字以内                       | D                 |                  |            |               |                 |                     | $\hat{}$    |
| 答复附件                                    | h 🔒 上條第           | 件                |            |               |                 |                     |             |

# 3.12 不见面开标

点击项目操作导航页面中"不见面开标大厅",进入"不见面开标大厅",如 下图:

|                                                                      |     |    | 氏的桌面  | 项目信息     |        | 、设置              | 组件下载         | 网站管理         |  |         |                   |                    |         |
|----------------------------------------------------------------------|-----|----|-------|----------|--------|------------------|--------------|--------------|--|---------|-------------------|--------------------|---------|
| <ul> <li>         西湾信息     </li> <li>         〒 开标组织     </li> </ul> | - ' | ^  | 😭 不见面 | 开标-政采公开· | 202002 | 18-001           |              |              |  |         |                   | 已有供应商下載招标文件,不能进行修改 | \$ (T-# |
| <ul> <li>开版主持</li> </ul>                                             |     |    |       | 项目编号     |        | 不见面开             | 标-政保公开-2020  | 0218-001     |  | 采购人     | 河南大学              |                    |         |
| ○ 开标唱标                                                               |     |    |       | 项目名称     |        | 不见面?             | 仟标-政采公开-2    | 0200218-001  |  | 制作方式    | 全电子               |                    |         |
| ○ 不见面开标大厅                                                            |     |    |       | 采购类别     |        | 留物               |              |              |  | 采购预算(元) | 1,000,000.00      |                    |         |
| ◎ 资格审查                                                               |     |    |       | 料室负责人    |        | 鄭进起              |              |              |  | 项目负责人   | 朝田田 (御知日)间2020/02 | /18 15:08 )        |         |
| 📑 评标组织                                                               | -   |    |       | 采购方式     |        | 公开招标             |              |              |  | 是否加密    | 加速签章 (需使用CA)      | tyr);[书] *         |         |
| ◎ 标中质询回复                                                             |     |    | 是否    | 为不见面开标项目 | 1      | ● <del>是</del> ○ | ) 香 <b>*</b> |              |  |         |                   |                    |         |
| ○ 评标情况                                                               |     | I. |       | 标股       |        | 第一标题             | 段, 第二标段, 第三  | E标段, 第四标段    |  |         |                   |                    |         |
| <ul> <li>评标报告</li> <li>投标内容查看</li> </ul>                             |     | K  | 标段信息  | :        |        |                  |              |              |  |         |                   |                    |         |
| ○ 评标异常情况                                                             |     |    |       | 标段名称     |        |                  |              | 預算(元)        |  | 标段描述    |                   | 采取清单               | 操作      |
| 📑 流标/废标设置                                                            | -   |    |       | 第一标用     | 2      |                  |              | ¥ 250,000.00 |  | B090101 |                   |                    |         |
| <ul> <li>流标/废标设置</li> </ul>                                          |     |    |       | 第二标联     | 5      |                  |              | ¥250,000.00  |  | B090102 |                   |                    |         |
| 📑 定标管理                                                               | -   |    |       | 第三标题     | 5      |                  |              | ¥250,000.00  |  | B090103 |                   |                    |         |
| <ul> <li>中标结果</li> </ul>                                             |     |    |       | 第四标题     | 5      |                  |              | ¥250,000.00  |  | B090104 |                   |                    |         |
| 📑 結果公告                                                               | -   |    |       |          |        |                  |              |              |  |         |                   |                    |         |
| ◎ 结果公告<br>返回项目列表                                                     | ←   | ~  |       |          |        |                  |              |              |  |         |                   |                    |         |

|                                |                                          | SERVICE FOR STREET |  |
|--------------------------------|------------------------------------------|--------------------|--|
|                                |                                          |                    |  |
|                                | 开标时间已到,请您点击所有标段"开标"按钮,                   |                    |  |
| AT 1=41                        | H-IN-CO                                  |                    |  |
| 第一标段<br>开标时间: 2020/02/21 17:00 | <b>監理标段</b><br>开版时间: 2020/02/21 17:00 开场 |                    |  |
| 升标状态:并标解圈中<br>标段描述:开封市水利局      | 开标状态: 特升标<br>标段描述: 1                     |                    |  |
|                                |                                          |                    |  |
|                                |                                          |                    |  |
|                                |                                          |                    |  |
|                                |                                          |                    |  |
|                                |                                          |                    |  |
|                                |                                          |                    |  |

# 3.12.1 大厅介绍

不见面开标大厅首页为标段列表,显示每个标段的开标时间以及"开标"按

钮,如下图:

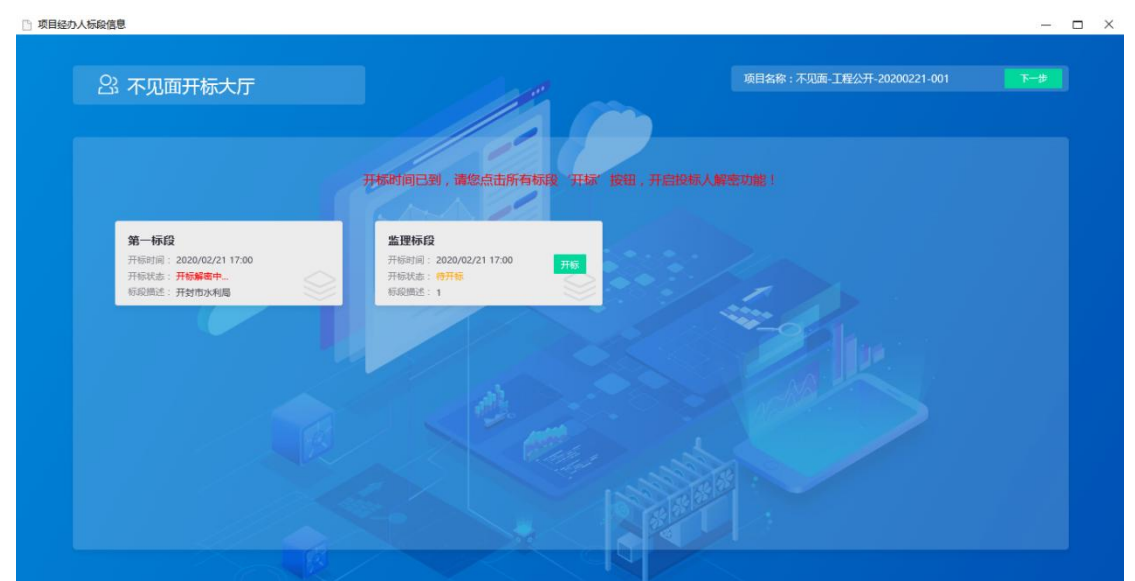

开标之前、开标过程中及开标结束后,代理机构都可以通过点击标段所在白 色背景框,进入不见面开标大厅。在开标前,进入大厅,系统显示开标倒计时, 功能页面无法操作;在开标过程及开包结束后,进入大厅,可以查看"解密环节"、 "系数抽取"、"开标记录"、"文字互动"、"质疑答复"等功能页面,并进行操作。

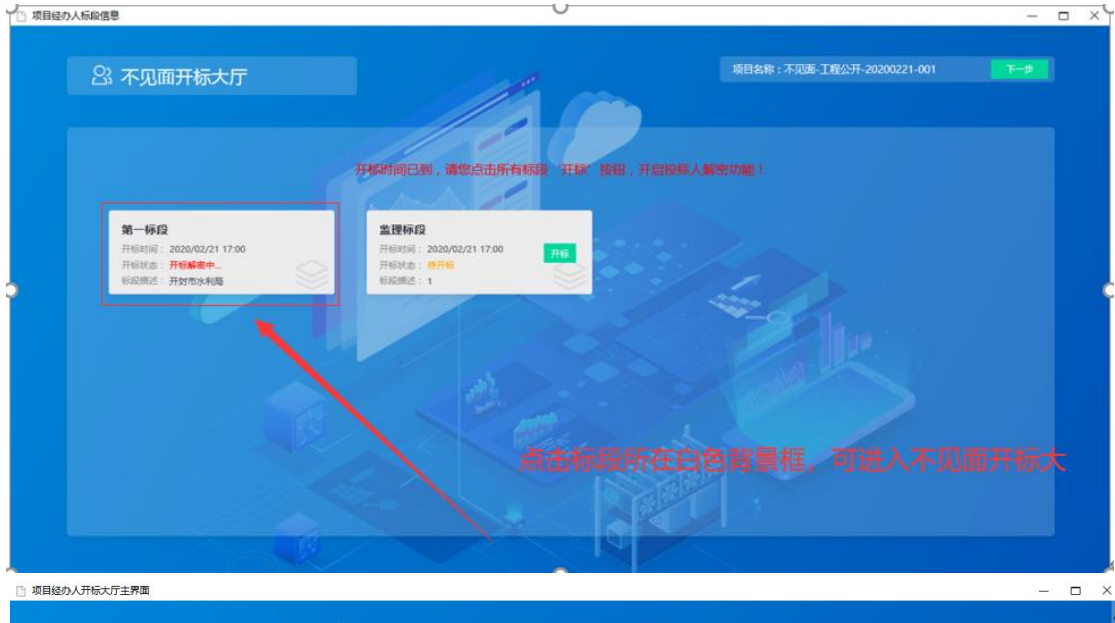

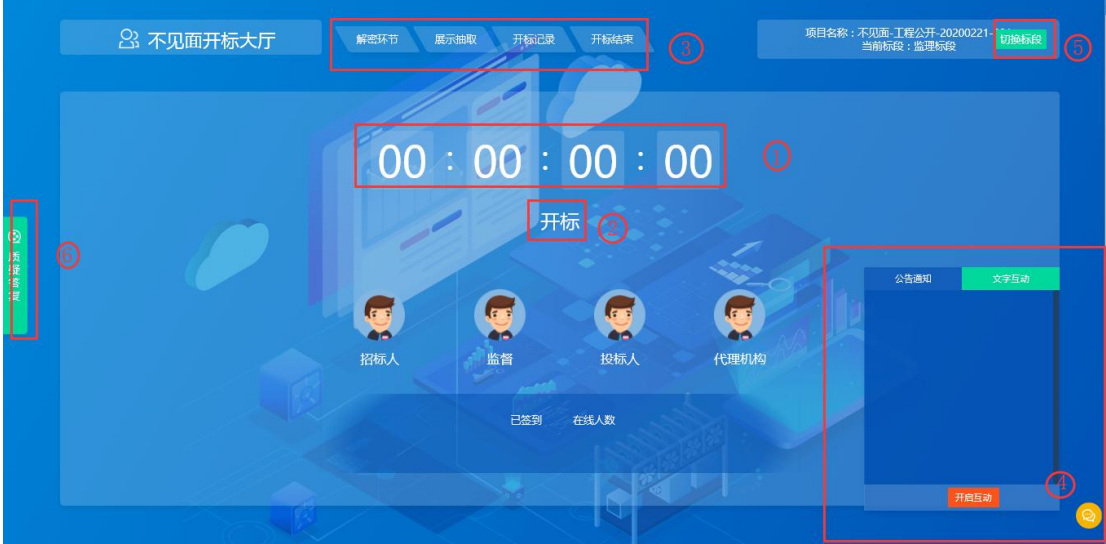

- ①、开标时间倒计时
- ②、点击"开标",开启解密倒计时
- ③、解密等功能页面
- ④、文字互动功能展开和隐藏
- ⑤、切换标段
- ⑥、查看及回复投标人现场质疑

#### 3.12.2 在线解密

主持人点击标段列表中"开标"按钮,进入不见面开标大厅后即可开始在线 解密,系统开始解密倒计时(40分钟),如下图:

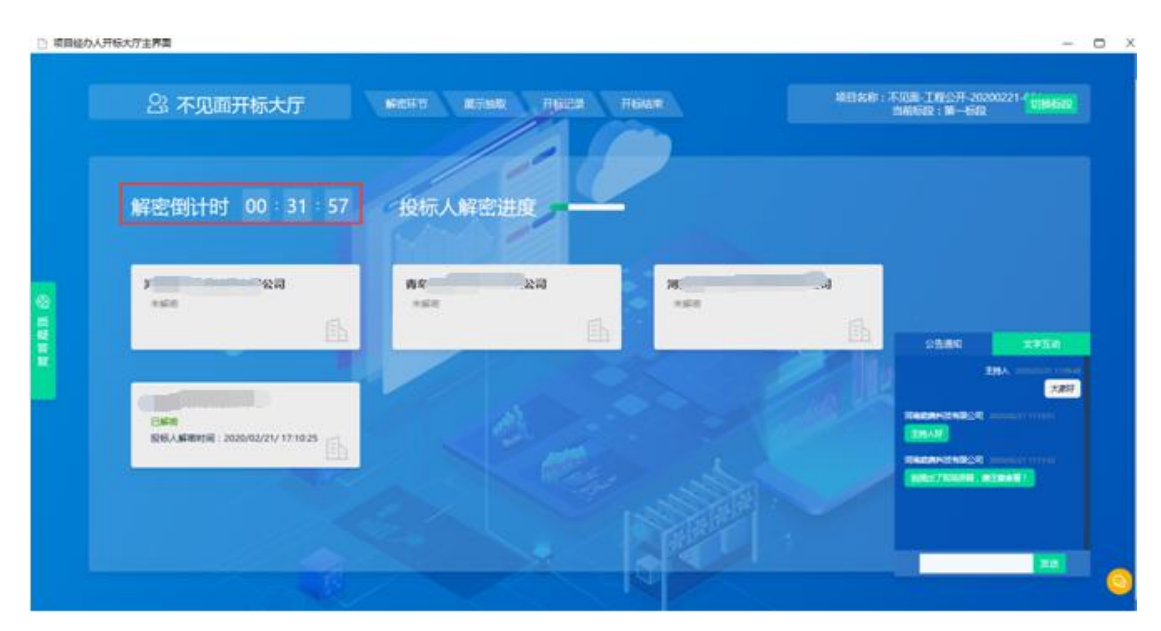

投标人解密进度可查看投标人数及解密人数。

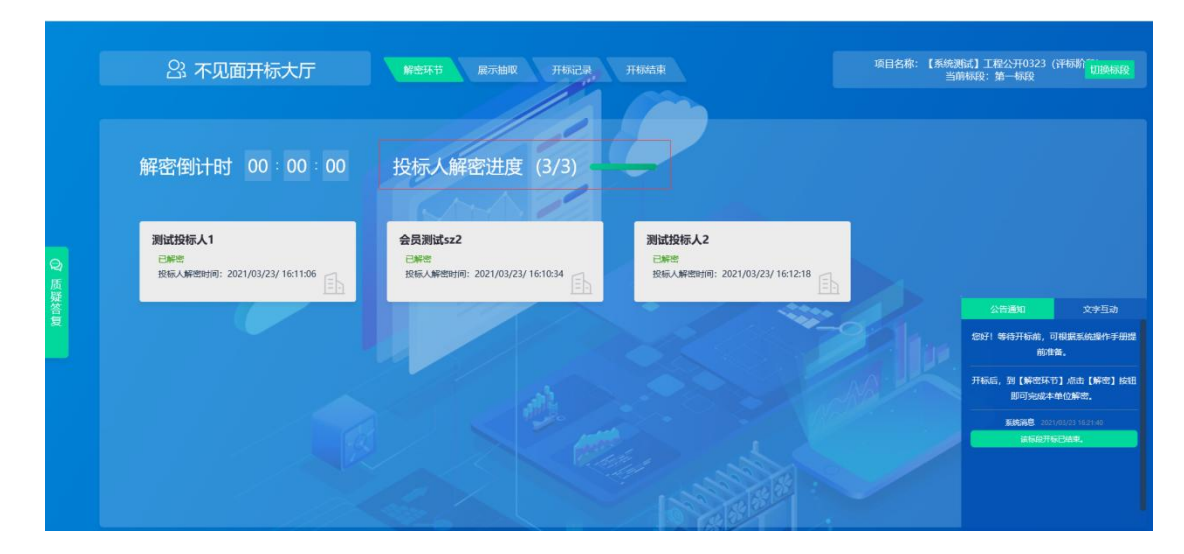

# 3.12.3 开启交流互动

点击大厅右下角消息图标,可展开交流互动功能,"公告通知"模块展示系 统通知消息。

| 开标记录表 | 投标人     | 投标价格(人民币:大写) | 工程质量 | 投标价格(人民币小写)(单位:元) | 供货期限                                         |
|-------|---------|--------------|------|-------------------|----------------------------------------------|
|       | 题话投标人1  |              |      | 969000            |                                              |
|       | 题成投稿人2  |              |      | 990000            |                                              |
|       | 会员测试;22 |              |      | 988000            | 50                                           |
|       |         |              |      |                   | 公告通知 又子子 \$5571 等待开标前,可提紧系统操作前准备。            |
|       |         |              |      |                   | 开标后,到【解密环节】点击【解<br>即可完成本单位解密。                |
|       |         |              |      |                   | <b>派统满意</b> 2021/03/23 16:21:40<br>减标源开标已结束。 |

"文字互动"模块,点击"开启互动",代理机构可发送文字信息,与投标 人进行开标事项的交流互动。

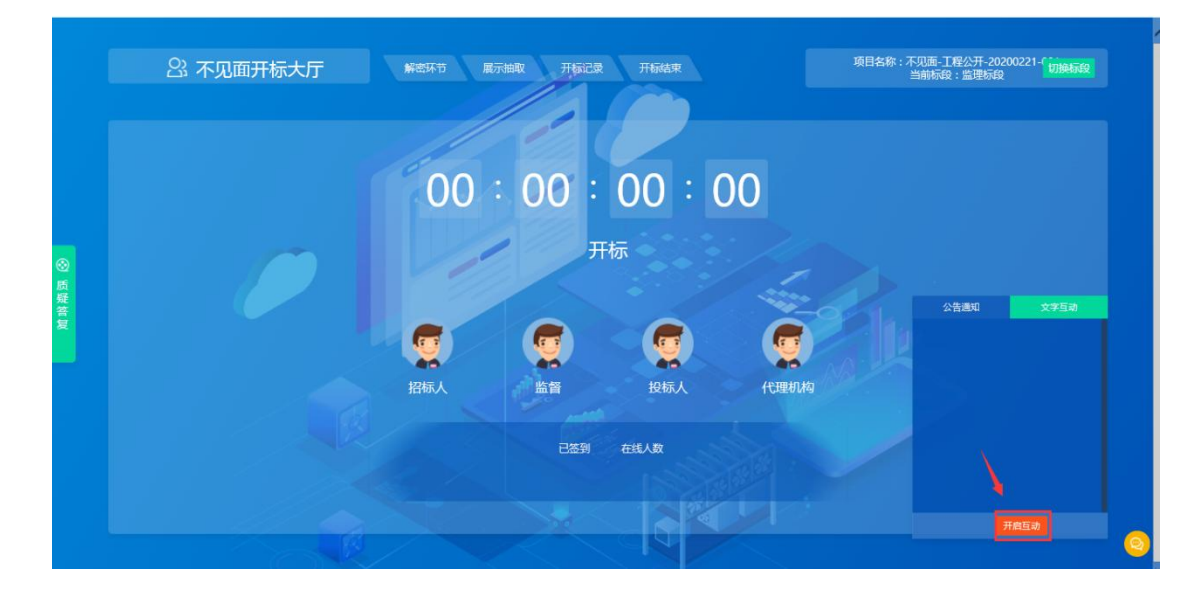

| 23 不见面开标大厅                          | 解在环节 成示出家 开致记录                                                                                                    | HEAR | 項目名称:不见 | 画 工程公开-20200221-1<br>时间 : 第一行段                                                                                                    |
|-------------------------------------|----------------------------------------------------------------------------------------------------|------|---------|----------------------------------------------------------------------------------------------------|
| 解密倒计时 00:30:45                      | 投标人解密进度                                                                                                    |      |         |                                                                                                    |
| *#*                                 | same and the second second sec |      |         |                                                                                                    |
| 1.<br>Bitte                         | A.                                                                                                    | -    | all.    |                                                                                                    |
| BEROCHMINELIE - SOCOLARE A. L. LATE |                                                                                                    |      |         | RAMAHON ROM ( Section of the<br>public from the section of the section of the sectio |
|                                     |                                                                                                    |      |         |                                                                                                    |

# 3.12.4 系数抽取

在"系数抽取"功能页面,点击"开始抽取",按照抽取规则抽取系数(比如:最高投标限价权重系数K值)。

| 项目经办人 | (开标大厅主牌面                                | ×                                    |
|-------|-----------------------------------------|--------------------------------------|
|       | 公不见面开标大厅 解剖环节 服示脑取 开标记录 开标起来            | 项目名称:不见面:工程公开-20200221-<br>当前标役:第一标役 |
| 8     | 能計算時代書: ■限限則2(#长0.05) ▼<br>请点击下方按钮开始抽取! |                                      |
| 擬答复   | 开始抽取一开始                                 | Him Rz                               |
|       |                                         |                                      |

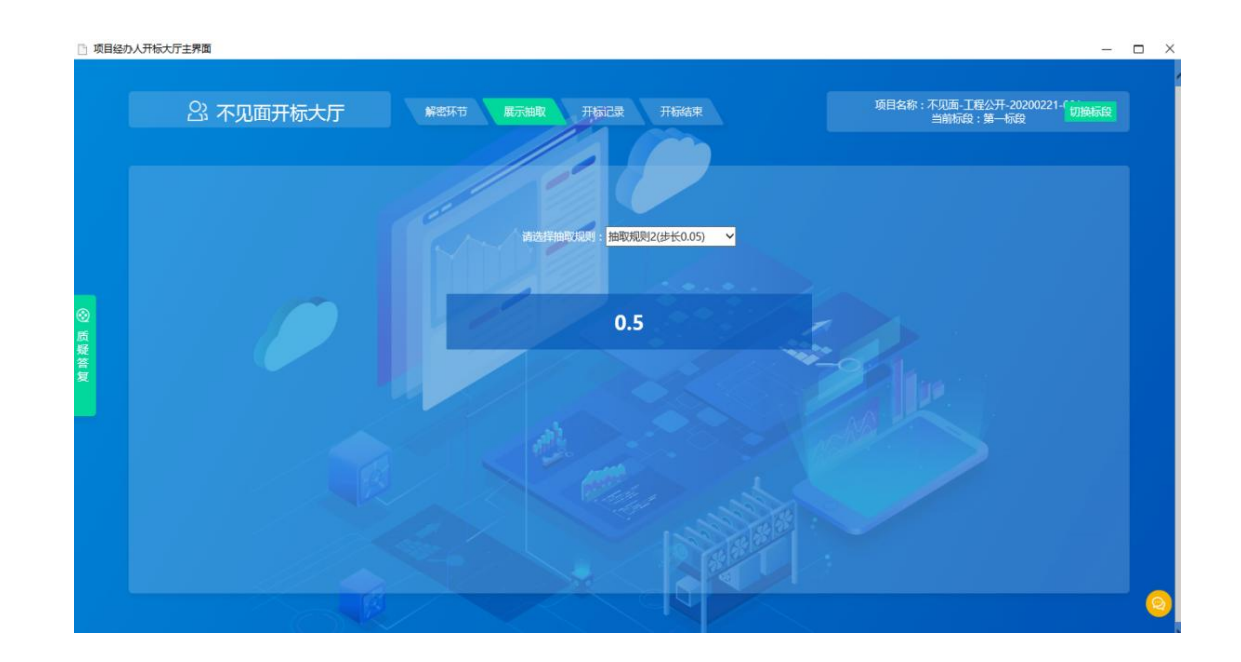

#### 3.12.5 开标记录

在"开标记录"功能页面,查看开标一览表(所有人已经解密或者解密倒计时结束之后,可以查看)。

注: 开标记录表展示的投标文件信息为代理机构编辑"招标文件格式"时, "投标函"或"开标一览表"中的"挖空"内容,在设置"投标函"方框变量 时,有选项是"是否在开标一览表中展示",如果在相应"方框"中打"√"则 在开标时,此处"开标记录表"展示的内容。

| 开标记录表 | de  |           |               |     |  |
|-------|-----|-----------|---------------|-----|--|
| 序号    | 经后人 | (11),190  | (CBE#((M(2:%) | 周星  |  |
|       |     | 44        | 20            | Pa  |  |
|       |     |           |               | 88  |  |
|       |     |           |               | 015 |  |
| 4 187 |     | \$08.05.7 |               | n#  |  |
|       |     |           |               | 018 |  |
|       |     |           |               |     |  |
|       |     |           |               |     |  |
|       |     |           |               |     |  |

#### 3.12.6 在线澄清答疑

在"质疑答复"功能页面,查看及回复投标人发起的质疑信息(如果有质疑 未回复,则无法结束开标)。

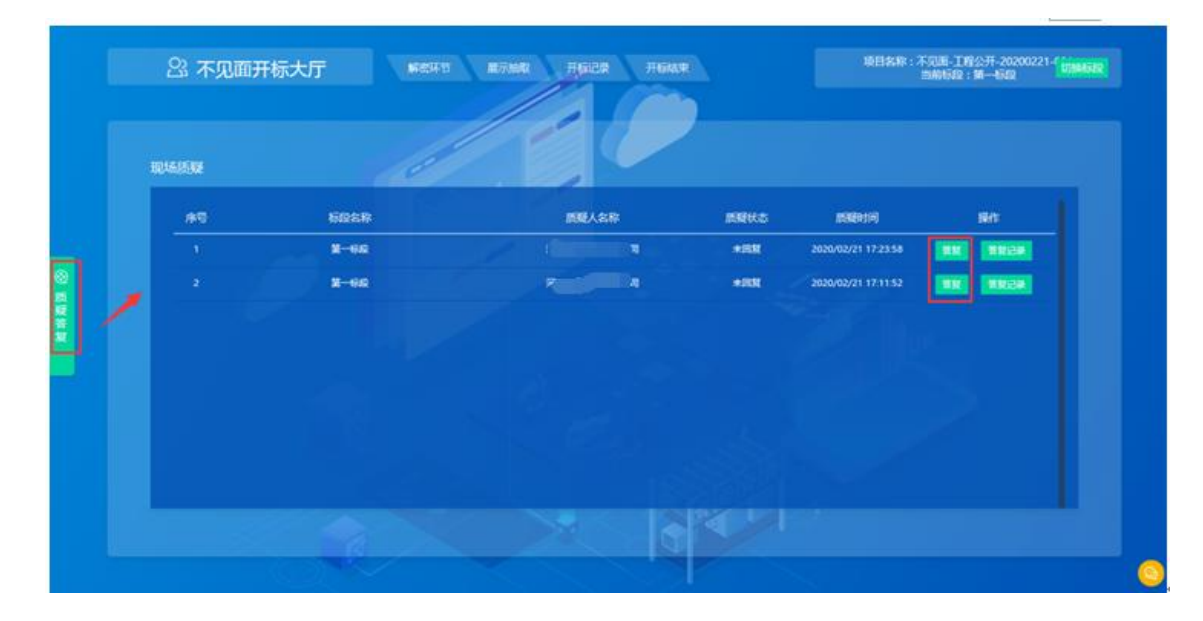

#### 3.12.7 开标结束

在"开标结束"功能页面,点击"开标结束"可结束当前标段的开标环节(倒 计时结束5分钟后,可以结束开标;如果所有投标人都已经解密,最后一个投标 人解密5分钟后可以结束开标;如果有质疑,需要先回复之后才能结束开标)。

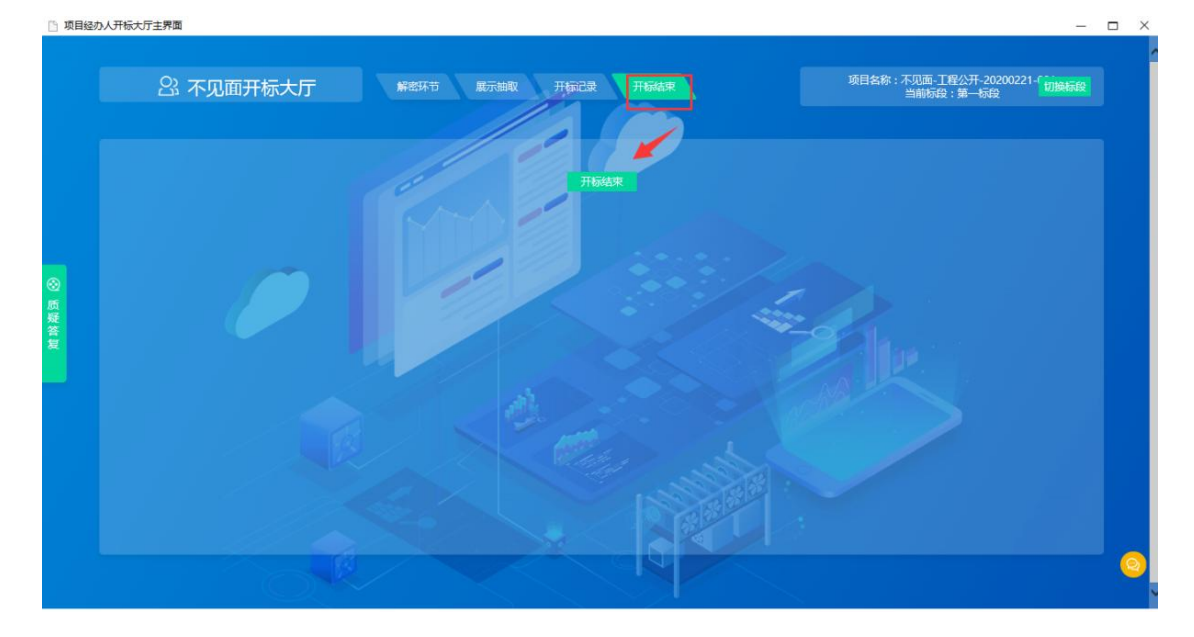

开标结束之后点击,标段列表右上角的"下一步"按钮,流转下一功能节点

#### 进行操作。

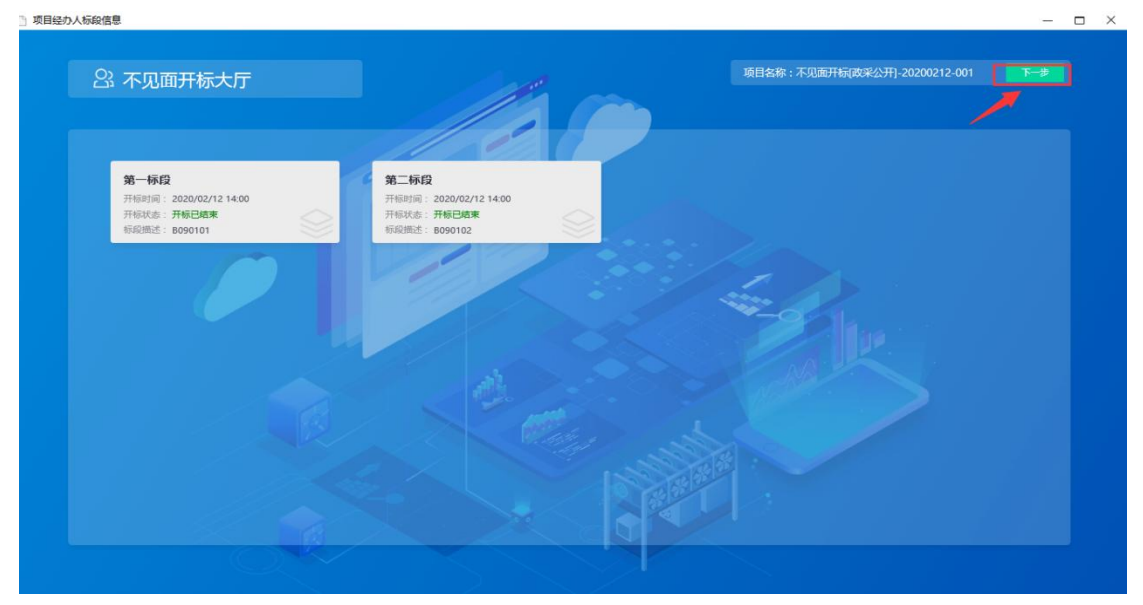

## 3.13 资格审查

### 3.13.1 资格审查

在资格审查页面,点击投标人,即可按照资格审查项及标准,对投标人进行 资格审查。默认通过状态,当该投标人不通过时,点击不通过即可。

| ② 欢迎使用新密市公共资源交易系◎ × +                                  |                                       |                                  |
|--------------------------------------------------------|---------------------------------------|----------------------------------|
| SEARUN 欢迎使用新密市公共资源交易系                                  | 资 2018年12月26日 11:57:20                | 您好,1 🥵 🕕<br>测试代理机构机构 漏息 退出       |
| ■ 系统操作导航 我的桌面 项目信息 个人设                                 | 置 组件下载 网站管理                           |                                  |
| 日 招标文件发放 - 个 值 审查项目录树 / 个                              | ■ 第一标段-河南创达建设工程管理有限公司                 | 以都为通过状态,当审查结果为未通过时点击"不通过"按钮! 不通过 |
| ● 发售招标文件                                               | 审查项: 1                                |                                  |
|                                                        | · · · · · · · · · · · · · · · · · · · |                                  |
| ● 质询信息 [1]河·登雪理股份有 [1]郑/望安海有限                          |                                       |                                  |
| □ [1] 开标组织 - [1]山: : : : : : : : : : : : : : : : : : : | 內容名称: 技标图                             |                                  |
| <ul> <li>开标主持</li> </ul>                               | 内容名称: 商务部分                            |                                  |
| ● 开标唱标                                                 | 查看 🖸                                  |                                  |
|                                                        | 内容名称: 技术部分                            |                                  |
| 1月 组建评委会 —                                             |                                       |                                  |
| ● 评委会维护                                                | 内梁名称: 投标图附录                           |                                  |
| 📑 评标组织 —                                               | 音石 ()                                 |                                  |
|                                                        |                                       |                                  |
|                                                        |                                       |                                  |

对所有投标人资格审查完成后,点击审查项目录-项目名称,可查看该项目 的资格审查情况。

| SEVUN                    | 欢 | 迎使用新密市公共资源交易系                         | 统 | ② 2019年01月  | ∃09日 18:57:03 |      | 忽好,1<br>测试代理机构机构 | <ul> <li>         ・</li> <li>         ・</li></ul> |
|--------------------------|---|---------------------------------------|---|-------------|---------------|------|------------------|----------------------------------------------------------------------------------------------------|
| 12 系统操作导航                |   | 我的桌面 项目信息 个人谈                         | 置 | 组件下载 网站管理   | 理             |      |                  |                                                                                                    |
| 📑 网上答疑 —                 | ^ | <b>直</b> 审查项目录树                       | ^ | ■ 【系统测试】政府采 | 购全电子测试1207    |      |                  | 打印                                                                                                    |
| ○ 质询信息                   |   | □ 1 2 经测试1 政府采购全由子测试120               |   |             |               |      |                  |                                                                                                    |
| 📑 开标组织 🛛 🚽               |   | 日 第一标段                                |   | 序号标段        | 供应商名称         | 是否通过 | 不通过意见            |                                                                                                    |
| <ul> <li>开标主持</li> </ul> |   | ····································· |   | 1 第一标段      | 测试供应商3        | 通过   |                  |                                                                                                    |
| ● 开标唱标                   |   | [1]测试供应商2                             |   | 2           | 测试供应商2        | 通过   |                  |                                                                                                    |
| ○ 资格审查                   |   |                                       |   | 3           | 测试供应商1        | 通过   |                  |                                                                                                    |
| 🗏 组建评委会 —                |   |                                       |   | 附件: 无相关下载附件 |               |      |                  |                                                                                                    |
| ○ 评委会维护                  |   | < li                                  | < | ■ 审查未通过     |               |      |                  |                                                                                                    |
| 19 评标组织 -                |   |                                       | ľ |             |               |      |                  |                                                                                                    |
| <ul> <li>评标主持</li> </ul> |   |                                       |   |             |               |      |                  |                                                                                                    |
| ○ 开始评标                   |   |                                       |   |             |               |      |                  |                                                                                                    |
| ○ 评惊解锁审批                 |   |                                       |   |             |               |      |                  |                                                                                                    |
| ○ 标中质询回复                 |   |                                       |   |             |               |      |                  |                                                                                                    |
| ● 评标报告                   |   |                                       | ~ |             |               |      |                  |                                                                                                    |

注意:建设工程项目由专家进行资格审查,可不用关注上述功能。

# 3.14 组建评委会

在评委会维护页面,点击增加按钮,增加评审小组

| 1 系统操作导航                                                                                                    | 我的桌面           | 项目信息                             | 个人设置         | 组件下载 | 网站管理 |      |                 |
|----------------------------------------------------------------------------------------------------|----------------|----------------------------------|--------------|------|------|------|-----------------|
|                                                                                                    |                | en altan an an an an an an an an | At 780-11007 |      |      |      |                 |
| ➡ 开标组织 -                                                                                                    | <b>[]</b> (36) | 光则低」或府米购                         | 主电于两域1207    |      |      |      |                 |
| <ul> <li>开标主持</li> </ul>                                                                                                    | 序号             | 评标委员会名称                          |              |      | 评审标段 | 使用类型 | 操作              |
| ● 开标唱标                                                                                                    |                |                                  |              |      |      |      |                 |
| ● 资格审查                                                                                                    |                |                                  |              |      |      |      |                 |
| 📑 組建评委会 —                                                                                                    |                |                                  |              |      |      |      |                 |
| ○ 评委会维护                                                                                                    |                |                                  |              |      |      |      |                 |
| 📑 评标组织 —                                                                                                    |                |                                  |              |      |      |      |                 |
| <ul> <li>译标主持</li> </ul>                                                                                                    |                |                                  |              |      |      |      |                 |
| <ul> <li>开始评标</li> </ul>                                                                                                    |                |                                  |              |      |      |      |                 |
| ● 评标解锁审批                                                                                                    |                |                                  |              |      |      |      |                 |
| ◎ 标中质询回复                                                                                                    |                |                                  |              |      |      |      |                 |
|                                                                                                    | <u>_</u>       |                                  |              |      |      |      |                 |
| 返回项目列表 🔶                                                                                                    |                |                                  |              |      |      |      |                 |
|                                                                                                    |                |                                  |              |      |      | 10   |                 |
| ■ 系统操作导航                                                                                                    | 我的桌面           | 项目信息                             | 个人设置         | 组件下载 | 网站管理 |      |                 |
|                                                                                                    | ि । इस         |                                  | 全由子創計1207    |      |      |      | (Whan) 下一步      |
| 三 开标组织 一                                                                                                    |                | unane morariana.                 | T-B) Milling |      |      |      |                 |
| <ul> <li>开标主持</li> </ul>                                                                                                    | 序号             | 评标委员会名称                          |              |      | 评审标段 | 使用类型 | 操作              |
| ● 开标唱标                                                                                                    | 1              | 评标委员会                            |              |      | 第一标段 | 评审   | 维护评标委员会成员 修改 删除 |
| ○ 资格审查                                                                                                    |                |                                  |              |      |      |      |                 |
|                                                                                                    |                |                                  |              |      |      |      |                 |
|                                                                                                    |                |                                  |              |      |      |      |                 |
| 目 組建汗委会         -           • 评委会维护         -                                                                                                    |                |                                  |              |      |      |      |                 |
| 日建汗委会     -       · 汗麦会進护     -       · 汗坂伯织     -                                                                                                    | _              |                                  |              |      |      |      |                 |
| :目違评委会 -           :評委会维护           :評添姐娘 -           :評添姐約                                                                                                    | 1              |                                  |              |      |      |      |                 |
| -     ·     ·     ·     ·     ·     ·     ·     ·     ·     ·     ·     ·     ·     ·     ·     ·     ·     ·     ·     ·     ·     ·     ·     ·     ·     ·     ·     ·     ·     ·     ·     ·     ·     ·     ·     ·     ·     ·     ·     ·     ·     ·     ·     ·     ·     ·     ·     ·     ·     ·     ·     ·     ·     ·     ·     ·     ·     ·     ·     ·     ·     ·     ·     ·     ·     ·     ·     ·     ·     ·     ·     ·     ·     ·     ·     ·     ·     ·     ·     ·     ·     ·     ·     ·     ·     ·     ·     ·     ·     ·     ·     ·     ·     ·     ·     ·     ·     ·     ·     ·     ·     ·     ·     ·     ·     ·     ·     ·     ·     ·     ·     ·     ·     ·     ·     ·     ·     ·     ·     ·     ·     ·     ·     ·     ·     ·     ·     ·     ·     ·     ·     ·     ·     ·     ·< |                |                                  |              |      |      |      |                 |
| 日建汗委会     -       (平安会推护)     -       (平坂道県)     -       (平坂主持)     -       (平坂主持)     -       (平坂東坊)     -       (平坂城坂市批)     -                                                                                                    | 1              |                                  |              |      |      |      |                 |
| <ul> <li>● 組織下委会 -</li> <li>● 評委会性が</li> <li>● 評委会性が</li> <li>● 評委主持</li> <li>● 汗板主持</li> <li>● 汗板非板市市防</li> <li>● 汗板線板市市防</li> <li>● 防中蒸汽回算</li> </ul>                                                                                                    |                |                                  |              |      |      |      |                 |
| <ul> <li>□ 組織計委会 -</li> <li>○ 洋麦会性护</li> <li>□ 洋板塗持</li> <li>□ 汗板塗持</li> <li>○ 汗板塗持</li> <li>○ 汗板塗持</li> <li>○ 汗板塗精(如果)</li> <li>○ 汗板塗(如果)</li> <li>○ 汗板塗(如果)</li> <li>○ 洋板塗(如果)</li> <li>○ 洋板塗(如果)</li> <li>○ 洋板塗(如果)</li> <li>○ 洋板塗(如果)</li> <li>○ 洋板塗(如果)</li> <li>○ 洋板塗(如果)</li> </ul>                                                                                                    | ¢              |                                  |              |      |      |      |                 |

点击维护评标委员会成员,在弹出页面,选择已有专家,或新增专家

|                    |   |       |      |        |           |    |     |    |           | 179744 | ALL THE   |
|--------------------|---|-------|------|--------|-----------|----|-----|----|-----------|--------|-----------|
| 1 系统操作导航           |   | 我的桌面  | 项目信息 | 个人设置 領 | 自件下载 网站管理 |    |     |    |           |        |           |
|                    |   |       |      |        |           |    |     |    |           |        |           |
| 7 开标组织 一           |   | ■ 基本信 | 息列表  |        |           |    |     |    | 从已抽取人员中选择 | 选择 増加  | <b>返回</b> |
| ▶ 开标主持             |   | 序号    | 姓名   | 性别     | 单位        | 职称 | 登录号 | 手机 | 证件号码      | 人员类别   | 操作        |
| ▶ 开标唱标             |   |       |      |        |           |    |     |    |           |        |           |
| ▶ 资格审查             |   |       |      |        |           |    |     |    |           |        |           |
| 3 组建评委会 -          |   |       |      |        |           |    |     |    |           |        |           |
| ▶ 评委会维护            |   |       |      |        |           |    |     |    |           |        |           |
| ] 评标组织 一           |   |       |      |        |           |    |     |    |           |        |           |
| D 评标主持             |   |       |      |        |           |    |     |    |           |        |           |
| D 开始评标             |   |       |      |        |           |    |     |    |           |        |           |
| D 评标解锁审批           |   |       |      |        |           |    |     |    |           |        |           |
| ○ 标中质询回复           |   |       |      |        |           |    |     |    |           |        |           |
| 》译乐报告<br>该向16日列表 / | ~ |       |      |        |           |    |     |    |           |        |           |

点击增加按钮,进行专家的新增,录入专家信息时,注意手机号必填(专家 登录电子评标系统的账号,目前专家使用账号密码登录方式)

|                                            |              |             |          |       |      | 4       |                | 用芯    | 1841  |
|--------------------------------------------|--------------|-------------|----------|-------|------|---------|----------------|-------|-------|
| ■ 系统操作导航                                   | 我的桌面         |             |          |       |      | - ×     |                |       |       |
| U 质词语思                                     |              | ■ 基本信息      |          |       | - GA | 定 重置 返回 |                |       | _     |
| 一 开标组织 -                                   | ▲ 基2         | 姓名:         |          | 性别:   | ◎男○女 |         | 油取人员中选择        | 选择 増加 | ٤O)   |
| <ul> <li>开标主持</li> </ul>                   | ( <b>R</b> ) | <b>胆</b> 称: | <b>T</b> | 即傳:   |      |         | it the set     | 人员举别  | 操作    |
| ● 开标唱标                                     |              |             |          |       |      |         |                | 10000 |       |
| ● 资格审查                                     | 0 1          | 证件类别:       | •        | 证件号码: |      |         | 22198912121212 | 技术类   | ■删除   |
| 3.组建评委会 -                                  | O 2          |             | <b></b>  |       |      |         | 22199012121212 | 技术类   | 11 删除 |
| ● 评委会维护                                    | 0 3          | 评审品目:       | •        | 手机:   |      | *       | 22198812121212 | 技术类   | 💼 删除  |
| - ディー                                      |              | 来源:         | 随机       | 人员类别: | 技术类  | •       |                |       |       |
| <ul> <li>评标主持</li> </ul>                   |              | 工作单位:       |          |       |      | •       |                |       |       |
| ● 开始评标                                     |              |             |          |       |      |         |                |       |       |
| <ul> <li>评标解锁审批</li> </ul>                 |              |             |          |       |      |         |                |       |       |
| ● 标中质询回复                                   |              |             |          |       |      |         |                |       |       |
| <ul> <li>● 澤県報告</li> <li>返回项目列表</li> </ul> | ~            |             |          |       |      |         |                |       |       |

评标专家信息维护之后,点击下一步,即可进行评标

| 📰 系统操作导航                            |     | 我的桌面  | ī 项目信息    | 个人设置       | 组件下载 | 网站管理 |      |                 |
|-------------------------------------|-----|-------|-----------|------------|------|------|------|-----------------|
|                                     |     |       |           |            |      |      |      |                 |
| 📑 开标组织                              | - ^ | · 🛐 🕻 | 系统测试】政府采购 | 9全电子测试1207 |      |      |      | 「増加」(下一歩)       |
| <ul> <li>开标主持</li> </ul>            |     | 序号    | 评标委员会名称   |            |      | 评审标段 | 使用类型 | 操作              |
| ● 开标唱标                              |     | 1     | 评标委员会     |            |      | 第一标段 | 計算   | 维护评标委员会成员 修改 删除 |
| <ul> <li>资格审查</li> </ul>            |     |       |           |            |      |      |      |                 |
| 1月 组建评委会                            | -   |       |           |            |      |      |      |                 |
| ● 评委会维护                             |     |       |           |            |      |      |      |                 |
| 📑 评标组织                              | -   |       |           |            |      |      |      |                 |
| <ul> <li>评标主持</li> </ul>            |     |       |           |            |      |      |      |                 |
| ○ 开始评标                              | - 1 |       |           |            |      |      |      |                 |
| ● 评标解锁审批                            |     |       |           |            |      |      |      |                 |
| ◎ 标中质询回复                            |     |       |           |            |      |      |      |                 |
| <ul> <li>深深器告<br/>返回项目列表</li> </ul> | ←`  |       |           |            |      |      |      |                 |

-

# 3.15 评标组织

#### 3.15.1 开始评标

勾选标段后,点击开始评标,定义专家组长产生方式后(建议选择推选方式

#### 让专家自行推选),评标专家开始评标

| ■ 系统操作导航 ● 开标主持                                                                                                    |                         |             |                       |          |                        | 779767 Address |
|----------------------------------------------------------------------------------------------------|-------------------------|-------------|-----------------------|----------|------------------------|----------------|
| <ul> <li>开标主持</li> </ul>                                                                                                    | 我的桌面 项目信                | 息 个人设置      | 组件下载 网站管理             |          |                        |                |
| ^                                                                                                    |                         |             | 218001                |          |                        | THALENE THE    |
| ● 开标唱标                                                                                                    | 【系统测试】政府                | 时来购公开招标至电子1 | 218001                |          |                        | (井留叶标) (トージ)   |
| ○ 资格审查                                                                                                    | □<br><u>全选</u>          | 评审标段        | 专家组名称                 | 专家组成员    | 汇总人员                   | 操作             |
| 🗍 組建评委会 —                                                                                                    |                         | 第一标题        | 评标委员会                 | 李四 平石 张三 |                        | 11 开始评标        |
| ○ 评委会维护                                                                                                    |                         |             |                       |          |                        |                |
| 📑 评标组织                                                                                                    |                         |             |                       |          |                        |                |
| ● 开始评标                                                                                                    |                         |             |                       |          |                        |                |
| ○ 汗标解锁审批                                                                                                    |                         |             |                       |          |                        |                |
| ◎ 标中质询回复                                                                                                    |                         |             |                       |          |                        |                |
| <ul> <li>评标报告</li> </ul>                                                                                                    |                         |             |                       |          |                        |                |
| ○ 投标内容查看                                                                                                    |                         |             |                       |          |                        |                |
| ○ 评标异常情况                                                                                                    |                         |             |                       |          |                        |                |
|                                                                                                    |                         |             |                       |          |                        |                |
| 返回项目列表 🗲                                                                                                    |                         |             |                       |          |                        |                |
|                                                                                                    |                         |             |                       |          |                        |                |
|                                                                                                    |                         |             |                       |          |                        |                |
| 15 系统操作导航                                                                                                    |                         |             | /12//+T#P 5235-60/100 |          |                        |                |
| <ul> <li>开标主持</li> </ul>                                                                                                    | 如果间 项目后标                |             | 组件下载 网络管理             |          |                        |                |
| ● 开标唱标                                                                                                    | 🛐 【系统测试】政府:             | 采购公开招标全电子12 | 218001                |          |                        | 开始评标 下一步       |
| ▶ 资格审查                                                                                                    |                         | 评审标段        | 专家纲名称                 | 专家组成员    | 汇总人员                   | 操作             |
| 3 组建评委会 一                                                                                                    | 36.05                   |             |                       |          | 1207 01                |                |
|                                                                                                    | <b>v</b>                | 第一标段        | 评标委员会                 | 李四千五张三   |                        | CX TTAANE \$   |
| ○ 评委会维护                                                                                                    |                         |             |                       |          |                        |                |
| <ul> <li>○ 汗委会維护</li> <li>□ 汗标组织 –</li> </ul>                                                                                                    |                         |             |                       |          |                        |                |
| <ul> <li>○ 汗黍会堆护</li> <li>○ 汗疹/组织 –</li> <li>○ 开始汗疹</li> </ul>                                                                                                    | u l                     |             |                       |          |                        |                |
| <ul> <li>○ 洋委会维护</li> <li>○ 洋板组织 –</li> <li>○ 开始评标</li> <li>○ 汗板峭蚴审批</li> </ul>                                                                                                    |                         |             |                       |          |                        |                |
| <ul> <li>○ 汗痰会维护</li> <li>○ 汗痰相积 –</li> <li>&gt; 开始汗痰</li> <li>&gt; 汗痰解物事批</li> <li>&gt; 汗痰解物事批</li> <li>&gt; 赤中质沟面繁</li> </ul>                                                                                 | ■ 选择汇总专家                |             |                       |          | <ul> <li>推进</li> </ul> |                |
| <ul> <li>○ 汗病会相於</li> <li>○ 汗病を相知 -</li> <li>○ 汗病解除事批</li> <li>○ 汗病解除事批</li> <li>○ 汗病解除事批</li> <li>○ 赤中病局需素</li> <li>○ 汗病保告</li> </ul>                                                                          | ■ 选择汇总专家                |             |                       | 細长产生情况   | ●推进                    | ● 月2日1124      |
| <ul> <li>○ 汗痰会信却</li> <li>○ 汗痰病後回致</li> <li>○ 汗痰病候吸密批</li> <li>○ 汗疹病候吸密批</li> <li>○ 赤中质间面就</li> <li>○ 赤中质周面就</li> <li>○ 清涼病後音</li> <li>○ 於病穴向音音音</li> </ul>                                                     | ■ 选择汇总专家 和标题员会组长:未产生    |             |                       | 細长产生情况   | ●推透                    |                |
| <ul> <li>○ 汗痰会信却</li> <li>○ 汗痰病(結果)</li> <li>○ 汗痰病(物電批)</li> <li>○ 汗痰病(和電批)</li> <li>○ 防中痰(病面無異)</li> <li>○ 汗痰病(治毒素)</li> <li>○ 汗痰病(治毒素)</li> <li>○ 汗痰病(治毒素)</li> <li>○ 汗痰病(治毒素)</li> <li>○ 汗痰病(治毒素)</li> </ul> | ■ 选择汇总专家<br>平标委员会组长:未产生 |             |                       | 細长产生情况   | ①推进                    |                |

# 3.15.2 评标解锁审批

评标过程中,专家可能存在误操作问题,可通过解锁申请当前环节进行解锁。 代理机构需对评标解锁申请进行内容审核,审核通过后,专家方可继续进行评标。

| 📑 开标组织                          | - , | ्र 🔊 लक | 280月沖車640805   |                     |      |     | <u>T-\$</u>          |
|---------------------------------|-----|---------|----------------|---------------------|------|-----|----------------------|
| ○ 开标主持                          |     | D word- | 10596003600005 |                     |      |     |                      |
| ○ 开标唱标                          |     | 序号      | 申请人            | 申请日期                | 中消费用 | 秋志  | 操作                   |
| 📑 組建评委会                         | -   | 1       | 张三             | 2020/08/05 16:54:26 | 误操作  | 未审核 | ○ 审核 <sup>1</sup> 查看 |
| <ul> <li>(Figselite)</li> </ul> |     | 2       | 张三             | 2020/08/05 16:42:15 | 232  | 国意  | で宣告                  |
| 📑 评标组织                          | -   | 3       | 张三             | 2020/08/05 16:32:34 | 34   | 同意  | で直音                  |
| ○ 评硕主物                          |     | 4       | 张三             | 2020/08/05 16:17:14 | 误操作  | 同意  | で直音                  |
| ○ 开始评标                          |     |         |                |                     |      |     |                      |
| 0 标中感流照复                        |     |         |                |                     |      |     |                      |
| O PROMINENT                     |     |         |                |                     |      |     |                      |

| ■ 解锁申请 |          |      | 軍核」返回               |
|--------|----------|------|---------------------|
| 申请人    | 张三       | 申请日期 | 2020/08/05 16:54:26 |
| 解锁申请人  | 张三,李四,王五 |      |                     |
| 解锁环节   | 谈判报价     |      |                     |
| 申请原因   | 误操作      |      |                     |
| 是否通过   |          |      |                     |
| 解锁理由   |          |      | ^<br>~              |

# 3.15.3 标中质询回复

代理机构可在标中质询回复功能节点,对专家评标过程中提示的质询进行回

| 复                        |     |    |       |          |      |      |      |      |      |     |    |             |
|--------------------------|-----|----|-------|----------|------|------|------|------|------|-----|----|-------------|
| 11 系统操作导航                |     |    | 我的桌面  | 项目信息     | 个人设置 | 组件下载 | 网站管理 |      |      | -   |    |             |
| 📑 评标组织                   | - ' | `  | 🛐 工程測 | 試0408001 |      |      |      |      |      |     |    | <u>ह</u> —ग |
| ○ 评标主持                   |     |    | 序号    | 标段号      |      | 专家组  | 提问人  | 提问文件 | 提问时间 | 投标人 | 状态 | 操作          |
| ○ 开始评标                   |     |    |       |          |      |      |      |      |      |     |    |             |
| ● 评标解锁审批                 |     |    |       |          |      |      |      |      |      |     |    |             |
| • 标中质询回复                 |     |    |       |          |      |      |      |      |      |     |    |             |
| ● 投标内容查看                 |     | I. |       |          |      |      |      |      |      |     |    |             |
| ○ 评标异常情况                 |     | <  |       |          |      |      |      |      |      |     |    |             |
| 1 定标管理                   | -   | Ŀ  |       |          |      |      |      |      |      |     |    |             |
| <ul> <li>中标结果</li> </ul> |     |    |       |          |      |      |      |      |      |     |    |             |
| ● 评标情况                   |     |    |       |          |      |      |      |      |      |     |    |             |
| 📑 中标候选人公示                | -   | 1  |       |          |      |      |      |      |      |     |    |             |
| • 中标候选人公示                |     |    |       |          |      |      |      |      |      |     |    | ÷           |

# 3.15.4 投标内容查看

评标报告添加完成之后,点击下一步流转到投标内容查看,投标内容查看, 是在评标结束后招标人或者代理机构对投标人的投标文件内容的查看。如下图:

|                                              |   |       |          |         |         |      |     |            |                     | 179700 | -      |
|----------------------------------------------|---|-------|----------|---------|---------|------|-----|------------|---------------------|--------|--------|
|                                              |   | 我的桌面  | 项目信息     | 个人设置    | 组件下载    | 网站管理 |     |            |                     |        |        |
| 1 开标组织 -                                     | ^ | 🛐 【系统 | 测试】政府采购公 | 公开招标全电子 | 1218001 |      |     |            |                     |        | 下一步    |
| <ul> <li>开标主持</li> </ul>                     |   | 序号    |          | 投标人人名   | 称       |      | 联系人 | 联系电话       | 报名时间                | 撰      | 作      |
| ● 开标唱标                                       |   | 1     | 河        | R       | 理有限公司   |      | 秦鹤鸣 | 1321111111 | 2018/12/25 09:47:09 | 投标文件   | 下载投标文件 |
| <ul> <li>资格审查</li> </ul>                     |   | 2     |          | 山水      | 有限公司    |      | 袁建伟 | 1321111111 | 2018/12/25 11:19:08 | 投标文件   | 下戴投标文件 |
|                                              |   | 3     | 郑州       | 117     | 限公司     |      | 宫全春 | 1321111111 | 2018/12/25 10:56:03 | 投标文件   | 下载投标文件 |
| <ul> <li>评委会维护</li> </ul>                    |   | 4     | 河南       | 方       | 有限公司    |      | 李宗峰 | 1321111111 | 2018/12/25 10:48:30 | 投标文件   | 下载投标文件 |
| - 评标组织 -                                     | _ |       |          |         |         |      |     |            |                     |        |        |
| <ul> <li>● 打烘拌添</li> <li>● 振虫感染回复</li> </ul> |   |       |          |         |         |      |     |            |                     |        |        |
| <ul> <li>评标报告</li> </ul>                     |   |       |          |         |         |      |     |            |                     |        |        |
| ● 投标内容查看                                     |   |       |          |         |         |      |     |            |                     |        |        |
| ● 评振异常情况                                     |   |       |          |         |         |      |     |            |                     |        |        |
| 1 定标管理 一                                     |   |       |          |         |         |      |     |            |                     |        |        |
| aday da <sup>100</sup> /ada 1988             |   |       |          |         |         |      |     |            |                     |        |        |

## 3.15.5 评标异常情况

投标内容查看后,点击下一步流转到评标异常情况,在评标过程当中如果有 异常情况点击增加,根据情况内容添加即可。如下图:

| 12 系统操作导航                  |              | 我   | 的桌面     | 项目信息    | 个人设置    | 组件下载    | 网站管理       | 里          |       |        |       |         |
|----------------------------|--------------|-----|---------|---------|---------|---------|------------|------------|-------|--------|-------|---------|
| ● 开标唱标                     |              | •   | 🕥 【系统测  | 式】政府采购  | 公开招标全电子 | 1218001 |            |            |       |        | 增加 打印 | 下一步(保存) |
| <ul> <li>资格审查</li> </ul>   |              |     | -       | water   | 50      |         | AL TELESTO | AL TEAT OF | (73)  | 11 M M | AU-14 | 40./2-  |
| 📑 组建评委会                    | -            |     | 19-2 1  | 茶頃の     | 1210    |         | XC12/mil8  | 处理结束       | 吃家人   | 山西人    | 雷注    | SRTF    |
| ○ 评委会维护                    |              |     | 异常情况    |         |         |         |            |            |       |        |       |         |
| 🖯 评标组织                     | -            |     | 异常情况    |         |         |         |            | 0          | 原因:   |        |       | ^       |
| ● 开始评标                     |              |     |         |         |         |         |            | ~          |       |        |       | ~       |
| ○ 标中质询回复                   |              | L.  | 处理措施    | :       |         |         |            | $\sim$     | 处理结果: |        |       | 0       |
| ○ 评标报告                     |              | < _ | 记录人     | .:      |         |         |            |            | 监督人:  |        |       |         |
| ● 投标内容查看                   |              | 11  | 附件      | : 💽 上传附 | 件       |         |            |            |       |        |       |         |
| <ul> <li>评标异常情况</li> </ul> |              |     | 备注      |         |         |         |            |            |       |        |       |         |
| 📑 定标管理                     | - 1          |     | (100个字符 |         |         |         |            |            |       |        |       | 0       |
| • 中标结果                     |              | 11  | 50个汉字以  | 为)      |         |         |            |            |       |        |       |         |
| 1 结果公告                     | -            |     |         |         |         |         |            |            |       |        |       |         |
| ◎ 结果公告                     |              |     |         |         |         |         |            |            |       |        |       |         |
| 返回项目列表                     | $\leftarrow$ | 1   |         |         |         |         |            |            |       |        |       | ~       |

### 3.16 定标管理

#### 3.16.1 评标情况

代理机构可通过评标情况页面,查看专家评标的过程,最重要的是通过该功能打印相关评标汇总表。(注意:如果是废标项目,请发布废标公告后,进行评标情况的查看)

| 1 系统操作导航                                                                         |   | 我的桌面 项目信息                                   | 小   | 、设置 组件下载                                                | 网站管理             |                        |                    |                 |
|----------------------------------------------------------------------------------|---|---------------------------------------------|-----|---------------------------------------------------------|------------------|------------------------|--------------------|-----------------|
| - 🗍 评标组织 —                                                                       | ^ | 👔 工程测试0408001                               |     |                                                         |                  |                        |                    | <del>ا</del> –۳ |
| <ul> <li>○ 评标主持</li> <li>○ 开始评标</li> </ul>                                       |   | 一〇 评标情况<br>—— 组长产生情况                        | ^ 标 | 段:第一标段 专家                                               | 家组:评标委员会         |                        |                    | Q <b>†</b> JEp  |
| ● 评振解锁审批                                                                         |   | □ <mark>□</mark> 初步审查<br>□ <b>□</b> 第一标段[1] | 19  | 得 审查内容                                                  | 审查标准             | 郑州市艺计会设于纪次海有限公司        | 投标人                | 创法建设工程等理有限公司    |
| <ul> <li>标中质询回复</li> <li>投标内容查看</li> </ul>                                       | ĥ |                                             |     | 1 1                                                     | 1                | √(3√0×)                | √(3√0×)            | √(3√0×)         |
| <ul> <li>         · 评标异常情况         </li> <li>         · 定标管理         </li> </ul> |   | 日 11 初步审查汇总表<br>                            | 经注  | <ul> <li>記念 是否通过符合性检查</li> <li>1) 凡符合性评审中有任何</li> </ul> | 可一条未通过评审要求的投标人,! | 是即界定为无效投标人。            | 是                  | 是               |
| <ul> <li>中标结果</li> </ul>                                                         | _ | 第一标段[1]<br>日 章 专家评分汇总表                      | 2,  | 专家组各成员在表格相应仍                                            | 立置中记录各投标人是否符合要求  | ,符合要求打"√",不符合要求打"×"。\$ | <b>部论为"是"或"否",</b> |                 |
| • 評編情況                                                                           | ł | ■ 第一标段[1] ■ 监督聊天大厅 ■ 评标报告                   |     |                                                         |                  |                        |                    |                 |
| ○ 中振く送人公示<br>(反向)市目別(男)                                                          | ~ |                                             | ~   |                                                         |                  |                        |                    |                 |

## 3.16.2 中标结果

进入中标结果页面后,标红的投标人,即为专家评标评选出来的中标供应商, 如果该供应商由于某种原因,不能中标,可以设置其他供应商中标,点击设为中 标按钮,进行相应的操作。一般专家评选出来的供应商即为中标供应商。保存后, 点击下一步。

|           |     |            |              |      |              |     | -           | -     |       |
|-----------|-----|------------|--------------|------|--------------|-----|-------------|-------|-------|
| 12 系统操作导航 |     | 我的桌面       | 项目信息 个人设置    | 组件下载 | 网站管理         |     |             |       |       |
| 📑 评标组织    | - 1 | 、 👔 工程測    | 财武0408001    |      |              |     |             |       | 保存下一步 |
| ● 评标主持    |     | 推荐序号       | 标段           |      | 投标人名称        | 联系人 | 联系方式        | 投标人报价 | 操作    |
| ● 开始评标    |     | 1          | 1(第一标段)      |      | <u>م</u>     | 来鹤鸣 | 1321111111  | 3.00  | 设为未中标 |
| ○ 评标解锁审批  |     | 2          | 1[第一标段]      |      | 郑州市苏富富和新生物公司 | 宫全春 | 13211111111 | 1.00  | 设为中标  |
| ○ 标中质询回复  |     | 3          | 1[第一标段]      |      | 河南部          | 陈现伟 | 13211111111 | 2.00  | 设为中标  |
| ● 投标内容查看  |     |            |              |      |              |     |             |       |       |
| ● 评标异常情况  |     | < ·Ų· 温馨現示 | 7:紅色表示中选投称人。 |      |              |     |             |       |       |
| 🔁 定标管理    | 2.1 |            |              |      |              |     |             |       |       |
| ● 中标结果    |     |            |              |      |              |     |             |       |       |
| ● 评标情况    |     |            |              |      |              |     |             |       |       |
| 📑 中标候选人公示 | - 1 |            |              |      |              |     |             |       |       |
| • 中标候选人公示 |     |            |              |      |              |     |             |       |       |

### 3.17 结果公告

### 3.17.1 起草公告

在结果公告功能页面,点击"新增结果公告",在弹出页面选择标段信息,然后保存,如下图:

| 11 系统操作导航                       | 我的桌面        | 项目信息        | 个人设置       | 组件下载       | 网站管理   |      |      |    |         |
|---------------------------------|-------------|-------------|------------|------------|--------|------|------|----|---------|
| 日 組建评委会 - へ                     | 🛐 【系統       | 则试】政府采购公    | 公开招标全电子:   | 1218001    |        |      |      | (1 | 所增结果公告) |
| ● 评委会维护                         |             |             |            |            |        |      |      |    |         |
| 📑 评标组织 —                        | 序号          |             | 公會         | 皆名称        |        | 关联标段 | 发起时间 | 状态 | 操作      |
| ● 开始评标                          |             |             |            |            |        | 暂无数据 |      |    |         |
| ● 标中质询回复                        |             |             |            |            |        |      |      |    |         |
| ● 评标报告                          |             |             |            |            |        |      |      |    |         |
| ● 投标内容查看                        |             |             |            |            |        |      |      |    |         |
| ● 评标异常情况                        | <           |             | _          |            |        |      |      |    |         |
| 1 定标管理 -                        |             |             |            |            |        |      |      |    |         |
| ● 中标结果                          |             |             |            |            |        |      |      |    |         |
| □ 结果公告 -                        |             |             |            |            |        |      |      |    |         |
| ● 結果公告                          |             |             |            |            |        |      |      |    |         |
|                                 |             |             |            |            |        |      |      |    |         |
| <ul> <li>起草流标 (废标)公告</li> </ul> |             |             |            |            |        |      |      |    |         |
| 返回项目列表 🖌 🎽                      |             |             |            |            |        |      |      |    | _       |
| ■ 编辑结果公告                        |             |             |            |            |        |      |      |    | 保存 适回   |
| 关联标段                            |             |             |            |            |        |      |      |    |         |
| 适用标段 🗌 :                        | ☑ 預算标段 ☑    | 设计二标段 🗹 设计- | -标段 🗹 设计三标 | 段 🗹 勘察标段 * |        |      |      |    |         |
| 公告信息                            |             |             |            |            |        |      |      |    |         |
| 公告名称:                           | 新密市         |             |            |            | 目-結果公告 |      |      | •  |         |
| 发布网站                            | : 🗹 新密市公共资源 | 原交易中心       |            |            |        |      |      |    |         |
|                                 |             |             |            |            |        |      |      |    |         |
|                                 |             |             |            |            |        |      |      |    |         |
|                                 |             |             |            |            |        |      |      |    |         |
|                                 |             |             |            |            |        |      |      |    |         |

#### 点击公告审核,编辑公告内容,保存即可。

|             |     | 我的桌面 | 项目信息     | 个人设置     | 组件下载        | 网站管理    |                   |                     |     |        |   |
|-------------|-----|------|----------|----------|-------------|---------|-------------------|---------------------|-----|--------|---|
| 组建评委会 一     | ^   | 【系统  | 测试】政府采购公 | 公开招标全电子: | 1218001     |         |                   |                     |     | 无可关联标段 | Ŧ |
| 评委会维护       |     |      |          |          |             |         |                   |                     |     |        |   |
| 评标组织 一      |     | 序号   |          | 公告       | 皆名称         |         | 关联标股              | 发起时间                | 状态  | 操作     |   |
| 开始评标        |     | 1    | 【系统测试    | 式]政府采购公开 | 招标全电子121800 | 01-结果公告 | 第一标段              | 2018/12/27 09:20:09 | 起草中 | 公告审核修  | 改 |
| 标中质询回复      |     |      |          |          |             |         | 共1条,此页1-1条 共1页,此3 | 页1/1 每页 6 ✔条 单      | 上页  | 下页 尾页  |   |
| 评标报告        |     |      |          |          |             |         |                   |                     |     |        |   |
| 投标内容查看      |     |      |          |          |             |         |                   |                     |     |        |   |
| 平标异常情况      | <   |      |          |          |             |         |                   |                     |     |        |   |
| 定标管理 一      |     |      |          |          |             |         |                   |                     |     |        |   |
| 中标结果        |     |      |          |          |             |         |                   |                     |     |        |   |
| 结果公告 -      |     |      | _        |          |             |         |                   |                     |     |        |   |
| 结果公告        |     |      |          |          |             |         |                   |                     |     |        |   |
| 起草流标(废标)公告- |     |      |          |          |             |         |                   |                     |     |        |   |
| 起草流标(废标)公告  |     |      |          |          |             |         |                   |                     |     |        |   |
| 间项目列表 🔶 🔶   | - ~ |      |          |          |             |         |                   |                     |     |        |   |

| ■ 新密市教        |               |                   |          | ,ill-      | 结果公告                |   | 近回    |
|---------------|---------------|-------------------|----------|------------|---------------------|---|-------|
| <b>众</b> 工作空间 |               |                   |          |            |                     |   |       |
|               | 编辑公告 结果内容 公告  | 祔件                |          |            |                     |   | 保存    |
| 2010 A        | 关联标段          |                   |          |            |                     |   | ^     |
| 新相均未公古        | 适用标段 🗌 :      | ☑ 預算标序            | 2 🗹 设计二标 | कु 🗹 छुम   | 一标段 ☑ 设计三标段 ☑ 勘察标段。 |   |       |
| ✓<br>提交       | 公告信息          |                   |          |            |                     |   |       |
|               | 公告名称:         | 新密市               |          |            |                     | • |       |
|               | 发布网站:         | ☑ 新密市公            | は资源交易中(  | > <b>*</b> |                     |   |       |
|               | ☆母            |                   |          |            |                     |   |       |
|               | 🖬 🖘 🖉 📽 🔹     |                   |          |            |                     |   |       |
|               | 开始 插入 设计 布局 弓 | 明 邮件              | 审阅 视图    | 帮助         |                     |   | A, 共享 |
|               | 导航            | ∗ ×               |          |            |                     |   |       |
|               | 在文档中搜索        | - م               |          |            |                     |   |       |
|               | 标题页面结果        |                   |          |            |                     |   |       |
|               | 创建文档的交互式大纲。   | sh? <del>sh</del> |          |            |                     |   | ~     |

# 3.18 流标/废标公告

图:

流标/废标公告操作如下:先选择流标/废标标段,点击发起废标公告,如下

|                                                                                                    |   |            |      |            |        |                                                                                                    |      |                                       |                                  |        | NIP.   | THETHERS | 0,4.6 0m 007 0 1 | - 76B | 通信            |
|----------------------------------------------------------------------------------------------------|---|------------|------|------------|--------|----------------------------------------------------------------------------------------------------|------|---------------------------------------|----------------------------------|--------|--------|----------|------------------|-------|---------------|
| 11 系统操作导航                                                                                                    |   | 我的桌面       | 项目信息 | 个人说置       | 但件下就   | 网站管理                                                                                                    |      |                                       |                                  |        |        |          |                  |       |               |
| ○ 资格审查                                                                                                    | ^ | (3) 181405 | 17   |            |        |                                                                                                    |      |                                       |                                  |        |        |          | (*               | 起演样公告 | ( <b>₹</b> -₹ |
| 📑 评标组织 —                                                                                                    |   |            |      |            | 4747.4 |                                                                                                    |      | 2548 (T)                              |                                  |        |        |          |                  | 1     |               |
| • 标中燃烧回复                                                                                                    |   |            | _    |            | 1929.2 | 443                                                                                                    |      | 764(76)                               |                                  |        |        | 1923     | NOT:             |       |               |
| ● 评标报告                                                                                                    |   |            | ]    |            | M-4    | ian in the second second second second second second second second second second second second second second s |      | ¥ 500,000.                            | 00                               |        |        | 12       | 3                | 1     |               |
| <ul> <li>股际内容重要</li> </ul>                                                                                                    |   | 8          | 8    |            | 第二句    | 余自用页的消息                                                                                                    | -×-) | ₩ 300,000.                            | 00                               |        |        | 12       | 34               |       |               |
| <ul> <li>评标异常情况</li> </ul>                                                                                                    |   | 8          |      |            | 加三的    | FAR                                                                                                    |      | ₩ 200,000.                            | 00                               |        |        | 123      | 45               |       | 3             |
| 完 定标管理 -                                                                                                    |   |            |      |            |        | () SAEXERS                                                                                                    | 告吗?  |                                       |                                  |        |        |          |                  |       | J (           |
| ○ #15/8.00                                                                                                    |   | ■ 废标       | 公告   | 2          |        | -                                                                                                    |      |                                       |                                  |        |        |          |                  |       |               |
| □ 結果公告 -                                                                                                    |   | 库号         |      | 每段名称       |        | 26                                                                                                    | 804  |                                       | 来起这际时间                           |        | ĸs     |          |                  | 80    |               |
| ○ 結果公告                                                                                                    | 1 | 1          |      | 第三标构 第二标构  |        | R100517 (8                                                                                                    | 527  |                                       | 2018/05/22 15:29:50              |        | 已得止    |          |                  | 22    |               |
| - 起草流标/废标公告                                                                                                    |   | 2          |      | 第三标识第一标识第二 | 1542   | 第180517_第                                                                                                    | 販公告  |                                       | 2018/05/17 14:58:27              |        | 已终止    |          |                  | 查查    |               |
| ◎ 起意意味/最佳公告                                                                                                    |   |            |      |            |        |                                                                                                    |      | 11.211 10                             | (四1,2年 単1页) (8页1/1               | 607T 6 |        | 10 FO    | 58               | 85    | 46.94         |
| 🗏 स्टिक्क्षेट 🏷                                                                                                    | - |            |      |            |        |                                                                                                    |      | A A A A A A A A A A A A A A A A A A A | and share a second a second of a | -      | - 10 L | TN       |                  |       | 4-34          |
| ● 保证会选还申请                                                                                                    |   |            | 6    |            |        |                                                                                                    |      |                                       | (4)                              |        |        |          |                  |       |               |
| - KANA                                                                                                    |   | · · · · ·  | G    |            |        |                                                                                                    |      |                                       |                                  |        |        |          |                  |       |               |
| <ul> <li>LOT (1998)</li> <li>LOT (1998)</li></ul> |   |            |      |            |        |                                                                                                    |      |                                       |                                  |        |        |          |                  |       |               |

点击确定后在弹出页面编辑流标公告,然后提交审核,如下图:

| ▶ 测试0517_废标公 ① 工作空间 | 告                                                                                                    |                                                                                   |
|---------------------|----------------------------------------------------------------------------------------------------|-----------------------------------------------------------------------------------|
| 調確流标公告<br>「<br>提交   | 文序<br>「」」→「」」」<br>「」」」<br>「」」<br>「」」」<br>「」」」<br>「」」<br>「」<br>「 | (87)<br>(87)<br>(9)<br>(9)<br>(9)<br>(9)<br>(9)<br>(9)<br>(9)<br>(9)<br>(9)<br>(9 |
|                     |                                                                                                    | -                                                                                 |

# 3.19 项目归档

点击起草归档申请,点击增加,在打开页面进行设置填写,填写完成后保存, 如下图:

| SEV31 IN                 |           |                       |          |                 |            |       | ×   |       | 9   | U    |
|--------------------------|-----------|-----------------------|----------|-----------------|------------|-------|-----|-------|-----|------|
| Jertan                   | ≧ 新増归档申请  |                       |          |                 |            | 保存 返回 | ) ( | 578-1 | 消息  | 退出   |
| 12 系统操作导航                | 关联标段      |                       |          |                 |            | _ \   |     |       |     |      |
| ● 资格审查                   | 适用 标段 🗌 : | □ 第一标段 □ 第二标段 □ 第三标段。 |          |                 |            |       |     |       | 増加  | रि-# |
| □ 评标组织 -                 | 归档申请信息    |                       |          |                 |            | 4     | Ð   |       |     |      |
| ● 标中质询回复                 | TRAP      | 000517                |          | 17 <b>0</b> 450 | 30113f0517 |       | 5   | 1#1   |     |      |
| <ul> <li>评标报告</li> </ul> | 坝口编号:     | (3001)                |          | 坝日名称:           | MIROOIT    |       | - 1 |       |     |      |
| ● 投标内容查看                 | 保管期限:     | 15                    | #*       | 归档日期:           | *          |       | - 1 |       |     |      |
| • 评标异常情况                 | 密级:       | 公开                    | ✓ *      |                 |            |       |     |       |     |      |
| ■ 定标管理 -                 |           |                       |          |                 |            |       |     |       | 6   | 2    |
| ● 中标结果                   |           |                       |          |                 |            |       |     |       | C C | 2    |
| 日 結果公告 ー                 |           |                       |          |                 |            |       |     |       |     |      |
| ● 结果公告                   |           | (                     | <u>á</u> |                 |            |       |     |       |     |      |
| 2 起草流标/废标公告 -            |           | `                     | J        |                 |            |       |     |       |     |      |
| ● 起草流标/废标公告              |           |                       |          |                 |            |       |     |       |     |      |
| 🗏 保证金退还 🚽 🚽              |           |                       |          |                 |            |       |     |       |     |      |
| ● 保证金退还申请                |           |                       |          |                 |            |       |     |       |     |      |
| 日 四档申请 -                 |           |                       |          |                 |            |       |     |       |     |      |
| ● 起草归档申请                 |           |                       |          |                 |            |       |     |       |     |      |
| 返回项目列表 🔶                 |           |                       |          |                 |            |       |     |       |     |      |

点击保存后点击编辑按钮弹出如下图界面

| 皇 [CS0517]测试05 | 17_归档       |         |                 |        |    |       | (E   |
|----------------|-------------|---------|-----------------|--------|----|-------|------|
| Q 工作空间         |             |         |                 |        |    |       |      |
|                | ■ 项目档案归档移交表 |         |                 |        |    | (     | 新増保存 |
| NEW项目归档(多      | 项目编号:       | C\$0517 | 项目名称            | 澳试0517 |    |       |      |
| 标段)            | 阶段          | 标段名和    | □ 文指            | 存储介质   | 份数 | 有电子文档 | 操作   |
| ✓ 提交           | 项目受理        |         | ☑ 项目受理内容        |        |    | 是     | ≦ 编辑 |
|                |             | 第一标题    | ☑ 溃试0517唱标记录表   |        |    | 퉆     | ◎ 编辑 |
|                |             | 第一标题    | ☑ 佘试0517工作人员签到表 |        |    | 是     | ≦ 编辑 |
|                |             | 第一标题    | ☑ 测试0517人员签到表   |        |    | 뷴     | ≦ 编辑 |
|                | 电子招标应标阶段    | 第一标题    | ☑ 测试0517投标人登记表  |        |    | 툳     | ≦ 编辑 |
|                |             | 第一标     | ☑ 投标人文件-题试投标单位4 |        |    | 뷴     | ≦ 编辑 |
|                |             | 第一标题    | ☑ 投标人文件-测试投标人1  |        |    | 붎     | ≤ 編編 |
|                |             | 第一标题    | ☑ 投标人文件-测试投标人3  |        |    | 是     | ≦ 编辑 |
|                |             | 第一标     | ☑ 测试0517人员签到表   |        |    | 믔     | ≦ 编辑 |
|                |             |         |                 |        |    |       | ~    |

该页面包含当前流程中所有上传的文档;

如果还需要增加新的文档,点击 新增 按钮,弹出下图所示对话框:

| ľ  |                 |              |       |                       | - ×  |
|----|-----------------|--------------|-------|-----------------------|------|
|    | 增加新的项目归         | 档            |       |                       | 保存取消 |
| sc | 归档阶段:           | 请选择归档阶段<br>* | ✓ 文档  | 络称:                   |      |
| ł  | 存储介质:           | 请选择存储介质<br>* | ▶ 是否有 | 盹子文<br>档:<br>〇 否 ● 是* |      |
|    | 上传文档:           |              |       | 浏览                    | *    |
|    | 份数:             |              | *     |                       |      |
|    | 备注:<br>(100字以内) |              |       |                       | < >  |
| l  |                 |              |       |                       |      |

根据上图中填项内容进行填写保存,然后点击提交,提交成功后自动通过审 核。

# 第4章 政采竞争性谈判流程

本章节主要说明政府采购竞争性谈判与政府采购公共招标全电子流程的差 异点,其它内容可参考以上章节。请务必按照以下说明进行操作,否则因操作性 问题造成的后果由代理机构自行承担。

#### 4.1 评分标准

竞争性谈判项目必须新增一个评分标准,竞争性谈判一般评审方法为"最低 评标价法",评分细则内容不用编辑。如下图

|              |      | 我的桌面         | 项目信息      | 个人设置         | 组件下载      | 网站管理    |                         |                  |         |
|--------------|------|--------------|-----------|--------------|-----------|---------|-------------------------|------------------|---------|
| ● 场地预约       | ^    | 👔 政采》        | 明试竞争性谈判0  | 115          |           |         |                         | 无可关联标段(          | 平浦(下一步) |
| 📑 资费定义       | -    | ·〇·温馨提示      | 示:项目状态为在; | 平标过程中或已评     | 标完成,不允许再  | 修改评分标准  | 1                       |                  |         |
| ○ 资费定义       |      |              | 序号        | _            | 评分标准      |         |                         | 操作               |         |
| 1 招标文件制作     | -    |              | 1         |              | 最低评标价法    |         | 第一标段                    | 修改 删除 编辑评分组队     | J       |
| ● 招标公告       |      |              |           |              |           |         |                         |                  |         |
| ● 招标文件规划     |      |              |           |              |           |         |                         |                  |         |
| ● 评分标准       |      |              |           |              |           |         |                         |                  |         |
| ○ 符合性审查项     |      | <            |           |              |           |         |                         |                  |         |
| ● 开评标配置      |      |              |           |              |           |         |                         |                  |         |
| 📃 变更(延期 ) 公告 | -    |              |           |              |           |         |                         |                  |         |
| ● 変更公告       |      |              |           |              |           |         |                         |                  |         |
| 📑 招标文件发放     | -    |              |           |              |           |         |                         |                  |         |
| ○ 发售招标文件     |      |              |           |              |           |         |                         |                  |         |
|              |      |              |           |              |           |         |                         |                  |         |
|              |      |              |           |              |           |         |                         |                  | - >     |
| ■ 基本信息       |      |              |           |              |           |         |                         |                  | 保存 返回   |
|              |      | <b>*</b> 名称: | 最低评标价法    |              |           |         |                         |                  |         |
|              |      | 评审方法:        | 最低评标价法    | $\checkmark$ |           |         |                         |                  |         |
|              |      | 覆盖标段:        | ☑第一标段     |              |           |         |                         |                  |         |
|              | 是否去掉 | 最低最高分:       | 不去        | ✔ 注:评标委员     | 会完成对技术标、商 | 商务标和综合( | 信用)标的汇总后,是否去掉一个最高分和一个最低 | 6分取平均值作为投标人最终得分。 |         |
|              |      |              |           |              |           |         |                         |                  |         |
|              |      |              |           |              |           |         |                         |                  |         |
|              |      |              |           |              |           |         |                         |                  |         |
|              |      |              |           |              |           |         |                         |                  |         |
|              |      | 备注说明:        |           |              |           |         |                         |                  |         |
|              |      |              |           |              |           |         |                         |                  |         |
|              |      |              |           |              |           |         |                         |                  |         |
|              |      |              |           |              |           |         |                         |                  |         |

# 4.2 符合性审查设置

在增加完资格审查或符合性审查项之后,必须增加"谈判报价"审查项,用 于专家发起二轮或多轮报价。如下图

|            | - ×                     |
|------------|-------------------------|
| ■ 符合性审查项信息 | (保存) 返回 ヘ               |
| 类别:        | ● 隣各 ○技术*               |
| 分类:        | ○ 资格审查 ○ 符合性审重 ● 试判报价 · |
| 标段:        |                         |
|            |                         |

| 👔 谈判        | 项目演示                                                                        |         |      | 増加 | 加 排 序 查看关联资料 下一步 |                |  |  |  |  |
|-------------|-----------------------------------------------------------------------------|---------|------|----|------------------|----------------|--|--|--|--|
| 温馨提示:!<br>: | 县藝提示:如果修改了符合性审查设置的内容,则务必需要重新进行开评标配置的保存!<br>项目状态为在评标过程中或已评标完成,不允许再修改符合性审查设置! |         |      |    |                  |                |  |  |  |  |
|             | ● 全部 ○ 资格审查 ○ 符合性审查 ○ 谈判报价                                                  |         |      |    |                  |                |  |  |  |  |
| 序号          | 审查项                                                                         | 审查标准    | 曹盖标段 | 类别 | 分类               | 操作             |  |  |  |  |
| 1           | 符合性审查项                                                                      | 符合性审查标准 | 第一标段 | 商务 | 符合性审查            | 修改 删除 关联报价文件资料 |  |  |  |  |
| 2           | 谈判报价                                                                        | 谈判报价    | 第一标段 | 商务 | 谈判报价             | 修改 删除 关联报价文件资料 |  |  |  |  |

#### 4.3 开评标设置

开评标设置页面,评审活动最后一项必须为"谈判报价",谈判方式选择"网络谈判",谈判次数确定方式如果采购文件中没有确定,则选择"谈判小组确定"。

| 削项目演  | 示(第一标段)               |                                                                  |                                 | E               | 有供应商下载招  | 陈文件,是否分步开标不前 | 8进行修改 (保存) (返回 |  |  |  |  |
|-------|-----------------------|------------------------------------------------------------------|---------------------------------|-----------------|----------|--------------|----------------|--|--|--|--|
| 序号    | 类型                    |                                                                  | 详细信息                            |                 |          |              |                |  |  |  |  |
| 1     | <b>り</b> 警告           | 内容为:[符合性审查项]的符合性管                                                | 容为:[符合性审查项]]的符合性审查条款尚未关联任何投标内容! |                 |          |              |                |  |  |  |  |
| 2     | 19 警告                 | 内容为:[谈判报价]的符合性审查领                                                | 系款尚未关联                          | 任何投标内容!         |          |              |                |  |  |  |  |
|       |                       | Ei                                                               | 选择的评审活动                         | 动[此顺序即为专家评审顺序,  | 请仔细核对!]  |              |                |  |  |  |  |
|       | 评审活动:                 | 符合性审查<br>谈判报价                                                    |                                 |                 |          |              |                |  |  |  |  |
|       |                       |                                                                  |                                 |                 |          |              | 00             |  |  |  |  |
|       | 定标方案类别:               | 按数重                                                              |                                 |                 |          | $\checkmark$ |                |  |  |  |  |
| [中标人数 | 中标人数量:<br>全不是中标候选人数量! | 1                                                                |                                 |                 |          |              | ×              |  |  |  |  |
| _     |                       |                                                                  |                                 |                 |          |              |                |  |  |  |  |
|       | 成交原则:<br>(500字之内)     |                                                                  |                                 |                 |          | ^            |                |  |  |  |  |
|       |                       |                                                                  |                                 |                 |          | ~            |                |  |  |  |  |
| 符     | 符合性检查的评判原则:           | ○ 全数通过 ④ 简单多数                                                    |                                 |                 |          |              |                |  |  |  |  |
|       |                       |                                                                  | 商务 专家:                          | 🗌 谈判 🗌 技术 项评分 🗌 | 🗌 商务 项评分 |              |                |  |  |  |  |
|       | 工作组谈判类别:              |                                                                  | 技术 专家:                          | 🗌 谈判 🗌 技术 项评分   | 🗌 商务 项评分 |              |                |  |  |  |  |
|       |                       |                                                                  | 业主代表:                           | 🗌 谈判 🗌 技术 项评分 🗌 | 🗌 商务 项评分 |              |                |  |  |  |  |
|       | 谈判方式:                 | <ul> <li>现场谈判      <ul> <li>网络谈判</li> <li></li></ul> </li> </ul> | 1                               |                 |          |              |                |  |  |  |  |
|       |                       |                                                                  | 1                               |                 |          |              |                |  |  |  |  |

# 第5章 政采竞争性磋商流程

本章节主要说明政府采购竞争性磋商与政府采购公共招标全电子流程的差 异点,其它内容可参考以上章节。请务必按照以下说明进行操作,否则因操作性 问题造成的后果由代理机构自行承担。

### 4.1 符合性审查设置

竞争性磋商项目,在增加完资格审查或符合性审查项之后,必须增加"谈判 报价"审查项,用于专家发起二轮或多轮报价。如下图

|        | - ×                    |                         |                          |                    |     |       |                  |  |  |  |
|--------|------------------------|-------------------------|--------------------------|--------------------|-----|-------|------------------|--|--|--|
| ■ 符合   | ■ 符合性审查项信息 (gr) (2回) へ |                         |                          |                    |     |       |                  |  |  |  |
|        | 类別: ●商务 ○技术・           |                         |                          |                    |     |       |                  |  |  |  |
|        | 分类                     | : ○资格审查 ○符合性审查 ④ 谈判报价 * | ○资格审查 ○符合性审查 ◎读判报价。      |                    |     |       |                  |  |  |  |
|        | 标段: ☑ 第一标段             |                         |                          |                    |     |       |                  |  |  |  |
|        |                        |                         |                          |                    |     |       |                  |  |  |  |
|        |                        |                         |                          |                    |     |       |                  |  |  |  |
|        |                        |                         |                          |                    |     |       |                  |  |  |  |
|        |                        |                         |                          |                    |     |       |                  |  |  |  |
|        |                        |                         |                          |                    |     |       |                  |  |  |  |
|        |                        |                         |                          |                    |     |       |                  |  |  |  |
| 🛐 谈判   | 项目演示                   |                         |                          |                    |     | 増 カ   | 加 排 序 查看关联资料 下一步 |  |  |  |
| 温馨提示:! | 如果修改了符合性审              | 查设置的内容,则务必需要重新进行开评场     | 福置的保存!                   |                    |     |       |                  |  |  |  |
|        | 项目状态为在评标过              | 程中或已评标完成,不允许再修改符合性审     | i查设置!                    |                    |     |       |                  |  |  |  |
|        |                        |                         |                          |                    |     |       |                  |  |  |  |
|        |                        |                         | <ul> <li>全部〇资</li> </ul> | 格审查 () 符合性审查 () 谈判 | 间报价 |       |                  |  |  |  |
| 序号     | 审查项                    | 审查标准                    |                          | 覆盖标段               | 类别  | 分类    | 操作               |  |  |  |
| 1      | 符合性审查项                 | 符合性审查标准                 |                          | 第一标段               | 商务  | 符合性审查 | 修改 删除 关联报价文件资料   |  |  |  |
| 2      | 谈判报价                   | 谈判报价                    |                          | 第一标段               | 商务  | 谈判报价  | 修改 删除 关联报价文件资料   |  |  |  |

#### 4.3 开评标设置

开评标设置页面,根据招标文件排序"谈判报价"评审活动,谈判方式选择 "网络谈判",谈判次数确定方式如果采购文件中没有确定,则选择"谈判小组 确定"。

| 在警告信息!    | 隐藏                |                                                                                                    |        |                                 |     |   |    |  |  |
|-----------|-------------------|----------------------------------------------------------------------------------------------------|--------|---------------------------------|-----|---|----|--|--|
| <b>察号</b> | 类型                |                                                                                                    |        | 详细信息                            |     |   |    |  |  |
| 1         | 0 警告              | 内容为:[读判服价]的符合性审查条款尚未关联任何报                                                                                                    | 2标内容!  |                                 |     |   |    |  |  |
|           |                   |                                                                                                    | 已选择的评  | <b>审活动[武顺序即为专家评审顺序,请仔细核对</b> !] |     |   |    |  |  |
|           | 评审活动:             | 消略審查<br>符合化 電査<br>记時時代<br>開告的場<br>教术 诗事                                                                                                    |        |                                 |     |   | 00 |  |  |
|           | 定标方案类别:           | 技数量                                                                                                    |        |                                 |     | ~ | 1  |  |  |
|           | 中标人数量:            | 1                                                                                                    |        |                                 |     |   | •  |  |  |
|           | (中标人数量不是中标候选人数量!) |                                                                                                    |        |                                 |     |   |    |  |  |
|           | 中标原则:<br>(500字之内) |                                                                                                    |        |                                 |     |   |    |  |  |
|           | 符合性检查的评判原则:       | ○ 全数通过 ⑧ 简单多数                                                                                                    |        |                                 |     |   |    |  |  |
|           |                   |                                                                                                    | 商务 专家: | ☑ 读判 ☑ 技术 项评分 ☑ 商务 项评分          |     |   |    |  |  |
|           | 工作组读判类别:          |                                                                                                    | 技术 专家: | ☑ 谈判 ☑ 技术 琐碎分 ☑ 商务 琐碎分          | 9   |   |    |  |  |
|           |                   |                                                                                                    | 小士伊主,  |                                 |     |   |    |  |  |
|           | 成交原则:<br>(500字之内) |                                                                                                    |        |                                 |     | ~ |    |  |  |
| 4         | 符合性检查的评判原则:       | <ul> <li>全数通过</li> <li>・</li> <li>・<!--<</td--><td></td><td></td><td></td><td></td><td></td><td></td></li></ul> |        |                                 |     |   |    |  |  |
|           |                   |                                                                                                    | 商务 专家: | 🗌 谈判 🗌 技术 项评分 🗌 商务              | 项评分 |   |    |  |  |
|           | 工作组谈判类别           | :                                                                                                    | 技术 专家: | 🗌 谈判 🗌 技术 项评分 🗌 商务              | 项评分 |   |    |  |  |
|           |                   |                                                                                                    | 业主代表:  | 🗌 谈判 🗌 技术 项评分 🗌 商务              | 项评分 |   |    |  |  |
|           | 谈判方式:             | ○ 现场谈判 ◉ 网络谈判                                                                                                    |        |                                 |     |   |    |  |  |
|           |                   |                                                                                                    | -      |                                 |     |   |    |  |  |

# 第6章 公路双信封流程

本章节主要说明公路双信封流程与其它流程的差异点,其它内容可参考以上 章节。请务必按照以下说明进行操作,否则因操作性问题造成的后果由代理机构 自行承担。

#### 6.1 招标文件制作

点击"新增招标(采购)文件",选择适用标段及招标文件模板(交通工程-公开招标-全电子-招标文件),保存

| <ul> <li>场地预约</li> </ul>      | ^          | 公開     公開 | 客双信封测试1011001             |                      |                    |               | 新增招标[采购]文件 提交审核 下一步 |
|-------------------------------|------------|-----------|---------------------------|----------------------|--------------------|---------------|---------------------|
| 📑 资费定义 🚽 🚽                    |            | ÷0        |                           | 14 <del>/~ 1</del> 4 | 1-70               | 10.7          |                     |
| ● 资费定义                        |            | 序号        | X                         | 牛各杯                  | 大联 标段              | 10.83         | 124.12              |
| 2 招标文件制作 -                    |            |           |                           |                      | 暂无数据               |               |                     |
| ● 招标公告                        |            |           |                           |                      |                    |               |                     |
| ● 招标文件制作                      |            | 温馨提示:     | 按标段新増招标[采购]文件后,请编制投标格式与招标 | [采购]文件,编制完成后点击<提交审核  | δ>提交审核!若未提交审核或审核未递 | 19过,将会影响<br>1 | 投标人正常下载文件,请谨慎操作!    |
| □ 开评标配置 -                     |            |           |                           |                      |                    |               |                     |
| <ul> <li>评分标准</li> </ul>      |            |           |                           |                      |                    |               |                     |
| <ul> <li>一次信封审查项</li> </ul>   |            |           |                           |                      |                    |               |                     |
| <ul> <li>二次信封审查项</li> </ul>   |            |           |                           |                      |                    |               |                     |
| ● 开评标配置                       |            |           |                           |                      |                    |               |                     |
| 🗏 変更公告 🛛 🚽                    |            |           |                           |                      |                    |               |                     |
| ◎ 变更公告<br>返回项目列表 <del>く</del> | <b>-</b> ~ |           |                           |                      |                    |               |                     |
| ■ 新増 招标[采购]5                  | 文件         |           |                           |                      |                    |               | 保存 返回               |
| 关联标段                          |            |           |                           |                      |                    |               |                     |
|                               | 這          | 5月标段 :    | ● 第一标段                    |                      |                    |               |                     |
| 招标文件基本信息模板                    |            |           |                           |                      |                    |               |                     |
|                               | i          | 先择模板:     | 交通工程-公开招标-全电子-招标文件        | $\checkmark$         |                    |               |                     |

在招标文件列表,点击"制作投标文件格式",根据招标文件要求进行投标 文件格式在线编辑。

 1)一级目录增加两个分别为第一信封、第二信封,第一信封(商务技术文件),一级目录选择类别为商务或技术;第二信封(报价文件),一级目录选择 类别为报价。

2)分别在第一信封、第二信封下增加二级目录添加封面项,用于投标人编
 辑第一信封、第二信封的封面

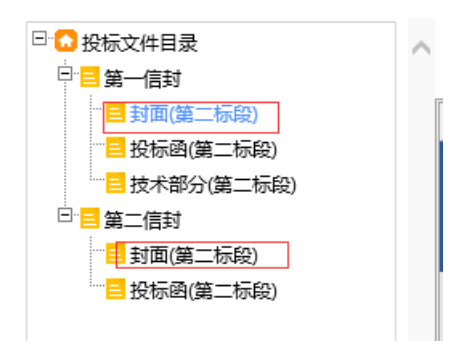

3)分别在第一信封、第二信封下增加二级目录添加投标函,选择类别为投标函,投标函制作详见上述章节。(注意:第一信封的投标函定义变量时不选择报价类型)

|            | - ×               |
|------------|-------------------|
| 🖹 目录信息录入   | 保存 返回             |
| 》 目录名称:    | 投标函 *             |
| 适用范围:      | 与标段相关 🖌           |
| #<br>透择标段: | ☑ 第一标段<br>*       |
| 单独成页:      |                   |
| 类别:        | 投标函 ▶*            |
| 模版名称:      | 政府采购_公开招标_全电子_投标函 |
|            |                   |

4) 二级目录添加已标价工程量清单项,请选择类别为"工程量清单附件",

#### 如下图所示:

| 投标格式 |    |                                       |          |           |               |      |          | ٩ | 选择模板 🔗 存成模板 |  |
|------|----|---------------------------------------|----------|-----------|---------------|------|----------|---|-------------|--|
| ●    | ^  | 注:注意红色字体;                             | 是录入项录入数据 | 居的类型的说明。  |               |      |          |   |             |  |
|      |    | 类别:                                   | 附件       | 是否为告知项:   | 需投标人提         | 名 称: | 已标价工程量清单 |   | 🖻 修改 🍵 删除   |  |
|      | ę. | 名称履性: 不输出 (注: 说属性表示内容名称是百输出到损伤文件pdf中) |          |           |               |      |          |   |             |  |
|      |    | 序号履性:                                 | 不输出 (注:  | 该属性表示内容序号 | 是否输出到招标文件pdf中 | 2)   |          |   |             |  |
|      |    | 内 容:                                  |          |           |               |      |          |   | ^           |  |
|      |    |                                       |          |           |               |      |          |   | ,           |  |
|      |    |                                       |          |           |               |      |          |   |             |  |

5) 二级目录添加其它添加内容,请选择类别为"普通",复制粘贴 word 文 档内容即可

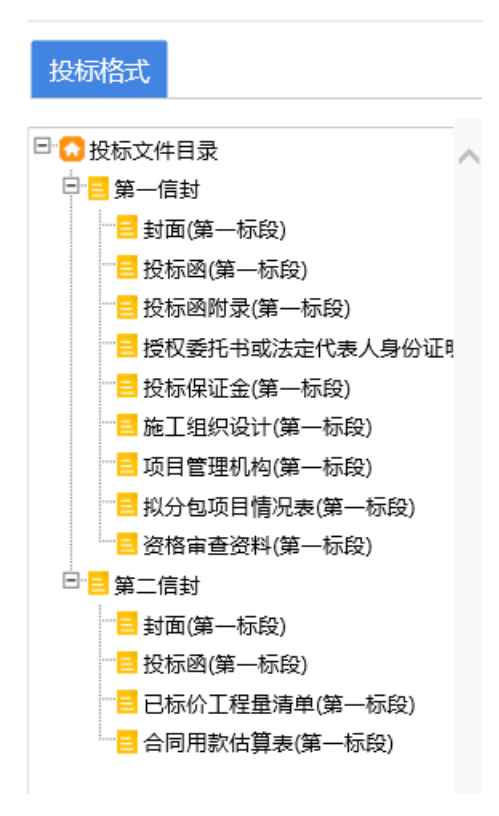

# 6.2 评分标准

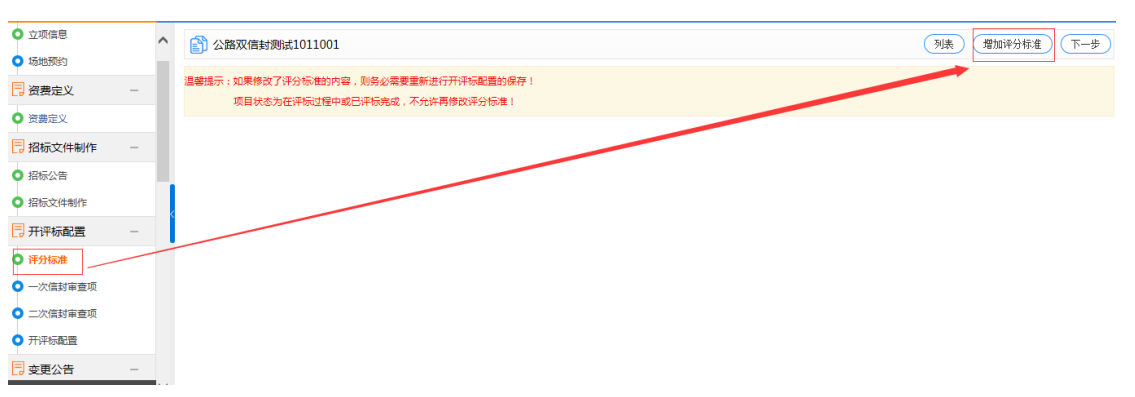

点击"增加评分标准",选择评分办法,保存即可

| ■ 基本信息                                      |                                 | 保存 返回 | ) ^ |
|---------------------------------------------|---------------------------------|-------|-----|
| 温馨提示:如果修改了评分标准的内容,则务必需<br>项目状态为在评标过程中或已评标完成 | 要要新进行开冲标配置的保存!<br>或,不允许再修改评分标准! |       |     |
| *名称:                                        |                                 |       |     |
| 评审方法:                                       |                                 |       |     |
| 覆盖标段                                        |                                 |       |     |
| 是否去掉最低最高分:                                  | 不去                              |       |     |
| 备注说明:                                       |                                 | ^     |     |

#### 在评分标准页面,点击"新增类别",选择要增加的评分内容所属类别

| ● 资费定义                      | 🛐 公路双信封测试1011001                      |                         |                                                        | 列表 增加评分标准 下一步 |
|-----------------------------|---------------------------------------|-------------------------|--------------------------------------------------------|---------------|
| - 招标文件制作 -                  | 温馨提示:如果修改了评分标准的内容                     | 则务必需要重新进行开评标配置的保        | 存!                                                     |               |
| <ul> <li>招标公告</li> </ul>    | 项目状态为在评标过程中或目                         | 3评标完成,不允许再修改评分标准!       |                                                        |               |
| <ul> <li>招标文件制作</li> </ul>  | 评分标准名称: 综合评                           | 分法                      |                                                        |               |
| ➡ 开评标配置 -                   |                                       | 60                      | - 19601131000 [34-4113324] - milder131000 [34-4113324] |               |
| <ul> <li>评分标准</li> </ul>    | · · · · · · · · · · · · · · · · · · · | ex<br>424               |                                                        |               |
| ○ 一次信封审查项                   |                                       |                         |                                                        |               |
| <ul> <li>二次信封审查项</li> </ul> | 走口云弹或队或问刀 · 小云                        |                         |                                                        |               |
|                             | <u> </u>                              | 10 and 10               |                                                        | 0.00          |
| 🔁 变更公告 —                    |                                       | 计重坝                     | 计审知则                                                   | が担            |
| ● 变更公告                      |                                       |                         |                                                        |               |
| □ 项目终止 -                    |                                       |                         |                                                        |               |
|                             |                                       |                         |                                                        |               |
|                             | 郑州信源信息                                | 短木股份有限公司 Copyright ©200 | 6-2019 www.xinyuan.com.cn All Rights Reserved.         | 打开消息          |
|                             |                                       |                         |                                                        |               |
|                             |                                       |                         |                                                        | — ×           |
| 7                           |                                       |                         |                                                        |               |
| ▶ ■ 类别信                     | 息                                     |                         |                                                        | 保存(返回)        |
|                             | *举别夕称·                                | 商务报价                    |                                                        |               |
| ĸ                           | ×.04445.                              | 1.1.7.7 16 01           |                                                        |               |
|                             | 类别:                                   | 商务 🗸                    |                                                        |               |
|                             | 顺序号:                                  | 1                       |                                                        |               |
|                             |                                       |                         |                                                        |               |
| ı<br>چ                      |                                       |                         |                                                        |               |
|                             |                                       |                         |                                                        |               |
|                             |                                       |                         |                                                        |               |
|                             |                                       |                         |                                                        |               |
|                             |                                       |                         |                                                        |               |
|                             |                                       |                         |                                                        |               |
| N                           | man and a start of the set            |                         |                                                        |               |

注意:如果所选评分办法技术评分最低标价法,则需要在确定评标基准价 节点,录入评标价

| 12 系统操作导航                   |     | 我的桌面 项目信息                                                                                                    | 个人设置    | 组件下载   | 网站管理                                 |              |              |        |       |      |
|-----------------------------|-----|----------------------------------------------------------------------------------------------------|---------|--------|--------------------------------------|--------------|--------------|--------|-------|------|
| Y XXXAD                     |     |                                                                                                    |         |        |                                      |              |              |        |       |      |
| 📑 拦标价公告                     | - ^ | □■ 标段目录                                                                                                    | î       | ■ 第一标段 |                                      |              |              |        |       | 价格计算 |
| <ul> <li>起華拦标价公告</li> </ul> |     |                                                                                                    | nne All | 序号     | 公司名称                                 | 投标价          | 评标价          | 评标价平均值 | 评标基准价 | 操作   |
| 📑 报名情况                      | -   | ····                                                                                                    |         | 1      | 问F                                   | 5,592,214.66 | 5,592,214.66 | 0.00   | 0.00  | ₽修改  |
| ◎ 报名情况                      |     |                                                                                                    |         | 2      | 问,                                   | 5,587,640.90 | 5,587,640.90 | 0.00   | 0.00  | ₽修改  |
| 📑 开标组织                      | -   |                                                                                                    |         | 3      | 问 photo and the second second A land | 5,615,537.95 | 5,615,537.95 | 0.00   | 0.00  | ■修改  |
| <ul> <li>开标主持</li> </ul>    |     |                                                                                                    |         |        |                                      |              |              |        |       |      |
| <ul> <li>不见面开标大厅</li> </ul> |     |                                                                                                    | - H.    |        |                                      |              |              |        |       |      |
| ● 确定评标基准价                   |     | < Comparison of the second second sec | <       |        |                                      |              |              |        |       |      |
| 🔁 设置拦标价                     | - 1 |                                                                                                    |         |        |                                      |              |              |        |       |      |
| ○ 设置拦际价                     |     |                                                                                                    |         |        |                                      |              |              |        |       |      |
| 📑 組建评委会                     | -   |                                                                                                    |         |        |                                      |              |              |        |       |      |
| ○ 评委会维护                     |     |                                                                                                    |         |        |                                      |              |              |        |       |      |
| 📑 评标组织                      | -   |                                                                                                    |         |        |                                      |              |              |        |       |      |
| ▲ 开始的深格带                    |     |                                                                                                    |         |        |                                      |              |              |        |       |      |

# 6.3 第一信封审查项设置

在一次信封审查设置页面,点击"增加",选择标段,编辑审查项及审查 标准,进行审查项于内容的关联,以上完成后保存即可

| ■ 系统操作导航                   |   | 我的桌面   | 项目信息                                                                                                    | 个人设置                                       | 组件下载        | 网站管理 |             |         |    |    |     |          |          |   |
|----------------------------|---|--------|----------------------------------------------------------------------------------------------------|--------------------------------------------|-------------|------|-------------|---------|----|----|-----|----------|----------|---|
| ● 场地预约                     | ^ |        | 双信封测试10110                                                                                                    | 01                                         |             |      |             |         |    | 僧  | 加 排 | 序 查看关联资料 | ) (下-#   | 5 |
| □ 资费定义 -                   |   |        |                                                                                                    |                                            |             |      |             |         |    | ×  |     |          |          | Ĩ |
| ● 资费定义                     |   | 温馨提示:如 | 爆播示:如果哪成了符合性审查设置的内容,则务必需要重新进行开升场配置的保存!<br>项目状态为在评标过程中或已评标完成,不允许再得放符合性审查设置!                                                                                                    |                                            |             |      |             |         |    |    |     |          |          |   |
| 2 招标文件制作 -                 |   |        |                                                                                                    |                                            |             |      |             |         |    |    |     |          |          |   |
| <ul> <li>招标公告</li> </ul>   |   |        |                                                                                                    |                                            |             | (    | ● 全部 ○ 初步审查 | ●○ 详细审查 |    |    |     |          |          |   |
| <ul> <li>招标文件制作</li> </ul> |   | 序号     | 审查项                                                                                                    |                                            | 审查标准        |      | 電話          | 盖标段     | 类别 | 分类 |     | 操作       |          |   |
| 📑 开评标配置 💦 🚽                | < |        |                                                                                                    |                                            |             |      |             |         |    |    |     |          |          |   |
| ● 评分标准                     |   |        |                                                                                                    |                                            |             |      |             |         |    |    |     |          |          |   |
| ● 一次信封审查顶                  |   |        |                                                                                                    |                                            |             |      |             |         |    |    |     |          |          |   |
| ● 二次信封审查项                  |   |        |                                                                                                    |                                            |             |      |             |         |    |    |     |          |          |   |
| ● 开评标配置                    |   |        |                                                                                                    |                                            |             |      |             |         |    |    |     |          |          |   |
| 📑 变更公告 🛛 🚽                 |   |        |                                                                                                    |                                            |             |      |             |         |    |    |     |          |          |   |
| <ul> <li>变更公告</li> </ul>   |   |        |                                                                                                    |                                            |             |      |             |         |    |    |     |          |          |   |
| ■ 符合性审查项信息                 |   |        |                                                                                                    |                                            |             |      |             |         |    |    |     | 保存       | (ie)     | ^ |
|                            |   | 类别: ④  | 〕综合 ○技术*                                                                                                    |                                            |             |      |             |         |    |    |     |          |          |   |
|                            |   | 分类: ④  | )初步审查 ○ 详细)                                                                                                    | <u>章</u> *                                 |             |      |             |         |    |    |     |          |          |   |
|                            |   | 标段:    | 第一标段                                                                                                    |                                            |             |      |             |         |    |    |     |          |          |   |
|                            |   | 审查项:   |                                                                                                    |                                            |             |      |             |         |    |    |     |          | <b>*</b> |   |
|                            | 审 | 查标准:   |                                                                                                    |                                            |             |      |             |         |    |    |     |          | \$<br>\$ |   |
| 关联投际内容:                    |   |        | <ul> <li>○ 投标幅式目录</li> <li>□ 算一(註封)</li> <li>□ 算一(註封)</li> <li>□ 目気にに封</li> <li>□ 目気にに封</li> <li>□ 注意代</li> <li>□ 目気に</li> <li>□ 注意代</li> <li>□ 算二信封</li> <li>□ 投标超</li> </ul> | (第一标段)<br>(表人身份证明(第一<br>(年(第一标段)<br>(第一标段) | <b>示</b> 般) |      |             |         |    |    |     |          |          | ~ |

#### 6.4 第二信封审查项设置

在二次信封审查设置页面,点击"增加",选择标段,编辑审查项及审查 标准,进行审查项于内容的关联,以上完成后保存即可

|                             |                 |                                                                            |                       |          |      |             |        |    | -  |           |          |  |
|-----------------------------|-----------------|----------------------------------------------------------------------------|-----------------------|----------|------|-------------|--------|----|----|-----------|----------|--|
| ■ 系统操作导航                    | 我的桌面            | 项目信息                                                                       | 个人设置                  | 组件下载     | 网站管理 |             |        |    |    |           |          |  |
| ● 场地预约                      | へ 創 公式          | A双信封测试1011C                                                                | 01                    |          |      |             |        |    | 增加 | 排序 查看关联资料 | 1) (下一步) |  |
| 📑 资费定义 —                    |                 |                                                                            |                       |          |      |             |        |    |    |           |          |  |
| ● 资费定义                      | 温馨提示:           | 温馨远示:與果那成了行首任事章说面的內容,则多必需要重新进行并将板面的保存!<br>项目状态为在评标过程中或已评标完成,不允许再得放符合性审查设置! |                       |          |      |             |        |    |    |           |          |  |
| □ 招标文件制作 -                  |                 |                                                                            |                       |          |      |             |        |    |    |           |          |  |
| ● 招标公告                      |                 |                                                                            |                       |          |      | ● 全部 ○ 初步审查 | ●○详細审査 |    |    |           |          |  |
| ● 招标文件制作                    | 序号              | 审查项                                                                        |                       | 审查协议任    |      | 間           | 盖标段    | 类别 | 分类 | 操作        |          |  |
| 〒开评标配置 -                    | <               |                                                                            |                       |          |      |             |        |    |    |           |          |  |
| ● 评分标准                      |                 |                                                                            |                       |          |      |             |        |    |    |           |          |  |
| <ul> <li>一次信封审查项</li> </ul> |                 |                                                                            |                       |          |      |             |        |    |    |           |          |  |
| <ul> <li>二次信封审查项</li> </ul> |                 |                                                                            |                       |          |      |             |        |    |    |           |          |  |
| ● 开评标配置                     |                 |                                                                            |                       |          |      |             |        |    |    |           |          |  |
| 📑 变更公告 —                    |                 |                                                                            |                       |          |      |             |        |    |    |           |          |  |
|                             | ~               |                                                                            |                       |          |      |             |        |    |    |           |          |  |
| 返回项目列表 🧲                    |                 |                                                                            |                       |          |      |             |        |    |    |           |          |  |
|                             |                 |                                                                            |                       |          |      |             |        |    |    |           | _        |  |
| ■ 符合性审查项信息                  |                 |                                                                            |                       |          |      |             |        |    |    | 保         | 存返回      |  |
|                             | 类别:             | ◉綜合 ○技术*                                                                   |                       |          |      |             |        |    |    |           |          |  |
|                             | <del>分类</del> : | ◉初步审查 ○详细审查。                                                               |                       |          |      |             |        |    |    |           |          |  |
|                             | □第一标段           |                                                                            |                       |          |      |             |        |    |    |           |          |  |
|                             | <b>宁本</b> 语,    |                                                                            |                       |          |      |             |        |    |    |           | ~        |  |
|                             | 甲重坝;            |                                                                            |                       |          |      |             |        |    |    |           | × *      |  |
|                             |                 |                                                                            |                       |          |      |             |        |    |    |           | ~        |  |
|                             | 审查标准:           |                                                                            |                       |          |      |             |        |    |    |           | <u>,</u> |  |
|                             |                 | □□□□□□□□□□□□□□□□□□□□□□□□□□□□□□□□□□□□□□                                     |                       |          |      |             |        |    |    |           |          |  |
|                             |                 | 🖓 💶 第一信封                                                                   |                       |          |      |             |        |    |    |           |          |  |
|                             |                 |                                                                            | 密(第一标段)<br>:#事人自心证明/第 |          |      |             |        |    |    |           |          |  |
|                             |                 |                                                                            | 文件(第一标段)              | 1 1949R/ |      |             |        |    |    |           |          |  |
|                             | 关联投标内容:         |                                                                            |                       |          |      |             |        |    |    |           |          |  |
|                             |                 | … <mark>──</mark> □ 投标                                                     | 图(第一际段)               |          |      |             |        |    |    |           |          |  |
|                             |                 |                                                                            |                       |          |      |             |        |    |    |           |          |  |

### 6.5 开评标配置

注意: 公路双信封项目, 必须在投标人下载招标文件之前, 完成开评标的 设置

在开评标配置页面,点击"设置开评标配置",进行评审活动顺序设置及其他设置。**是否分布开标选项务必选为分步开标。**如果评分标准及审查项相关内容 有所更改,请务必及时进行开评标配置的重新设置并保存。
| 11 系統                   |                                        | 我的桌面           | 项目信息                      | 个人设置                  | 组件下载                     | 网站管理                  |           |            |                                      |  |
|-------------------------|----------------------------------------|----------------|---------------------------|-----------------------|--------------------------|-----------------------|-----------|------------|--------------------------------------|--|
| ○ 场地预                   | 約 🔨                                    | <u>ک</u> (۲)   |                           | 01                    |                          |                       |           |            | ()                                   |  |
| - 资费分                   | 主义 -                                   |                |                           |                       |                          |                       |           |            |                                      |  |
| ○ 资费定                   | ٤X                                     | 温馨提示:<br>特别提示: | ナロドな配置是专家在译<br>如果开评标配置保存さ | "杨时对项目审查流<br>后,评分标准,简 | W程的设置,请注意认<br>P合性审查环节进行讨 | 具核对。<br>修改,必须在开评标配置按照 | 标段进行再次保存! |            |                                      |  |
| 🖪 招标文                   | 文件制作 一                                 |                |                           |                       |                          |                       |           |            |                                      |  |
| <ul> <li>招标公</li> </ul> | 告                                      |                | 标段名称                      |                       |                          | 标段描述                  |           | 是否设置       | 操作                                   |  |
| <ul> <li>招标文</li> </ul> | (牛制作                                   |                | 第一标段                      |                       |                          | 1                     |           | 未设置        | ···································· |  |
| 📑 开评板                   | 和置 -                                   | k              |                           |                       |                          |                       |           |            |                                      |  |
| <ul> <li>评分标</li> </ul> | )ŧ                                     |                |                           |                       |                          |                       |           |            |                                      |  |
| <ul> <li>一次信</li> </ul> | 封审查项                                   |                |                           |                       |                          |                       |           |            |                                      |  |
| ○ 二次信                   | 封审查项                                   |                |                           |                       |                          |                       |           |            |                                      |  |
| ○ 开评标                   | 配置                                     |                |                           |                       |                          |                       |           |            |                                      |  |
| 📑 変更公                   | 2告 -                                   |                |                           |                       |                          |                       |           |            |                                      |  |
| <ul> <li>交更公</li> </ul> | 告                                      |                |                           |                       |                          |                       |           |            |                                      |  |
| 返回项目                    | 目列表 🔶 🎽                                | ·              |                           |                       |                          |                       |           |            |                                      |  |
|                         |                                        |                |                           |                       |                          |                       |           |            |                                      |  |
| 公路双信                    | 言封测试1011001(                           | (第一标段          | )                         |                       |                          |                       |           | 评审活动存在变更,请 | 进行保存!(保存) 返回                         |  |
| 13-15                   | 5 尖坚 详细点是                              |                |                           |                       |                          |                       |           |            |                                      |  |
| 1                       | 1 0 警告 内容为:[第一信封审查项]的初步审查条款尚未关联任何投标内容! |                |                           |                       |                          |                       |           |            |                                      |  |
| 2                       | <ol> <li>警告</li> </ol>                 | ī              | 内容为:[第二信封                 | 审查项]的初步               | 与审查条款尚未;                 | 关联任何投标内容!             |           |            |                                      |  |
|                         |                                        |                |                           |                       |                          |                       |           |            |                                      |  |
|                         |                                        |                |                           |                       |                          |                       |           |            |                                      |  |
|                         |                                        |                | 初步审查(第2信)                 | 討)<br>时)              |                          |                       |           |            |                                      |  |
|                         | ř                                      | 平审活动:          | 初步甲宣(弗1信)                 | N)                    |                          |                       |           |            |                                      |  |
|                         |                                        |                |                           |                       |                          |                       |           |            | 00                                   |  |
|                         |                                        |                |                           |                       |                          |                       |           |            |                                      |  |
|                         |                                        |                |                           |                       |                          |                       |           |            |                                      |  |
|                         | 定标为                                    | 方案类别:          | 按数量                       |                       |                          |                       |           | ~          | ·                                    |  |
|                         | 中核                                     | 示人数量:          | 1                         |                       |                          |                       |           |            | *                                    |  |
| (中标                     | 人数量不是中标候选                              | 5人数量!)         |                           |                       |                          |                       |           |            |                                      |  |
|                         |                                        |                |                           |                       |                          |                       |           |            |                                      |  |
|                         | /=++                                   | ( \$\$ += F7   | . <b>)</b>                |                       |                          |                       |           | 预索活动方左亦再 法 |                                      |  |
| ZATEXX                  | 電動列版1011001                            |                | .)                        |                       |                          |                       |           | 计单位如于让文定,请 |                                      |  |
| (中核                     | 示人数量不是中标候道                             | 选人数量!)         | 1                         |                       |                          |                       |           |            | *                                    |  |
|                         |                                        |                |                           |                       |                          |                       |           |            |                                      |  |
|                         |                                        | 定标原则:          |                           |                       |                          |                       |           | ·          | ^                                    |  |
|                         | (                                      | 500字之内)        |                           |                       |                          |                       |           |            |                                      |  |
|                         |                                        |                |                           |                       |                          |                       |           |            | ~                                    |  |
|                         | 符合性检查的                                 | 评判原则:          | ○ 全数通过 ●                  | 简单多数                  |                          |                       |           |            |                                      |  |
|                         |                                        |                |                           |                       | (A.A. + + +              |                       |           |            |                                      |  |
|                         |                                        |                |                           |                       | 琮台 专家:                   | ■ 技木 坝讲分              | ■ 録音 坝评分  |            |                                      |  |
|                         | 评                                      | 委评分类别:         |                           |                       | 技术 专家:                   | ☑ 技术 项评分              | ☑ 综合 项评分  |            |                                      |  |
|                         |                                        |                |                           |                       | 业主代表:                    | ☑ 技术 项评分              | ☑ 綜合 项评分  |            |                                      |  |
| 木面中                     | 20日時長的ナデタ4つ、                           | . П            |                           |                       |                          |                       |           |            |                                      |  |
| 444火日                   |                                        | . L.           | 0                         | A                     |                          |                       |           |            |                                      |  |
|                         | 是否                                     | 分步开标:          | ∪ —次开标 ⑨                  | 分步开标                  |                          |                       |           |            |                                      |  |
|                         |                                        |                |                           |                       |                          |                       |           |            |                                      |  |

# 6.6 一次开标

在不见面开标大厅环节,点击"开标",投标人开始进行电子标书的解密。 解密完成后,进行唱标,点击"开标结束",结束一次开标。

| 23 不见面开标大厅                                                                |                                                                       | 目名称: 1999年1999年1999年1999年1999年1999年1999年199          |
|---------------------------------------------------------------------------|-----------------------------------------------------------------------|------------------------------------------------------|
| <b>第一時段</b>                                                               | <b>第二存段</b><br>丹泰靖師: 2021/11/25 10:00<br>元<br>予称記述: 予称記述: 一<br>一<br>二 |                                                      |
| 🔉 不见面开标大厅                                                                 | 整味节 展示曲取 开标记录 开标结束                                                    | 项目名称. 。                                              |
| 解密倒计时 00:00:00                                                            | 投标人解密进度(4/4)                                                          |                                                      |
| <b>河南亘泰建筑安装工程有限公司</b><br>已 <del>财密</del><br>投标人解密时间: 2021/11/25/ 10:00:46 | 河南凝淮建工有限公司<br>已納意<br>投标人解恋时间:2021/11/25/10:01:15                      | 河南城洲建设工程有限公司<br>已解整<br>投标人解密时间: 2021/11/25/ 10:01:20 |
| <b>河南沛腾建设工程有限公司</b><br>已解整:<br>投标人解密时间: 2021/11/25/ 10:02:06              |                                                                       |                                                      |

6.7 设置拦标价

在设置拦标价页面,录入拦标价(单位:元)

|                          |   |   | 我的桌面                                     | 项目信息   | 个人设置 | 组件下载 | 网站管理 |             |      |    |    |
|--------------------------|---|---|------------------------------------------|--------|------|------|------|-------------|------|----|----|
| 📑 开标组织                   | - | ^ | 〇 25 25 25 25 25 25 25 25 25 25 25 25 25 | 兰标价    |      |      |      |             |      | 保存 | -# |
| <ul> <li>开标主持</li> </ul> |   |   |                                          | =10101 |      |      |      |             |      |    |    |
| ○ 开标唱标                   |   |   |                                          | 标段名    |      | 拦标价  |      |             | 清单操作 |    |    |
| 📑 设置拦标价                  | - |   |                                          | 第一标段   |      |      |      | □ L #20170+ |      |    |    |
| ● 设置拦标价                  |   |   |                                          |        |      |      |      |             |      |    |    |
| 📑 組建评委会                  | - |   |                                          |        |      |      |      |             |      |    |    |
| ● 评委会维护                  |   |   |                                          |        |      |      |      |             |      |    |    |
| 📑 评标组织                   | - |   | 隐藏菜单区                                    |        |      |      |      |             |      |    |    |
| ● 开始评标                   |   |   |                                          |        |      |      |      |             |      |    |    |
| ● 评标异常情况                 |   |   |                                          |        |      |      |      |             |      |    |    |
| 📑 中标候选人公示                | - |   |                                          |        |      |      |      |             |      |    |    |
| <ul> <li>评标公示</li> </ul> |   |   |                                          |        |      |      |      |             |      |    |    |
| 📑 中标公告                   | - |   |                                          |        |      |      |      |             |      |    |    |

# 6.8 第一信封评标

在开始评标环节,点击"开始评标",专家开始进行第一信封的评标

| _                          |                                                   | _                           |           |                                        |                                                                                                    |                   |               |          |            |
|----------------------------|---------------------------------------------------|-----------------------------|-----------|----------------------------------------|----------------------------------------------------------------------------------------------------|-------------------|---------------|----------|------------|
| 📑 开标                       | 组织                                                | -                           | 👔 公路双     | 信封测试1011001                            |                                                                                                    |                   |               |          | 开始评标 下一步   |
| ○ 开标:                      | E持                                                |                             | _         |                                        |                                                                                                    |                   |               |          |            |
| ● 开标                       | 目标                                                |                             | ≤全选       | 评审标段                                   | 专家组名称                                                                                                    | <b>5</b> 3        | 组成员           | 汇总人员     | 操作         |
| 📑 设置                       | 拦标价                                               | -                           |           | 第一标段                                   | 评标委员会                                                                                                    | 张三,               | 王五,李四         |          | ≦ 开始评标     |
| <ul> <li>设置</li> </ul>     | 兰标价                                               |                             |           |                                        |                                                                                                    |                   |               |          |            |
| 目组建                        | 评委会                                               | -                           |           |                                        |                                                                                                    |                   |               |          |            |
| ○ 评委:                      | 合维护                                               |                             |           |                                        |                                                                                                    |                   |               |          |            |
| 📑 评标                       | 组织                                                | -                           |           |                                        |                                                                                                    |                   |               |          |            |
| <ul> <li>开始</li> </ul>     | 平标                                                | _                           |           |                                        |                                                                                                    |                   |               |          |            |
| <ul> <li>() 评标算</li> </ul> | 异常情况                                              |                             |           |                                        |                                                                                                    |                   |               |          |            |
| 📑 中标                       | 候选人公示                                             | - 1                         |           |                                        |                                                                                                    |                   |               |          |            |
| ● 评标/                      | 3示                                                |                             |           |                                        |                                                                                                    |                   |               |          |            |
| 📑 中标                       | 公告                                                | -                           |           |                                        |                                                                                                    |                   |               |          |            |
| 返回项                        | <b>间列表</b>                                        | ←Ň                          |           |                                        |                                                                                                    |                   |               |          |            |
| -                          |                                                   |                             |           |                                        |                                                                                                    |                   |               | <u> </u> |            |
| <b>」</b> 项目                | 目评审:公路                                            | 8双信封测                       | 版1011001  |                                        |                                                                                                    |                   |               | 12       | 回坝日列表 返回桌面 |
| 项目信                        | 息: <b>查看文</b>                                     | 件、公普                        | f ()      | 初步审查(第1信封) 初步1                         | 审查汇总(第1信封) 初步审                                                                                                    | 會(第2信封)初步审查汇总(第2信 | 對) 报价分录入 评审汇总 |          | 浸作按钮~      |
| 段标文件                       | 查看:                                               |                             | _         |                                        | -                                                                                                    | Ŭ.                |               |          |            |
| 序号                         | 投稿                                                | 认名称                         |           | 审查坝日來树<br>                             | 我的进度                                                                                                    | 100.0%            | 投标人:[1]利德世    | 普科技有限公司  |            |
|                            | 利德世普                                              | 利德世普科技有限公司                  |           | 申请人                                    | ● 审查项:                                                                                                    | 第一信封审查项           | 合格            | 备注:      |            |
| 1                          | 业下载 坐下载<br>招标文件 <sup>Q</sup>                      | 湖 (小文档)<br>「<br>査 看 诚 信 库 / | 对比        | ♥[1]利德世苔科技有限公司                         | 审查标准:                                                                                                    | 第一信封审查标准          |               |          |            |
|                            | 河南省光大                                             | 建设管理有                       | 限公        | ♥[3]河南豫海飞驰实业有限公司                       |                                                                                                    |                   |               |          |            |
| 2                          |                                                   | 司                           |           |                                        |                                                                                                    |                   |               |          |            |
| -                          | 业下载 坐下载<br>2/2/2/2/2/2/2/2/2/2/2/2/2/2/2/2/2/2/2/ | 能投价文档 📔                     | )对比<br>N开 |                                        |                                                                                                    |                   |               |          |            |
|                            | 河南豫海飞                                             | 地立业有限                       |           |                                        |                                                                                                    |                   |               |          |            |
| 3                          | ▲下载 坐下す                                           | 就服价文档 🛙                     | 对比        |                                        | < Comparison of the second second sec |                   |               |          |            |
|                            | 招标文件 🎗                                            | 查看诚信库公                      | <u>ک</u>  |                                        |                                                                                                    |                   |               |          |            |
|                            |                                                   |                             |           |                                        |                                                                                                    |                   |               |          |            |
|                            |                                                   |                             |           |                                        |                                                                                                    |                   |               |          |            |
|                            |                                                   |                             |           |                                        |                                                                                                    |                   |               |          |            |
|                            |                                                   |                             |           |                                        |                                                                                                    |                   |               |          |            |
|                            |                                                   |                             | 点击技       | 22250000000000000000000000000000000000 |                                                                                                    |                   |               |          |            |
|                            |                                                   |                             | ₩B:       | 十甲元成 — 同木许审元成                          |                                                                                                    |                   |               |          |            |

### 6.9 二次开标

专家对第一信封内容评标完成后,可在开标大厅,进行二次开标。代理公司 需在对应投标人列表后,点击"二次开标",然后点击页面上方"二次开标结束", 报价即可显示。

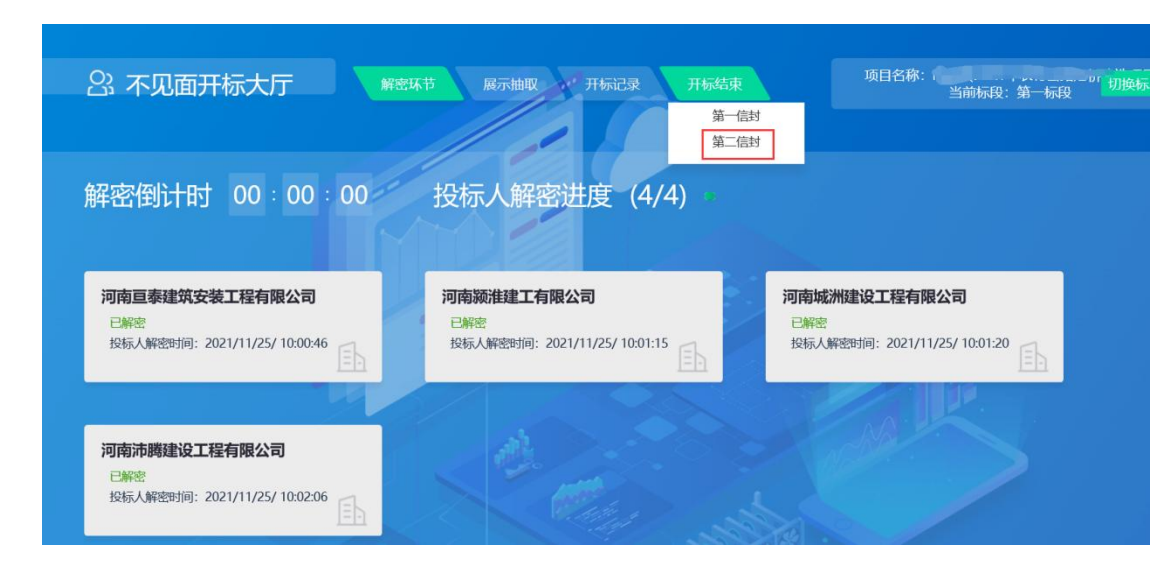

# 6.10 第二信封评标

二次开标结束后,评审专家可直接进行第二信封的内容评审。

|                                        | )项目评审: 公路双信封测试1011001 (返回项目列表) (返回项目列表)                   |                                                                                                    |               |                     |                 |     |          |          |  |  |  |  |
|----------------------------------------|-----------------------------------------------------------|----------------------------------------------------------------------------------------------------|---------------|---------------------|-----------------|-----|----------|----------|--|--|--|--|
| 项目信息: 🤷                                | 查看文件、公告                                                   | 初步审查(第1信封) 初步审查                                                                                         | 産汇总(第1信封) 初ま  | 時审查(第2信封)初步审查汇总(第2信 | (封) 报价分录入 评审汇总  |     | 5        | 操作按钮~    |  |  |  |  |
| 投标文件查看:                                | :                                                         |                                                                                                    | Ľ             |                     |                 |     |          |          |  |  |  |  |
| 序号                                     | 投标人名称                                                     |                                                                                                    | 我的进度          | 0.0% #              | 标人:[1]利德世普科技有限公 | 公司  | 🖳 全部合格 🖉 | 初步审查完成   |  |  |  |  |
| 利利<br>1 <u> 東</u> 下動<br>招标             | 徳世普科技有限公司<br>載 ⊻下載报价文档 В対比<br>示文件 <sup>99</sup> 查看诚信库公示   | <ul> <li>● 技技(動)へ ● 技位重切</li> <li>■ 申请人</li> <li>■ [1]利德世普科技有限公司</li> <li>■ [2]河南省光大建设管理有限公司</li> </ul> | 审查项:<br>审查标准: | 第二信封审查项<br>第二信封审查标准 | ◎ 合格 ◎ 不合格      | 备注: |          |          |  |  |  |  |
| 河南部<br>2<br>业下動<br>招标                  | (首光大建设管理有限公司) 司 載 ⊻下戦报价文档 ○対比 示文件 <sup>図</sup> 査看诚信库公示    | - 13)河南豫海飞驰史业有限公司                                                                                       |               |                     |                 |     |          | ) 初步审查完成 |  |  |  |  |
| 河南<br>3 <u> </u><br>3<br>上下<br>新<br>招标 | 豫海飞驰实业有限公司<br>载 业下载报价文档 □ 对比<br>示文件 <sup>81</sup> 查看诚信库公示 |                                                                                                    |               |                     |                 |     |          |          |  |  |  |  |
|                                        |                                                           | 点击接投稿人宣香汗毒是否完成                                                                                          |               |                     |                 |     |          |          |  |  |  |  |

### 6.11 确定评标价

如果选用技术评分最低标价法,需要在专家进行最终汇总结果前,录入评标 价,保存即可

|                                  | 我的桌面  |     |    |        | 网站管理 |           |      |              |              |        |       |        |
|----------------------------------|-------|-----|----|--------|------|-----------|------|--------------|--------------|--------|-------|--------|
| 📑 开评标配置 — 🖌                      | 前 化白油 | R   | ^  | ■ 第一标段 |      |           |      |              |              |        |       | (伯格计算) |
| ● 评分标准                           |       | (D) | 12 | 序号     |      | 公司名称      |      | 投际价          | 评标价          | 评标价平均值 | 评标基准价 | 操作     |
| <ul> <li>一次信封审查项</li> </ul>      |       |     |    | 1      |      | 河南永鑫路桥工程。 | 有限公司 | 4,225,865.00 | 4,225,865.00 | 0.00   | 0.00  | 目標改    |
| ○ 二次信封审查项                        |       |     |    | 2      |      | 河南久安交遷设施制 | 有限公司 | 4,143,000.00 | 4,143,000.00 | 0.00   | 0.00  | 目修改    |
|                                  |       |     |    | 3      |      | 河南三众路桥建设。 | 有限公司 | 4,213,910    | 4,213,856.00 | 0.00   | 0.00  | 目修改    |
|                                  | 1     |     |    |        |      |           |      |              |              |        |       |        |
|                                  |       |     |    |        |      |           |      |              |              |        |       |        |
|                                  |       |     |    |        |      |           |      |              |              |        |       |        |
|                                  |       |     |    |        |      |           |      |              |              |        |       |        |
| 0 82822500.00                    |       |     |    |        | _    |           |      |              |              |        |       |        |
| - 振名情况 -                         |       |     |    |        |      |           |      |              |              |        |       |        |
| ○ 报名体况                           |       |     |    |        |      |           |      |              |              |        |       |        |
| ➡ 开标组织 -                         |       |     |    |        |      |           |      |              |              |        |       |        |
| <ul> <li>开标主約</li> </ul>         |       |     |    |        |      |           |      |              |              |        |       |        |
| • 不见面开标大厅                        |       |     |    |        |      |           |      |              |              |        |       |        |
| • 确定评标基准价                        |       |     |    |        |      |           |      |              |              |        |       |        |
| 🔁 设置拦标价 🛛 🗕                      |       |     |    |        |      |           |      |              |              |        |       |        |
| <ul> <li>(2)201210561</li> </ul> | <     |     | >  |        |      |           |      |              |              |        |       |        |
| - 坦建许委会 -                        |       |     |    |        |      |           |      |              |              |        |       |        |
| ○ 评委会维护                          |       |     |    |        |      |           |      |              |              |        |       |        |

# 第7章远程异地评标项目流程

#### 7.1、组建评委会

组建评委会时,"是否远程异地评标"选择"**是**",确定后进行专家名单信息的维护。

如果是建设工程项目,代理机构务必按照招标文件要求进行录入专家信息, 务必录入完整,包含专**家姓名、性别、工作单位、身份证号码、手机号码、人员** 类别等。如果是业主评委,请选择业主评委,如果是经济专家选择经济类,如果 是技术专家,选择技术类。

如果是互联互通政府采购项目,该处抽取的专家由河南省电子化采购系统自动通步,同步数据包含专家姓名、身份证号码、手机号码,**抽取专家的其他信息** 由代理机构补充完整。业主评委由代理机构自行录入。

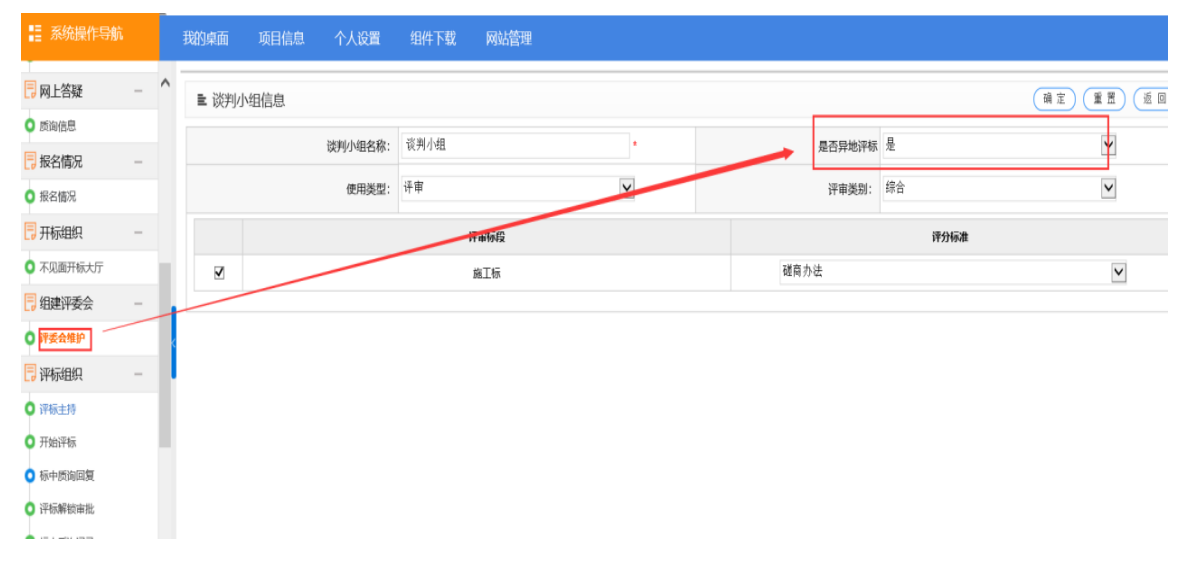

| 1 | 主 基本信息列表 遊経 間加 (基) |     |    |    |    |             |             |                    |      |         |    |                       |
|---|--------------------|-----|----|----|----|-------------|-------------|--------------------|------|---------|----|-----------------------|
|   | 房                  | 姓名  | 性别 | 单位 | 职称 | 登录号         | 手机          | 证件号码               | 人员类别 | 是否已绑定CA | 糙  | 操作                    |
| 0 | 1                  | 刻杰  | 女  | *  |    | 13607692137 | 13607692137 | 410105195803281640 | 技术类  | 否       | 砽  | ■签名信息 ■修改 ■ 删除        |
| 0 | 2                  | 刘美琴 | 女  | *  |    | 13903839196 | 13903839196 | 410105195103174924 | 技术类  | 是       | 砽  | ■ Section E Mag = mmk |
| 0 | 3                  | 梁涛  | 男力 | *  |    | 13903715220 | 13903715220 | 410105194908291613 | 昉    | 是       | 在用 | ■签名信息 ■修改 ■ 删除        |

♀·温馨提示:红色字体表示已采集专家签名信息,若系统未使用手写签名版,请忽略该信息。

#### 7.2、同步调度信息

在开始评标页面,中心信息股人员首先在系统中进行远程异地评标设置,然 后代理机构点击"**调度信息**"按钮

| <b>i</b> | <u>-</u> . |       |           |      | 开始评标          |
|----------|------------|-------|-----------|------|---------------|
| □<br>全选  | 评审标段       | 专家组名称 | 专家组成员     | 汇总人员 | 操作            |
|          | 施王标        | 谈判/组  | 李小杰刘美琴,梁涛 |      | 🛯 开始评标 📢 调度信息 |
|          |            |       |           |      |               |
|          |            |       |           |      |               |
|          |            |       |           |      |               |
|          |            |       |           |      |               |

然后在新弹出页面,点击右上角"同步"按钮,同步专家信息到远程异地评 标系统,完成专家用户的创建。

| ■ 远程调度信息 |      |
|----------|------|
| 姓名       | 人员类别 |
| 未创建用户    |      |
| 李小杰      | 专家   |
| 梁涛       | 专家   |
| 刘美琴      | 专家   |
| 已创建用户    |      |

| 人员类别 |
|------|
|      |
|      |
|      |
| 专家   |
| 专家   |
| 专家   |
|      |
|      |

### 7.3、开始评标

同步专家信息完成后,代理机构人员点击"开始评标"按钮即可。其他操作 流程详见本操作手册(http://www.fcxggzy.com/hyczsc/19199.jhtml)

| ⊻<br>£选 | 评审标段 | 专家组名称 | 专家组成员    | 汇总人员 | 操作            |  |  |  |  |
|---------|------|-------|----------|------|---------------|--|--|--|--|
| V       | 施王际  | 谈判小组  | 李小杰刘美琴梁涛 |      | 🛯 开始评标 📢 调度信息 |  |  |  |  |
|         |      |       |          |      |               |  |  |  |  |